# Escrow Processing with CU\*BASE

Using the CU\*BASE Escrow Tracking and Payables System

# INTRODUCTION

CU\*BASE Escrow Processing tools let you set up escrow accounts tied to CU\*BASE loans, record escrow payment information (taxes, insurance, fees, etc.), automatically process incoming loan payments to fund the escrow, and pay funds out of the escrow account quickly and efficiently.

The system includes features such as configurable codes for escrow payees (vendors) and escrow types (i.e., summer taxes, winter taxes, insurance, etc.), an automated process for opening the escrow account and linking to the loan upon loan creation, and quick, simple procedures for adding escrow payable information.

The **Escrow "Accounts Payable"** system is designed to streamline the process of processing payments from escrow savings to payees such as tax authorities or insurance companies. Patterned after payroll processing, this tool lets you quickly gather all records for a particular payee (such as when you need to pay winter taxes for a local municipality), withdraw funds from member accounts, and cut a single check (or transfer to a G/L account), with a reconciliation report showing all members included in the payment.

The **Escrow Analysis tool** completes the escrow processing system. Designed in accordance with RESPA regulations, escrow account deposits and disbursements are analyzed on an annual basis, or on demand as loans are paid out. Based on results of the analysis which forecasts activity for the coming year, mortgage payments are adjusted, members are notified, and reports generated to fulfill reporting requirements.

Although most commonly used with mortgages, CU\*BASE escrow processing is flexible enough to be used with your home equity lines of credit and other open-credit loan products as well.

**Revision date: February 21, 2024** 

### **CONTENTS**

| ESCROW PROCESSING: OVERVIEW                                                                                                    | 3                          |
|----------------------------------------------------------------------------------------------------|----------------------------|
| BENEFITS OF AN ESCROW ACCOUNT<br>A Few Tips to Remember                                                                                     | 3<br>4                     |
| THE LEAST YOU NEED TO KNOW                                                                                                    | 6                          |
| CONFIGURING THE LOAN AND SAVINGS PRODUCTS                                                                                                   | 7                          |
| Activating Escrows in Loan Category Configuration<br>Escrow Partial Pay<br>Setting up an Escrow Savings Product                             | 7<br>8<br>10               |
| CONFIGURING ESCROW PAYEES                                                                                                    | 11                         |
| CONFIGURING ESCROW TYPES                                                                                                    | 15                         |
| CREATING/MAINTAINING ESCROW ACCOUNTS                                                                                                    | 17                         |
| CREATING AN ESCROW ACCOUNT AND LINKING IT TO A NEW LOAN<br>UPDATING ESCROW INFORMATION                                                      | 17<br>24                   |
| DISBURSING FUNDS TO ESCROW PAYEES                                                                                                    | 27                         |
| ESCROW DISBURSEMENT REPORT                                                                                                    | 34                         |
| ESCROW COLLATERAL REPORT                                                                                                    | 37                         |
| ESCROW PAYABLES REVIEW                                                                                                    | 38                         |
| DAY-TO-DAY LOAN SERVICING                                                                                                    | 40                         |
| Handling Payments for Loans with Escrows<br>Escrow Inquiry Tools<br>Escrow Payment History<br>Escrow Account Update<br>Loan-To-Value Report | 40<br>41<br>42<br>44<br>45 |
| ANNUAL ESCROW ANALYSIS PROCESSING                                                                                                    | 46                         |
| Overview<br>Configuration<br>Applying one lump payment                                                                                      | 46<br>46<br>49             |
| ESCROW ANALYSIS REPORT AND MEMBER FORMS                                                                                                    | 50                         |
| STEP 1: PREVIEW THE FINAL STATEMENT DATA AND WORK THE ENTRIES<br>STEP 2: CREATE/PRINT THE FINAL STATEMENTS<br>MEMBER FORMS                  | 52<br>54<br>55             |
| ESCROW ANALYSIS INQUIRY                                                                                                    | 58                         |
| PROJECTED DISBURSEMENT AMOUNTS                                                                                                    | 60                         |

# **ESCROW PROCESSING: OVERVIEW**

Escrow accounts serve as holding accounts for expenses related to loans. The most common use is for mortgage loans, with an escrow account to take care of associated property taxes and homeowners' insurance. Every time a loan payment is made, a portion of the payment is funneled into the escrow savings account. Funds accumulate in this account, and are disbursed periodically to appropriate third parties, such as a tax authority or insurance company.

A single escrow savings account can accumulate funds for many different purposes. The following diagram illustrates how a typical mortgage payment might be distributed among a loan account and an escrow account:

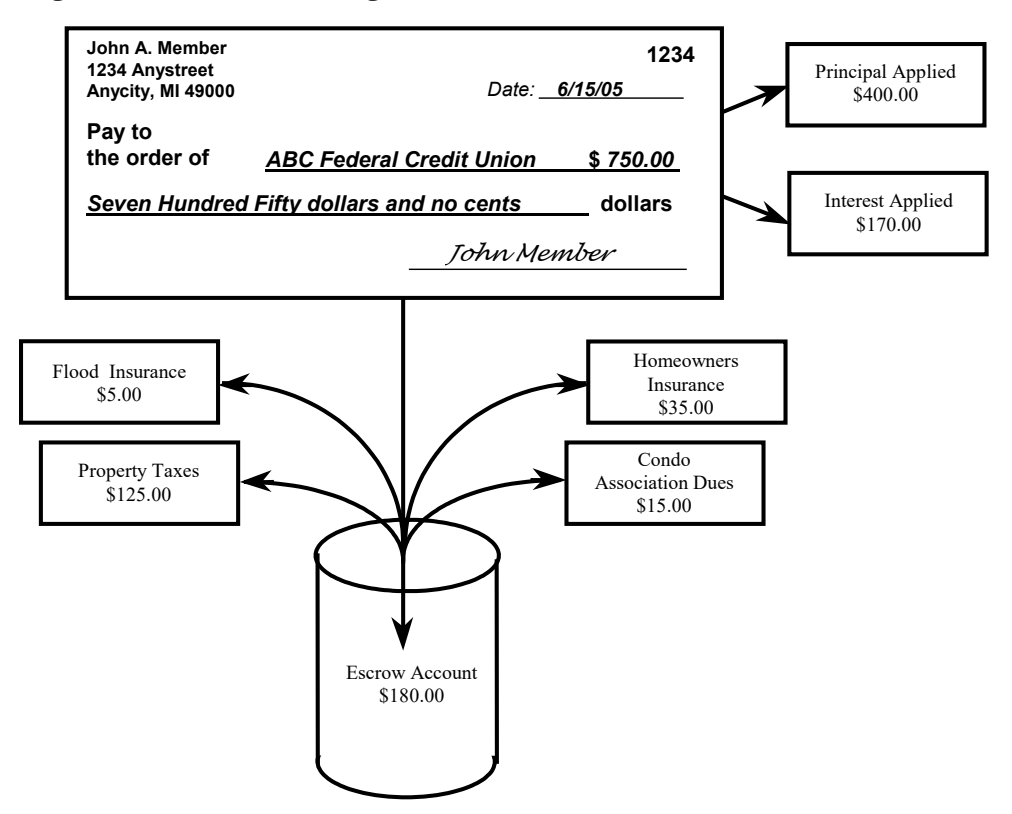

### **BENEFITS OF AN ESCROW ACCOUNT**

In addition to providing convenience for members, the main goal of escrow processing is to reduce the risk for a credit union to handle the loan. If taxes and other liens on the collateral property are taken care of efficiently and consistently, the collateral on the loan is protected, to the benefit of both the credit union and the member.

### From the Member's Point of View

- Escrow amounts due are automatically added to the loan payment amount to give the member a single regular payment amount due.
- When loan payments are made, funds are automatically channeled into the escrow savings account.

- A single escrow account will hold funds for multiple purposes, such as taxes for a county government, homeowner's insurance premiums for an insurance provider, fees for a condo association, etc.
- Bills are paid by the credit union when they are due.
- Member receives an escrow analysis statement once each year explaining how escrow funds were used and notifying them of changes to payment amounts.

Automated member notices are part of the CU\*BASE escrow system. Escrow analysis features and reports are described beginning on page 46.

### From the Credit Union's Point of View

- Credit unions can manage payment schedules to ensure bills are paid on time.
- Bills can be paid quickly in a batch or individually to one or more third parties. Payments can be on behalf of a single member or a group of members.
- Payments can post the escrow savings account to a negative balance, so that bills can be paid even before all funds have been accumulated.
- Funds in the escrow savings account can be managed according to established regulations and guidelines annual notices, paying surplus funds out of the escrow (or collecting deficient funds), changing payment amounts, etc.

Escrow analysis features, including automated processes for managing escrow payment amounts, are included in this booklet starting on page 46.

### **A Few Tips to Remember**

- Whenever payments are made to an escrow payee (such as when you pay property taxes for a group of members), the system will automatically store a history record showing the exact amount and date on which the payment was made.
- Creating an escrow analysis projects future activity on the account and therefore has potential to change the monthly payment. **RESPA** regulation limits payment changes to once each year based on the analysis. Interim reports can be generated or viewed online, to review activity and history on an escrow account.
- The annual analysis process has two routines that allow you to first run a preview of results proposed by the escrow analysis; then second, routing that creates the analysis and actually updates all escrow disbursement records. The create analysis will either increase or decrease the member's total escrow payment according to the analysis of payment history.
- **Escrows with frequency other than monthly supported!** CU\*BASE supports escrows with a payment frequency other than monthly. Not

only are the payments toward escrow recorded with each payment, but the escrow analysis also shows these payments. Therefore, the *regular* payment will be referenced within this booklet.

# THE LEAST YOU NEED TO KNOW

While this list doesn't include everything you need to know about escrow processing, we want to highlight a few things to make sure you notice them!

# 1. If you use Private Mortgage Insurance (PMI), you must set the cushion # of months to zero.

When configuring Escrow Payee Information, valid entries for the Cushion # of Months field are 0, 1, or 2 months, depending on the amount of cushion you choose to hold. RESPA allows up to 2 months of escrow deposits to be collected and held annually. Important: This field is entered on the payee record, but the number must be the same for every payee. Enter the number of months cushion based on your escrow policy. If, however, this payee is for PMI, the cushion must be set to zero months. (See page 12.)

# 2. If the escrow is for Private Mortgage Insurance (PMI), then you must configure the Escrow Type Code with Format Type of "P" (PMI).

The Format Type of "P" (PMI) will cause the following required text to print at the end of the analysis, "You have the right to cancel Private Mortgage Insurance in certain circumstances. Please contact your Credit Union for additional information." (See page 15.)

# 3. If an escrow is 30 days or more past due or paid ahead when the analysis is run, it will not be included in the analysis and the account will not be updated.

Past due accounts, as well as those paid ahead are noted on the escrow analysis report. You can override this by running an analysis for that particular account by specifying the account when you run the analysis." (See page 49.)

#### 4. It is suggested that you make the New Payment Effective Date for your final analysis about ten business days before the end of the month to allow members to pay ahead and avoid having to override early payments.

Final analysis allows you to print the required statements. While running the final analysis using **Tool #297** *Create Escrow Analysis* you will enter the additional *New payment effective date*. This date is the date that the new escrow payment date will be updated and any surplus funds transferred. You will want to set this date prior to the end of the month so that members can pay a few days early. (See page 54).

#### 5. You can suspend Specific Loans from Escrow Analysis

When running an escrow analysis, you can mark selected escrow accounts so that they are not included in your analysis. This allows you to remove accounts from your analysis while you research problems with the account. You can, for example run an analysis on category 7 loans, while not including specific loans with an incorrect Private Mortgage Insurance (PMI) date. Then once these accounts are updated, simply remove the exclusion and rerun the analysis including them. (See page 50.)

# CONFIGURING THE LOAN AND SAVINGS PRODUCTS

Before escrow processing can be used, you will need to ensure the appropriate configuration has been done for both the loan categories and escrow savings products you wish to use.

# **ACTIVATING ESCROWS IN LOAN CATEGORY CONFIGURATION**

There are just a few special settings that must be included in the Loan Category configuration for loans that will be tied to escrow accounts and processed through the escrow system.

|                                                                     |   | Session 0 CU*BASE GOLD Edit<br>File Edit Tools Help | tion - ABC TESTING CREDIT | UNION            |                                                              | Ē                        |                   |
|---------------------------------------------------------------------|---|-----------------------------------------------------|---------------------------|------------------|--------------------------------------------------------------|--------------------------|-------------------|
|                                                                     |   | Loan Category D                                     | Definition                |                  |                                                              |                          | UPDATE            |
|                                                                     |   | Category code 08 FIXED RAT                          | re Mortgage               |                  |                                                              |                          |                   |
|                                                                     |   | Genera                                              | al Ledger Interface       | _                | Fine amount 4                                                | nt Matrix Priorities     |                   |
|                                                                     |   | Interest earned                                     | 111.22                    | $\left( \right)$ | Principal 3                                                  | Escrow 1                 | $\mathbf{)}$      |
|                                                                     |   | Accrued interest<br>Insurance rebate                | 751.10                    | >                | Misc. G/L O<br>Over payment indicator PRN                    |                          |                   |
|                                                                     |   |                                                     |                           |                  | Miscellaneous G/L account                                    |                          |                   |
|                                                                     |   | Loan category for write-offs                        | 99                        |                  | Miscellaneous G/L transaction de<br>Miscellaneous G/L amount | escription 0.00 or 0.000 | %                 |
| This matrix may vary.                                               |   |                                                     |                           | Additional       | Information                                                  |                          |                   |
| order is 1=Escrow,<br>2=Interest, 3=Principal<br>and 4=Fine amount. |   | ✔ Send 1098 tax form<br>Maximum loan disbursement   | 600,000                   |                  |                                                              |                          |                   |
|                                                                     |   |                                                     |                           |                  |                                                              |                          |                   |
|                                                                     | < | Mo                                                  | ortgage Loans             |                  | 1                                                            |                          |                   |
|                                                                     |   | Skip<br>End Update<br>Pavment Controls              |                           |                  |                                                              |                          |                   |
|                                                                     |   | < → ↑ !! = <i>∂</i> i                               | ?@                        |                  |                                                              |                          | FR (2322) 9/04/13 |

Loan Category Configuration (Tool #458) - Screen 3

The *Allow tax-escrow accounts* check box will appear only for loan categories that use Process Type "M" (mortgages), "L" (open-end line of credit), or "E" (closed-end loan). This flag must be checked in order to allow escrow accounts to be linked to these loans.

• IMPORTANT: Mortgage products are usually controlled by very strict rules, making the results relatively predictable from a software standpoint. The closed-end process type, on the other hand, is used in CU\*BASE for many different types of loans, with myriad combinations of interest calc types and payment controls. If you are planning on creating a new product to use escrow functionality with Process Type "E", we recommend you have a conversation with our Lender\*VP team to talk through your program and understand how the servicing will work for you.

In addition, make sure to set the *Escrow* field in the Payment Matrix Priorities section to any sequence number other than 0. If the Escrow priority is left blank or is 0, the system will ignore the escrow account when processing payments and any payments to the escrow savings must be made manually.

> In the example above, the payment matrix is set up so that when a payment is made, the system will satisfy the normal escrow transfer first, then pay interest due, and finally pay the remaining funds toward the principal, followed by fees.

### **ESCROW PARTIAL PAY**

Your members can make multiple payments in the same month on their 365-day interest calculation loans, but the system will be smart enough to make only one payment towards their escrow per period without manual intervention on your part or having to use a sweep account.

CU\*BASE will accept the payment and spread it over the payment matrix while advancing the next due date appropriately. CU\*BASE will understand when the escrow transfer has been satisfied and when it is delinquent.

It doesn't matter what method the member uses to make the payment online banking, teller, phone transfer, direct mail post, AFT, etc.—all of the relevant posting programs have been changed to keep track of partial payments toward a full escrow transfer on 365 calc type loans.

This affects only 365 calculation type loans. Partial escrow transfers are not supported for 360-day mortgages nor for interest-only loans.

# The following conditions must be met to offer partial escrow payments to your members:

- The Interest Calculation type of the loan category is a 0 = 365. (The mortgage is a 365 mortgage)
- The Payment Calculation Type is Principal and Interest

#### Configuration

To configure a loan category to allow multiple escrow payments, the Payment Controls screen (accessed via *Payment Controls* (F17) on the Loan configuration screen – shown on page 7) needs to be set up in the following manner.

| Session 0 CU*BASE GOLD Edition - Payment Controls                                                                                                    |           |  |
|----------------------------------------------------------------------------------------------------|-----------|--|
| 08 FIXED RATE MORTGAGE                                                                                                    | UPDATE    |  |
| Image: Allow teller to post partial payments         Image: Allow payment prior to first payment date         Image: Allow payment prior to first payment date |           |  |
| Save                                                                                                    |           |  |
| $\boldsymbol{\leftarrow} \boldsymbol{\rightarrow} \boldsymbol{\uparrow} \parallel \boldsymbol{=} \mathscr{S} \boldsymbol{i} ? \boldsymbol{\bigcirc}$           | FR (2317) |  |

### **How this Works**

If partial escrow payments are allowed, members can pay multiple times during a month. These changes are recorded on the Inquiry view of the loan account. View the Escrow detail tab on the Payment information screen (typically known at the Delinquency pop-up window) accessed via Loan Account Inquiry.

| Session 0 CU*BASE GOLD Editio                                                                         | n - Payment Information                                                        |               |                                         |                          | E        |
|----------------------------------------------------------------------------------------------------|--------------------------------------------------------------------------------|---------------|-----------------------------------------|--------------------------|----------|
| Use the Reporting<br>History feature to see<br>a history of credit                                    | <u>Summary</u> Escrow detail<br>Loan partial payment<br>Escrow partial payment | 0.00<br>22.08 | Escrow run date<br>Escrow analysis date | May 01, 2013<br>May 2013 | ٦        |
| bureau reporting for<br>this loan, showing<br>each time the loan<br>was reported to the<br>bureau(s). | Total partial payment<br>Escrow remaining                                      | 22.08         |                                         |                          |          |
| View Credit File<br>Payment Change<br>Reporting History<br>CPI History                                |                                                                                |               |                                         |                          |          |
| ←→↑□≞                                                                                                 | в i ? @                                                                        |               |                                         |                          | FR (182) |

First let's review the meaning of the fields above. Loan partial payment is the amount paid toward the loan payment and escrow partial payment is the amount paid toward the escrow. These two items equal the Total partial payment. The Escrow remaining is the amount still left to pay to fulfill the escrow payment.

In the example above, the member has paid \$22.08 toward her loan. This payment has gone to satisfy the first item in the payment matrix (escrow). It is recorded as a partial escrow payment of \$22.08. At this point the member still owes \$152.87 toward her escrow as well as the remaining amount due toward the loan payment, as well as the fees and other items in the payment matrix. Next week the member makes a payment of \$382.87 toward her mortgage.

| Session 0 CU*BASE GOLD Edition                                                                                                    | n - Payment Information                                                                     |                                    |                                         |                          |          |
|----------------------------------------------------------------------------------------------------|---------------------------------------------------------------------------------------------|------------------------------------|-----------------------------------------|--------------------------|----------|
| Use the Reporting                                                                                                    | Summary Escrow detail                                                                       |                                    |                                         |                          |          |
| History feature to see<br>a history of credit<br>bureau reporting for<br>this Ioan, showing<br>each time the Ioan<br>was reported to the<br>bureau(s). | Loan partial payment<br>Escrow partial payment<br>Total partial payment<br>Escrow remaining | 2:30.00<br>0.00<br>2:30.00<br>0.00 | Escrow run date<br>Escrow analysis date | Мау 01, 2013<br>Мау 2013 |          |
| View Credit File<br>Payment Change<br>Reporting History<br>CPI History                                                                                 |                                                                                             |                                    |                                         |                          |          |
| ← → ↑ □ ≞                                                                                                    | 8 i ? @                                                                                     |                                    |                                         |                          | FR (182) |

As you can see, the amount satisfied the escrow payment of \$174.95 and \$230.00 was put toward paying the loan payment and is now recorded as a *Loan partial payment*.

The member could continue to pay toward her loan during the month. When her payments have satisfied all of the items in the payment matrix, CU\*BASE would advance her payment date ahead to the next month.

### SETTING UP AN ESCROW SAVINGS PRODUCT

You may set up as many different escrow dividend applications as you wish. This is helpful for tracking different types of escrows separately - keeping mortgage escrows separate from other types, for example. It is recommended that a different account suffix range be used as well.

#### Savings/Checking Products Configuration (Tool #777)

| Onare Accou             | ni oetap                  |                 |                               |                         | 0   |
|-------------------------|---------------------------|-----------------|-------------------------------|-------------------------|-----|
| Dividend application FC |                           | Corp ID         | ABC TESTING CREDIT UNION      |                         |     |
| General Account Informa | tion Dividend Information |                 |                               |                         |     |
| Description FCU         | ESCROW                    |                 | Prompt for credit r           | eport on open           |     |
| Account range 038       | 639                       |                 | Allow account nic             | knames                  |     |
| Application type Tax/   | escrow share products     | •               |                               |                         |     |
| IRA plan type           |                           |                 | Report dividends t            | to the IRS              |     |
| Reg D transaction ac    | count                     |                 |                               |                         |     |
| Reg D transfers per mon | th                        |                 | Club processing a             | llowed                  |     |
| ATM surcharge rebate p  | rogram code 📃 🍳           |                 |                               |                         |     |
| Zero balance account o  | No action taken           |                 | ¥                             |                         |     |
|                         | Accounting Interface      | _               |                               | Share Draft/Checking Or | ıly |
| Liability G/L account # | 901.63                    |                 | Stop pay G/L #                |                         |     |
| Expense G/L account #   | 342.63                    |                 | Stop pay fee                  | ).00                    |     |
| Accrual G/L account #   | 830.63                    |                 | Allow change of fe            | ee amount               |     |
|                         |                           |                 |                               |                         |     |
|                         |                           |                 |                               |                         |     |
|                         |                           |                 |                               |                         |     |
| Dividend rates are      | entered using Member Rate | e Maintenance o | n the "Management Processing/ | Dashboards" menu.       |     |
|                         |                           |                 |                               |                         |     |

In order to work with the escrow processing system, the Application Type must be set to Tax/escrow share products (TX) in the dividend application configuration.

# **CONFIGURING ESCROW PAYEES**

Escrow payees are third-party organizations to whom you make payments on behalf of your members, using funds from escrow savings accounts. Common examples would be city and county governments and insurance companies.

| ★ Session 1              | CU*BASE GOLD Edition - ABC CREDIT UNION |                    |               |       |       |                   |
|--------------------------|-----------------------------------------|--------------------|---------------|-------|-------|-------------------|
| File Edit                | Tools Help                              |                    |               |       |       |                   |
| Conf                     |                                         | Information        |               |       |       |                   |
| Com                      | ligure Escrow Payee                     | Information        |               |       |       |                   |
|                          |                                         |                    |               |       |       |                   |
| Jump to o                | code starting with Jump to n            | ame starting with  |               |       |       |                   |
| Search fo                | or name containing                      |                    |               |       |       |                   |
|                          |                                         |                    |               | ,     |       |                   |
| Code                     | Name                                    | Street Address     | City          | State | ZIP   | Phone             |
| A                        | AAA INSURANCE - BAY CITY                | 1 AUTO CLUB DR     | DEARBORN      | MI    | 48126 | 989-686-2940      |
| AAA                      | AAA INSURANCE- SAGINAW                  | 1 AUTO CLUB DRIVE  | DEARBORN      | MI    | 48126 | 989-790-3240      |
| AAA C                    | AAA INSURANCE CO - DEARBURN             | 1 AUTO CLUB DRIVE  | DEARBORN      | MI    | 48126 | 989-673-1480      |
| AAA D                    | AAA - DEARBORN                          | 1 AUTO CLUB DR     | DEARBORN      | MI    | 48125 | 800-677-0777      |
| ACTIO                    | CITIZENS INSURANCE CUMPANY              | PO BOX 77000       | DETROIT       | MI    | 48277 | 888-467-5611      |
| ADAMS                    | ADAMS TOWNSHIP TREASURER                | PO BOX 51          | ATLANTIC MINE | MI    | 49905 | 906-482-5474      |
| ADATO                    | ADA TOWNSHIPS1                          | PO BOX 3701        | ADA           | MI    | 49301 | 616-676-9191      |
| AEGIS                    | AEGIS SECURITY INSURANCE COMP           | P 0 B0X 3153       | HARRISBURG    | PA    | 17105 | 000-000-0000      |
| AFLOO                    | AUTO-OWNERS FLOOD INSURANCE             | P 0 BOX 912398     | DENVER        | CO    | 80291 | 000-000-0000      |
| AKRON                    | AKRON TOWNSHIP TREASURER                | 5984 DICKERSON RD  | AKRON         | MI    | 48701 | 989-691-5505      |
| AKRVL                    | VILLAGE OF AKRON                        | 4380 BEACH ST      | AKRON         | MI    | 48701 | 000-000-0000      |
| ALBEE                    | ALBEE TOWNSHIP TREASURER                | 9990 BISHOP RD     | ST. CHARLES   | MI    | 49655 | 989-770-4844      |
| ALIED                    | ALLIED PROPERTY & CASUALTY INS          | P 0 B0X 82516      | LINCOLN       | NE    | 68501 | 000-000-0000      |
| ALLCL                    | ALLSTATE INSURANCE                      | PO BOX 660649      | DALLAS        | TX    | 75266 | 810-686-7700      |
| ALLDE                    | ALLSTATE INDEMNITY CO                   | PO BOX 660649      | DALLAS        | TX    | 75266 | 009-695-4800      |
| ALLFL                    | ALLSTATE FLOOD SERVICE CENTER           | P 0 B0X 733105     | DALLAS        | TX    | 75373 | 000-000-0000      |
| ALLI                     | NATIONWIDE                              | P 0 B0X 742522     | CINCINNATI    | OH    | 45274 | 800-282-1446      |
| ALLIE                    | NATIONWIDE                              | PO BOX 742522      | CINCINNATI    | OH    | 45274 | 800-282-1446      |
| ALLME                    | ALLMERICA PLUS INSURANCE AGENC          | 440 LINCOLN STREET | WORCESTER     | MA    | 01653 | 888-857-4380      |
| Change                   | Delete                                  | View               |               |       |       |                   |
| - Citation - S           |                                         | VIEW               |               |       |       | • •               |
|                          |                                         |                    |               |       |       |                   |
|                          |                                         |                    |               |       |       |                   |
|                          |                                         |                    |               |       |       |                   |
|                          |                                         |                    |               |       |       |                   |
|                          |                                         |                    |               |       |       |                   |
|                          |                                         |                    |               |       |       |                   |
|                          |                                         |                    |               |       |       |                   |
|                          |                                         |                    |               |       |       |                   |
|                          |                                         |                    |               |       |       |                   |
|                          |                                         |                    |               |       |       |                   |
|                          |                                         |                    |               |       |       |                   |
|                          |                                         |                    |               |       |       |                   |
|                          |                                         |                    |               |       |       |                   |
|                          |                                         |                    |               |       |       |                   |
| Add                      |                                         |                    |               |       |       |                   |
| Adu                      |                                         |                    |               |       | _     |                   |
| $\leftarrow \rightarrow$ | <u>∧ II ≞ &amp; i ? @</u>               |                    |               |       |       | FR (4352) 4/08/19 |
|                          |                                         |                    |               |       |       |                   |

Payees will be listed alphabetically by code, so use an appropriate naming convention for your codes. Use Add (F6) to create a new escrow payee or select an existing one in the list, then use Change or View to proceed to the second screen.

*Use the search fields to quickly 'position to' a specific payee code or name in the list.* 

#### Screen 2

| ₩ Session 1 CU*BASE                                           | E GOLD Edition - ABC CREDIT UNION                                                                                                    |                                                                                                    | â - • <b>e</b>                              |
|---------------------------------------------------------------|----------------------------------------------------------------------------------------------------|----------------------------------------------------------------------------------------------------|---------------------------------------------|
|                                                               | re Escrow Payee Inform                                                                                                    | ation                                                                                                    | CHANGE                                      |
| Payee code                                                    | ACTIO                                                                                                    |                                                                                                    |                                             |
| Payee name<br>Street address<br>Address 2<br>City, State, ZIP | CITIZENS INSURANCE COMPANY<br>PO 80X 77600<br>DEPT. 77360<br>DETROIT MI 48277 0360                                                              | Phone 888 4675611<br>Fax 586 7393530<br>Contact                                                                                      |                                             |
| Cushion # of mor<br>Disbursement mo<br>Ba<br>ACH rou          | nths 0 1 02<br>ethod 0 Check 0 G/L<br>ink ID C1 0<br>ting # 000000000                                                                           | Clearing G/L account <b>870.03</b> 💽<br>Branch 🔄 (blank = member branch)                                                             |                                             |
| Automatically a<br>Sort disbursement<br>Comments              | advance due date<br>nt list by ○Name ●Account # ○Tax ID (                                                                                       | Automatically advance policy expiration date Policy #                                                                                |                                             |
|                                                               |                                                                                                    | <b>↑</b> ↓                                                                                                    |                                             |
| <i>i</i> MESSAGE<br>you have v<br>decision" o                 | TIP: If you insert text or copy and paste text that<br>written or pasted, but be careful, this may delete to<br>checkbox on this pop-up window. | exceeds the space provided, a pop-up window will appear. Select<br>following text. Select No to cancel a paste. WARNING: Never chect | t Yes to retain text<br>:k the "Remember my |
| Last Comment<br>Add/Update                                    |                                                                                                    |                                                                                                    |                                             |
| $\leftarrow \rightarrow \uparrow $ ı                          | ı ≞ <i>∂ i</i> ? @                                                                                                    |                                                                                                    | FR (4353) 4/08/19                           |

CU\*TIP: Use Last Comment (F11) if you have more than three lines of comments, to scroll to the last line quickly.

This screen lets you record information about the payee, including details about how payments will be processed to this particular organization. Payments can be made via check or by way of an internal transfer to a designated G/L settlement account, for settlement via wire or other method.

#### **Field Descriptions**

| Field Name                                    | Description                                                                                                    |  |  |
|-----------------------------------------------|----------------------------------------------------------------------------------------------------|--|--|
| Payee name                                    | Enter the payee name. If paid via check, this name will appear on the printed check.                                                                                                    |  |  |
| Street address<br>Address 2<br>City/State/Zip | Enter the payee's full address. If paid via check, this information will appear on the printed check.                                                                                                    |  |  |
| Phone                                         | Enter a contact phone number (informational only).                                                                                                    |  |  |
| Fax                                           | Enter a fax number (informational only).                                                                                                    |  |  |
| Contact                                       | Enter a contact name (informational only).                                                                                                    |  |  |
| Cushion # of months                           | Valid entries are 0, 1, or 2 months, depending on the<br>amount of cushion you choose to hold. RESPA allows up to 2<br>months of escrow deposits to be collected and held annually.                                                                                                    |  |  |
|                                               | <b>Important:</b> This field is entered on the payee<br>record, but the number must be the same for every<br>payee. Enter the number of months cushion based<br>on your escrow policy. If, however, this payee is for<br>Private Mortgage Insurance (PMI), the cushion must<br>be set to zero months. |  |  |
| Disbursement<br>method                        | Choose one of the following to designate how payments to this payee should be processed:                                                                                                    |  |  |
|                                               | <b>Check</b> (C) Choose this if you want to cut a check to this payee and send it along with the report when processing                                                                                                    |  |  |

| Field Name                                         | Description                                                                                                    |
|----------------------------------------------------|----------------------------------------------------------------------------------------------------|
|                                                    | escrow disbursements. (Also specify a <i>Clearing G/L account, Bank ID</i> and <i>Branch</i> .)                                                                                                    |
|                                                    | <b>G/L</b> (G) - Choose this if you want to transfer funds to a G/L settlement account in order to handle payment through another means (such as a wire transfer) for this payee. (Also specify a <i>Clearing G/L Account.</i> )                                                                                                    |
| Clearing G/L<br>account                            | Enter the G/L clearing account number (used by both disbursement methods).                                                                                                    |
| Bank ID                                            | If paying via check, enter the Bank ID to use when<br>producing the check. Click the lookup button to see a<br>list of your credit union's configured IDs.                                                                                                    |
| Branch                                             | This field is not currently used. When payments to the payee are posted, the offsetting $G/L$ transaction will use the branch/location number from the person who posted the transaction (the "teller" branch).                                                                                                    |
| ACH routing #                                      | Use this field to record an ACH Routing & Transit number to<br>be used when sending money to this payee via ACH or wire.<br>(Informational only; not currently used by CU*BASE.)                                                                                                    |
| Automatically<br>advance due date                  | Check this flag if the due date on all individual escrow<br>payment records should be advanced one period<br>automatically whenever a payment is posted to this payee.<br>In some cases you may wish to remove this                                                                                                    |
|                                                    | checkmark and then manually change due dates on<br>each individual escrow record when you receive<br>proof that payment has been received by the payee<br>(such as when paying taxes).                                                                                                    |
| Automatically<br>advance policy<br>expiration date | This flag defaults to checked which indicates to<br>automatically advance the policy expiration date one period<br>when escrow disbursements are processed for insurance and<br>PMI escrow types. In addition to updating the expiration<br>date on the payee record itself, the system will also advance<br>the insurance policy expiration date on the first collateral<br>record attached to the loan account. (This will overwrite any<br>expiration date already on the collateral record and since<br>only one of the collateral records will be changed, you may<br>need to monitor and adjust additional collateral items<br>manually as appropriate). |
|                                                    | If you do not want the policy expiration date to be<br>automatically advanced, then remove this<br>checkmark. You will then need to use the unlock<br>feature to manually update the policy expiration<br>date when processing the escrow disbursement.                                                                                                    |
| Sort disbursement<br>list by                       | This lets you decide how the list of escrow accounts will be<br>displayed when disbursing funds to this payee (see Page 27).<br>This should match whatever sort order will be used on the<br>invoice or statement you receive from this payee.<br>You can choose to sort by <b>Account #</b> , <b>Name</b> , <b>Policy #</b> or <b>Tax</b><br><b>ID</b> but keep in mind that the primary sort is based on who<br>the disbursement check is payable to (member, payee or<br>both) per the escrow disbursement record (see page 19).<br>For example, payments to a city tax assessor might<br>be accient to handle if the account.                              |
|                                                    | order by Tax ID number, to match the invoice you receive for all tax bills due.                                                                                                    |

| Field Name | Description                                                                                                    |
|------------|----------------------------------------------------------------------------------------------------|
|            | Note: If the sort is by Account # or Name and the disbursement record contains both a policy number and a Tax ID (I=Insurance, P=PMI format types only), then policy number will display instead of the Tax ID. |
| Comments   | Use these lines for miscellaneous procedures, instructions, or other comments about this payee.                                                                                                    |

# **CONFIGURING ESCROW TYPES**

Escrow Type codes let you group different types of payments together so that they can be processed in a batch. For example, you might have separate escrow type codes for property taxes, homeowner's insurance, flood insurance, association dues, and private mortgage insurance (PMI).

When processing payments to a payee, such as a city government for property taxes, you can choose which escrow type should be paid for a particular payee. This allows you, for example, to keep summer and winter property tax bills separate for easier handling and analysis.

| 54551011      | 1 CU*BASE GOLD       |             |
|---------------|----------------------|-------------|
| Edit          | Tools Help           |             |
|               |                      |             |
| on            | figure Escrow        | ν Τνρε      |
| <b>•</b> •••  |                      | · · · y p c |
|               |                      |             |
| Code          | Name                 | Туре        |
|               | CREDIT LIFE/DIS      | TNS         |
|               | FLOOD                | TNS         |
| NS            | HAZARD INSURANCE     | TNS         |
| FL            | NMS FLOOD            | INS         |
| N.            | NMS HOMEOWNERS INS   | INS         |
| M             | MORTGAGE INSURANCE   | PMI         |
| D             | RURAL DEVEL ANNL FEE | OTH         |
| S             | NMS VILLAGE SUM TAX  | TAX         |
| S             | NMS SUMMER TAX       | TAX         |
| ω             | NMS WINTER TAX       | TAX         |
| I             | MORTGAGE INSURANCE   | PMI         |
| νP<br>VC      | TEST PM1 FURMAT      | PMI         |
| 3             | SUMMER THA           | TOX         |
| й<br>И        | WINTER TAX           | Tex         |
| w             | with EK Thin         |             |
|               |                      |             |
|               |                      |             |
|               |                      |             |
|               |                      |             |
|               |                      |             |
| E <u>d</u> it | ■ <u>D</u> elete     | <b>↑↓</b>   |
| E <u>d</u> it | ■ <u>D</u> elete     | <b>↑</b> ↓  |
| E <u>d</u> it | Delete               | <b>↑</b> ↓  |
| E <u>d</u> it | ■ <u>D</u> elete     | <b>↑</b> ↓  |
| E <u>d</u> it | ■ <u>D</u> elete     | <b>^</b>    |
| E <u>d</u> it | © <u>D</u> elete     | <b>↑</b> ↓  |
| E <u>d</u> it | © Delete             | <b>↑</b> ↓  |
| E <u>d</u> it | <u>D</u> elete       | <b>↑</b> ↓  |
| E <u>d</u> it | ■ <u>D</u> elete     | <b>+</b> +  |
| E <u>d</u> it | © Delete             | <b>↑</b> ↓  |
| E <u>d</u> it | © <u>D</u> elete     | <b>↑</b> ↓  |
| E <u>d</u> it | Delete               | <b>* +</b>  |
| E <u>d</u> it | © <u>D</u> elete     | <b>+ +</b>  |
| E <u>d</u> it | Delete               | <b>+ +</b>  |
| E <u>d</u> it | © <u>D</u> elete     | <b>↑</b>    |
| E <u>d</u> it | ■ <u>D</u> elete     | <b>*</b> +  |
| E <u>d</u> it | © Delete             | <b>*</b> +  |
| E <u>d</u> it | © <u>D</u> elete     | <b>*</b> +  |
| E <u>d</u> it |                      | ↑↓          |

#### Configure Escrow Type Codes (Tool #250) - Screen 1

1. Use Add (F6) to add a new escrow type.

| Session 1 CU*BASE GOLD - Configure Escrow Type Codes |                                                  |           |  |
|------------------------------------------------------|--------------------------------------------------|-----------|--|
| Code                                                 | РМІ                                              |           |  |
| Description                                          | MORTGAGE INSURANCE                               |           |  |
| Format type                                          | 7                                                |           |  |
|                                                      | Tax &<br>Insurance<br>Private Mortgage Insurance |           |  |
| $\leftarrow \rightarrow \uparrow$                    | Other                                            | FR (6068) |  |

2. Enter a three-character code along with a description for the code. Next, choose one of the following format types to define what fields and labels should appear on the Escrow Disbursement Record screen (see Page 19 for samples of each).

**Tax** (T) - This format uses field labels such as "Total annual tax" and "Tax due date" and is used for property and other taxes. It also includes a field not found on the other formats: *Tax term*.

**Insurance** (I) - This format uses field labels such as "Total annual premium" and "Premium due date" and is appropriate for all types of insurance except for PMI (Private Mortgage Insurance). This format also includes two fields: *Policy number* and *Policy expire date*.

**Private Mortgage Insurance** (P) – This format, like the insurance format uses field labels of "Total annual premium" and "Premium due date" but is used for Private Mortgage Insurance (PMI) only.

- If Format type of "P" will cause the following required text to print at the end of the analysis, "You have the right to cancel Private Mortgage Insurance in certain circumstances. Please contact your Credit Union for additional information."
- Use the Loan to Value Report to determine if PMI should be taken off a loan. See page 45.

**Other** (O) - This format uses generic field labels such as "Total annual amount" and "Amount due date" and would be useful for generic fees such as condo association dues.

# **CREATING/MAINTAINING ESCROW**

# ACCOUNTS

Escrow accounts can be created and linked to a loan account either at the time the loan account is opened, as shown below, or later after the loan account is already in place, by using **Tool #570** *Open/Update Escrow Disbursement Records* (described starting on Page 24).

*NOTE:* Tax escrow savings accounts (Application Type TX, tied to the MEMBER4 file) must be opened using one of the two methods described here. You cannot open an escrow savings account using the same feature that you would use to open regular savings accounts or certificates.

# **CREATING AN ESCROW ACCOUNT AND LINKING IT TO A NEW LOAN**

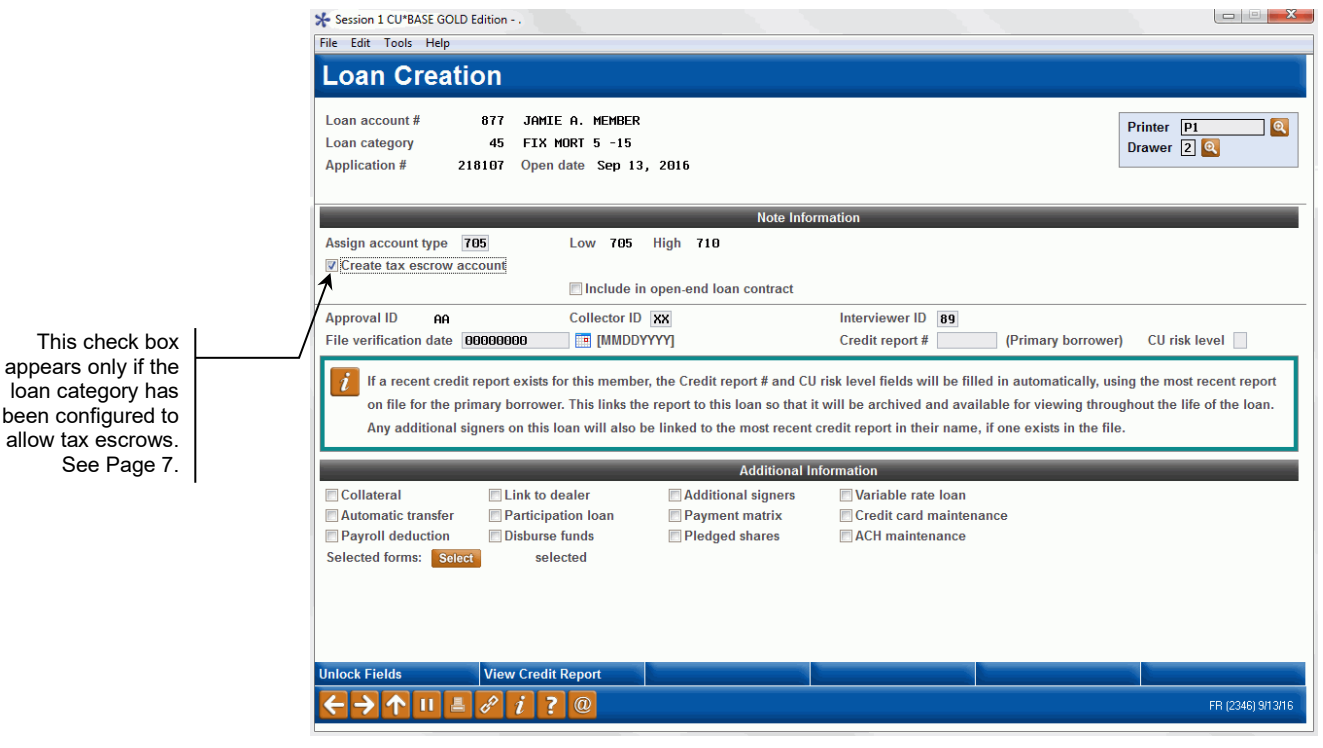

#### **Process Member Applications** (Tool #53) > Loan Creation Screen

- 1. If setting up the escrow at the same time as opening the loan account, simply check *Create tax escrow account* on the loan creation screen. Then proceed as usual.
- 2. When you use Enter to create the account, the screen below will appear to allow you to create the escrow savings account:

#### **Create New Escrow Account Screen**

|                   | Session 0 CU*BASE GOLD Edition - Create New Escrow Account | E         |
|-------------------|------------------------------------------------------------|-----------|
|                   | Loan account # 706 MARY M MEMBER                           |           |
|                   | Loan category 46 F1X MURI 5 - 30                           |           |
| NOTE: These       | Dividend application 📗 🍳 Reason code 🦳 🍳                   |           |
| account suffix    | Escrow account 1 Range 000 to 000                          |           |
| range fields will | Open date Nov 04, 2013                                     |           |
| opear blank until |                                                            |           |
| you select a      |                                                            |           |
| Dividend          | Unlock Fields                                              |           |
| Application.      |                                                            | FR (1942) |

3. This screen lets you create the escrow savings account and also links it to the loan account. Enter a dividend application (you may configure more than one if you wish - see Page 8) and a new account reason code.

Use Unlock Fields (F11) to allow maintenance to the Account type/suffix and Open date. This may be necessary when attaching a refinanced loan to the same escrow account previously used.

4. Use Enter to create the savings account and proceed directly to the Set Up Escrow Disbursement Record screen.

#### Screen 2

appear blank

| Wember       99       □       L WATERS         Loan account       633       OVERDRAFT       Escrow account       035       ESCROU FREDDIE MAC         Collateral property address       Image: Collateral property address       Image: Collateral property address       Image: Collateral property address       Image: Collateral property address         Image: Collateral property address       Type       Total Amount       Freq       Monthly Amount       Due Date       Image: Collateral property address       Image: Collateral property address         Image: Collateral property address       Total Amount       Freq       Monthly Amount       Due Date       Image: Collateral property address       Image: Collateral property address         Image: Collateral property address       Total Amount       Freq       Monthly Amount       Due Date       Image: Collateral property address       Image: Collateral property address       Image: Collate | 🔶 Session 0 CU*BASE GOLD Edition - ABC CREDIT UNION                                                                                                  |                                                |                   |                                |                                                                                                    |  |  |
|----------------------------------------------------------------------------------------------------|----------------------------------------------------------------------------------------------------|------------------------------------------------|-------------------|--------------------------------|----------------------------------------------------------------------------------------------------|--|--|
| Member       99       J       L WATERS         Loan account       639       OVERDRAFT       Escrow account       035       ESCROV FREDDIE MAC         Collateral property address                            Loan account              035              Escrow account              035              Escrow account              035              Escrow account              035              Escrow account              035              Escrow account              035              Escrow account              040              040              040              040              040              040              040              040              040              040              040              040              040              040              040              040              040              040              040              040              040              040              040              040              040              040              040              040              040              040              040              040              040                                                                                                    | Set Up Escrow Dis                                                                                                    | Set Un Escrow Disbursement Record              |                   |                                |                                                                                                    |  |  |
| Such as dues for a condo association.<br>■ Change ■ Delete ■ View ■ History ↑↓                                                                                                    | Member     99     J     L WAI       Loan account     693     OVERDRAFT       Collateral property address         Type     Payee       No     Records | IERS<br>Escrow account<br>Total Amount<br>0.00 | 035 ESCROW FREDDI | E MAC<br>Due Date<br>0/00/0000 | Each line represents an amount that<br>this member owes & will be paid<br>from accumulated escrow savings.<br>For example, a single escrow<br>account might track funds for taxes,<br>several different types of insurance,<br>& even some miscellaneous fees |  |  |
|                                                                                                    | Add New                                                                                                    | ■ <u>V</u> iew ■ F                             | listory           | <b>*</b> +                     | such as dues for a condo association.                                                                                                    |  |  |

3. Use Add New (F6).

#### Screen 3

| Session 0 CU*BASE GOLD Edit | ion - Set | Up Escrow Disbursement Record |           |
|-----------------------------|-----------|-------------------------------|-----------|
| Member                      |           | John a member                 |           |
| Loan account                | 705       | FIXED RATE MORTGAGE           |           |
| Escrow account              | 035       | ESCROW FREDDIE MAC            |           |
| Escrow code                 | €         |                               |           |
| Escrow payee                | €         |                               |           |
|                             |           |                               |           |
|                             |           |                               |           |
|                             |           |                               |           |
|                             | _         |                               |           |
| ← → ↑ □ ♣                   | E :       | <i>i</i> ? @                  | FR (1943) |

- 4. Choose both an escrow type code and an escrow payee code. Click the lookup button to see a list of your credit union's configured codes.
- 5. When ready, use Enter to proceed to the final screen. The layout will depend on which escrow type code was selected.

#### See following page for examples of three versions of screen, followed by field descriptions. Move to page 23 for step 6 in this process.

#### Tax Format Type (T)

This layout is used for tax items, and uses labels like *Total Tax* and *Tax due date*. This format contains one additional field not found on the other two formats: *Tax term*.

#### Screen 4

|                                                                                                    | Session 0 CU*BASE GOLD - SUCCESS CREDIT UNION                                                                         |                             |                     | â - • <b>ex</b>   |
|----------------------------------------------------------------------------------------------------|----------------------------------------------------------------------------------------------------|-----------------------------|---------------------|-------------------|
|                                                                                                    | Set Up Escrow Disbursement Rec                                                                                        | ord                         |                     |                   |
|                                                                                                    | Member 6 TINA<br>Loan account 30 FANNIE MAE LOANS                                                                     | Escrow account              | 7 ESCROW FANNIE MAE |                   |
|                                                                                                    | Escrow code NXS NMS SUMMER TAX Escrow payee Details SAGTU Q SAGINAW CHARTER TOWNSHIP Law due date 11 2001 CMM/DDV/V/1 | Total tax                   | 2 225 24            |                   |
|                                                                                                    | Disbursement frequency                                                                                                | Monthly due                 | 2,036.34            |                   |
|                                                                                                    | Tax term 7                                                                                                    | Total coverage              | 0.00                |                   |
|                                                                                                    | Tax identification #                                                                                                  | Collateral property address | DRIVE E.            | 2000              |
| Use View Collateral (F10)<br>to look up a Tax ID or<br>other details from<br>collateral on this loan<br>account.                                                                                                    | Disbursements payable to  Payee OMember OBoth County State HT Comments                                                |                             |                     | -9000             |
| To copy the ID from that<br>collateral item to the<br>escrow screen:<br>First highlight the ID on<br>the collateral screen (the<br>characters should appear<br>blue), right-click and<br>choose Copy. Return to<br>this escrow screen, right- | Add/Update View Collateral                                                                                            |                             |                     | ^ ↓               |
| click in the TIN field and choose Paste.                                                                                                    | <>↑ ÎI                                                                                                    |                             |                     | FR (6782) 9/14/21 |

#### Insurance Format Type (I)

This layout uses labels such as *Total premium* and *Premium due date*. This format also contains two additional fields not shown on the other two formats: *Policy* # and *Policy expire date*.

| Session 0 CU*BASE GOLD - A | ABC CREDIT UNION                   |                             |                                   |
|----------------------------|------------------------------------|-----------------------------|-----------------------------------|
| File Edit Tools Help       |                                    |                             |                                   |
| Set Up Escr                | ow Disbursement Reco               | ord                         |                                   |
| Member                     | John a member                      |                             |                                   |
| Loan account               | 705 FIXED RATE MORTGAGE            | Escrow account 035          | ESCROW FREDDIE MAC                |
| Escrow code INS HA         | izard insurance                    |                             |                                   |
| Escrow payee Details       | ACTIO 💽 CITIZENS INSURANCE COMPANY | Total premium               | 0.00                              |
| Disbursement frequency     |                                    | Monthly due                 | 0.00                              |
| Premium que date           |                                    | rotar coverage              | 0.00                              |
| Policy #                   |                                    | Policy expire date          | 00000000 🗰 [MMDDYYYY]             |
| Tax identification #       |                                    | Collateral property address | Multiple collateral records exist |
| Disbursements payable t    | o ⊖Payee ⊖Member ⊖Both             |                             |                                   |
| County                     | State                              |                             |                                   |
|                            |                                    |                             |                                   |
|                            |                                    |                             | ↑↓                                |
|                            |                                    |                             |                                   |
|                            |                                    |                             |                                   |
|                            |                                    |                             |                                   |
| Add/Update                 | View Collateral                    |                             |                                   |
| ← → ↑ ॥ 昌                  | & i ? @                            |                             | FR (6780) 4/09/19                 |

#### PMI (Private Mortgage Insurance) Format Type (P)

This layout mirrors the insurance format but is used for private mortgage insurance only.

| Session 0 CU*BASE GOLD - SUCCESS CREDIT UNION |                                           |
|-----------------------------------------------|-------------------------------------------|
| File Edit Tools Help                          |                                           |
| Set Up Escrow Disbursement R                  | ecord                                     |
| Member ; TINA                                 |                                           |
| Loan account 0 FANNIE MAE LOANS               | Escrow account ' ESCROW FANNIE MAE        |
| Escrow code NPM MORTGAGE INSURANCE            |                                           |
| Escrow payee Details AAA D Q AAA INSURANCE    | Total premium 0.00                        |
| Disbursement frequency                        | Monthly due 0.00                          |
| Premium due date 00000000 🛗 [MMDDYYYY]        | Total coverage 0.00                       |
| Policy #                                      | Policy expire date 00000000 mm [MMDDYYYY] |
| Tax identification #                          | Collateral property address 4304 E.       |
| Disbursements payable to OPayee OMember OBoth | MI 3-0000                                 |
| County State                                  |                                           |
| Comments                                      |                                           |
|                                               |                                           |
|                                               | <b>↑</b> ↓                                |
|                                               |                                           |
|                                               |                                           |
|                                               |                                           |
|                                               |                                           |
| Add/Update View Collateral                    |                                           |
| ← → ↑                                         | FR (6780) 3/1 4/21                        |

### Other Format Type (O)

This format uses generic labels such as *Total Amount* and *Amount Due*.

| Session 0 CU*BASE GOLD - SUCCESS CREDIT UNION                              |                                      |
|----------------------------------------------------------------------------|--------------------------------------|
| Set Up Escrow Disbursement Reco                                            | rd                                   |
| ber op Escrow Disbursement Neco                                            |                                      |
| Member 6 TINA                                                              |                                      |
|                                                                            |                                      |
| Escrow code NKD KUKAL DEVEL ANNL FEE Escrow payee Details ADATD Q TOWNSHIP | Total amount 0.00                    |
| Amount due date 00000000  im [MMDDYYYY]                                    | Total coverage 0.00                  |
| Tax identification #                                                       | Collateral property address DRIVE E. |
| Disbursements payable to OPayee OMember OBoth<br>County State Comments     | MI -0000                             |
|                                                                            |                                      |
|                                                                            | <b>↑</b> ↓                           |
|                                                                            |                                      |
|                                                                            |                                      |
| Add/Update View Collateral                                                 |                                      |
| <->↑                                                                       | FR (6781) 9/14/21                    |

#### **Field Descriptions**

| Field Name                                             | Description                                                                                                    |
|--------------------------------------------------------|----------------------------------------------------------------------------------------------------|
| Total tax<br>or<br>Total premium<br>or<br>Total amount | <ul> <li>Enter the total annual amount. The most common disbursement frequency is one payment per year. However, even if the <i>Disbursement frequency</i> selected is other than "A" for annual, the amount to enter in this field is the annual total tax, premium, or amount.</li> <li>NOTE: If this field is updated, a warning message will appear</li> </ul>                            |
| Disbursement<br>frequency                              | Enter a code to indicate how often this payment needs to be<br>made. When payments are processed, the system will<br>advance the due date ahead according to this frequency<br>setting (if configured to do so in the payee code). The most<br>common frequency is annual for a once-a-year payment.<br>These are the same frequency codes used when<br>setting up loans.                     |
|                                                        | Tips Regarding Frequencies Other Than Annual                                                                                                    |
|                                                        | If the frequency is anything other than <b>Annual</b> , the system<br>will assume the amount entered is an annual total, and will<br>automatically calculate the <i>Monthly due</i> by dividing that total<br>by 12 months. When processing the payment, the system<br>will use the frequency to determine how much of the total is<br>due with that payment, and to move the due date ahead. |
|                                                        | For example, if the frequency is <b>Semi-annual</b> (twice a year)<br>and the total due is entered as \$1,200, the monthly due will<br>be calculated as \$100. When a payment is processed, the<br>payment amount will be \$600 (half of the total), and the due                                                                                                    |

| Field Name                                   | Description                                                                                                    |
|----------------------------------------------|----------------------------------------------------------------------------------------------------|
|                                              | date will be moved forward six months at which time the remaining \$600 would be due.                                                                                                    |
|                                              | In the event of frequencies such as a <b>3-year</b> flood insurance policy, the total premium amount is divided by 36 to span the entire period.                                                                                                    |
| Tax due date<br>or<br>Premium due date<br>or | Enter the date on which the next payment is due to this payee.<br>For Tax Due Date it is recommended that you set the due date for the                                                                                                    |
| Amount due date                              | month the bill becomes available.                                                                                                    |
| Monthly due                                  | If this field is left blank, the system will automatically<br>calculate it by dividing the total amount by 12 months. (Use<br>Enter to perform this calculation and view the results before<br>saving.)                                                                                   |
|                                              | use your amount instead of a calculated one. This would be<br>helpful if you want to round payments up to the nearest<br>dollar to keep the escrow total as a whole number.                                                                                                    |
| Total coverage                               | Optional informational field; applies mostly to the insurance format but can be used for any purpose.                                                                                                    |
| Tax term                                     | (Appears only on the Tax format.) This field is not currently used.                                                                                                    |
| Policy number                                | (Appears only on the Insurance and PMI format.) Use this to<br>record a policy number. This number will appear on the<br>escrow disbursement screen to help when processing<br>payments to the insurance company.                                                                         |
| Policy expire date                           | (Appears only on the Insurance and PMI format.) Use this to record a policy expiration date (informational only).                                                                                                    |
|                                              | When in update mode, the policy expire date<br>defaults as non-input capable and requires using<br>the unlock feature to update it manually.                                                                                                    |
| TIN                                          | For tax information, this field should be used to record the Tax ID number to which these taxes apply.                                                                                                    |
|                                              | HINT: Use <b>F10-Collateral</b> to look up a Tax ID<br>number on an existing collateral item for this loan,<br>or to create a collateral record now.                                                                                                    |
|                                              | <b>To copy the ID from that collateral item to the</b><br><b>escrow screen:</b> first highlight the ID on the<br>collateral screen (the characters should appear<br>blue), right-click and choose Copy. Return to the<br>escrow screen, right-click in the TIN field and choose<br>Paste. |
| Collateral property<br>address               | Displays the property address from the collateral record on<br>file for the loan. If multiple collateral records exist then<br>"Multiple collateral records exist" displays.                                                                                                    |
| Disbursement<br>payable to                   | Select who will receive the disbursement. Select from payee,<br>payee and member, or member. If member or payee and<br>member are selected the check will be sent to the member.<br>If the member is at an alternate address, the check will be<br>sent to that location.                 |

| Field Name          | Description                                                                                                    |  |  |
|---------------------|----------------------------------------------------------------------------------------------------|--|--|
|                     | This field determines the primary sort order when processing<br>disbursements to escrow payees (see page 27). This<br>disbursement list sorts first by "Disbursement payable to"<br>member, second by payee and lastly by both. |  |  |
| Disbursement Record | This allows the credit union to select who to disburse the check to: payee, member or member and payee. If member or member and payee are selected, the check will be mailed to the member's address.                           |  |  |
|                     | If the member is currently at an<br>alternate address, the check will be<br>mailed to that location.                                                                                                    |  |  |
|                     | When the checks for a payee are processed, the screen will<br>indicate how many checks will be disbursed to each payee<br>option.                                                                                               |  |  |
| County              | Optional informational field; applies mostly to the tax format<br>but can be used for any purpose.                                                                                                    |  |  |
| State               | Optional informational field; applies mostly to the tax format<br>but can be used for any purpose.                                                                                                    |  |  |
| Comments            | Use these fields to enter any miscellaneous instructions, procedures, or other comments about this escrow payment detail.                                                                                                    |  |  |

6. After completing all fields, use *Add/Update* (F5) to save the changes and return to the main setup screen. The system will display a pop up window to prompt you for confirmation of how the update should affect the member escrow record. See page 26.

**CU\*TIP:** On all of the formats, you can use **Collateral** (F10) to display any collateral records on the loan associated with this escrow, in order to look up value information or a Tax ID number.

7. If the tax information is updated, the following message will appear alerting you to the fact that updating the total tax amount will not impact the original projected disbursement amount stored when the disbursement record was created. In rare instances where this needs to be adjusted, use Tool #1120. See page

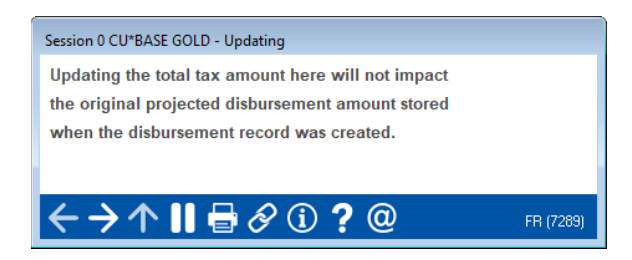

8. The Escrow Disbursement records can be added or modified at any time. It's important that updates applied mid-year don't alter the monthly payment. The Add/Update function will display this popup window.

#### "Add/Update" (F5)

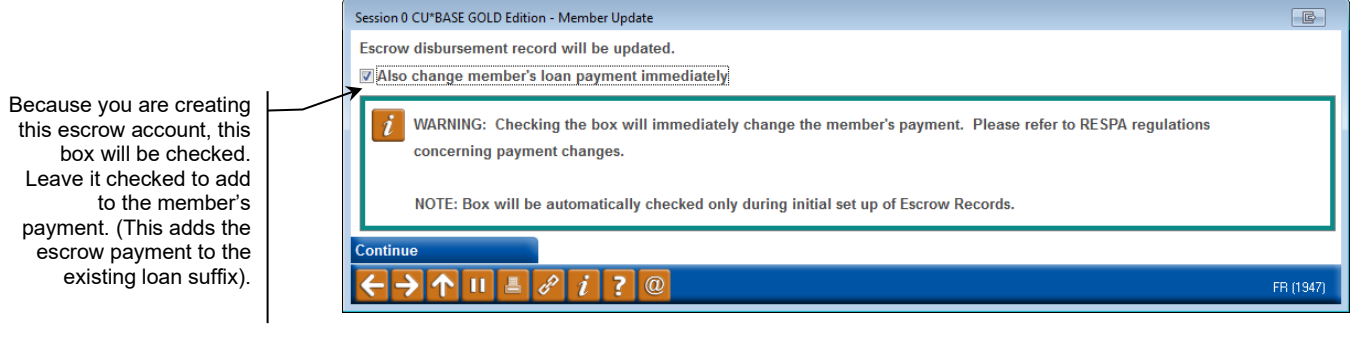

- 6. When creating an escrow disbursement, the checkbox defaults to checked. It is recommended that you leave this box checked. Press Enter.
  - Checking this box results in calculating the monthly amount to be collected for the escrow. RESPA regulations prohibit changing payment amounts for escrow adjustments unless the annual escrow analysis have been performed. If the box is unchecked, the disbursement record is updated, but the monthly amount to be deposited to escrow is unaffected. If the box is checked, the amount of the escrow could be altered because the member record would be updated.

### **UPDATING ESCROW INFORMATION**

The following method is used to update an existing escrow disbursement record, or to open a new escrow share account and link it to a loan.

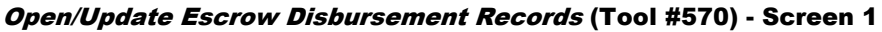

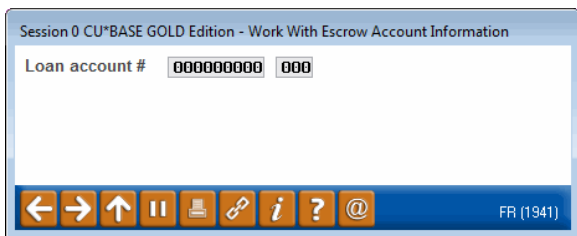

- 2. Enter the loan account number. If the loan already has an escrow attached to it, you will proceed directly to the screen in step 2.
  - If the loan account does <u>not</u> currently have an escrow attached to it, the Create New Escrow Account screen (shown on Page 18) will appear next to allow you to select a dividend application and open the escrow account before proceeding.

#### Screen 2

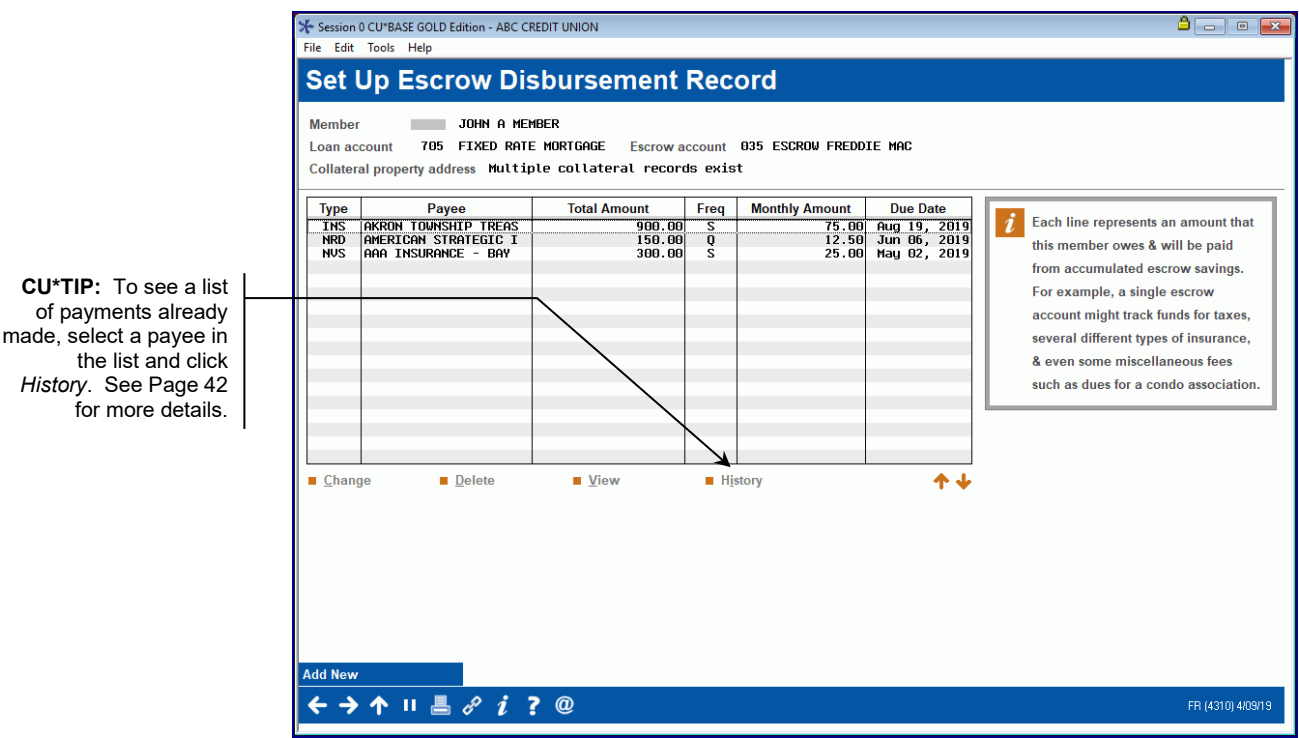

3. This screen lists any individual disbursement records for this escrow savings account. Each of these records represents an amount that this member owes and will be paid out of his or her accumulated escrow savings. For example, a single escrow account might track funds for taxes, several different types of insurance, and even some miscellaneous fees such as dues for a condo association.

The total of all of these records represents the amount of escrow funds that will be paid into the savings account by the member throughout the year, as loan payments are made. The system will calculate a monthly amount (or you can define one yourself) for each record and automatically add that total to the member's regular loan payment so that the appropriate amount can be collected each month from the member.

- 4. Create a new disbursement record or modify an existing one.
  - To create a new disbursement record, use *Add New* (F6). (Shown as **Screen 3** on page 19.)

OR

 To modify an existing item, select it in the list and click *Change*. You will proceed directly to the appropriate version of screen 4 (Tax, Insurance, PMI or Other format – shown beginning on page 19).

**CU\*TIP:** If necessary, you can create multiple records using the same escrow type and escrow payee. For example, if this member pays property taxes on three different plots of land, you can choose to include them all in one record or create separate records as you wish (usually depends on how the records will appear on tax bills). 5. The Escrow Disbursement records can be modified at any time. It's important that updates applied mid-year don't alter the monthly payment. Use **Add/Update** (F5) after a change has been made to the Escrow Disbursement Record.

#### "Add/Update" (F5)

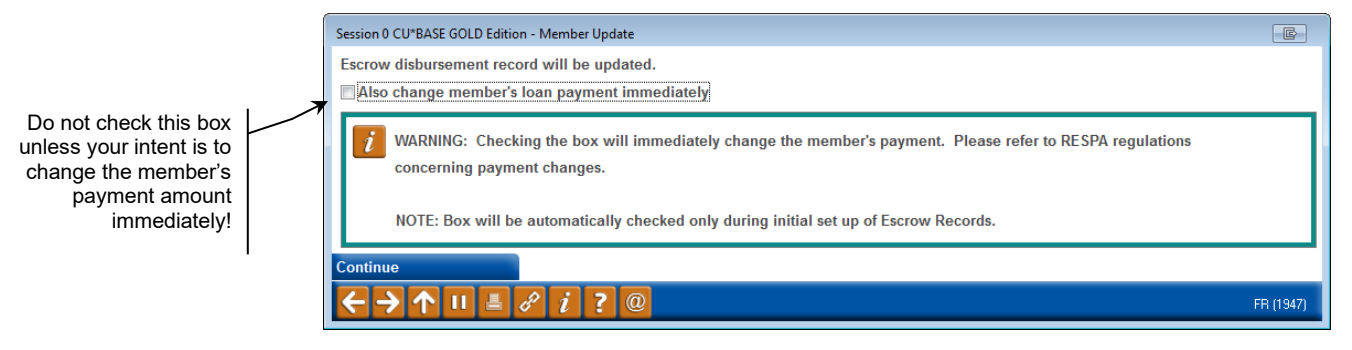

- 6. It is recommended that you leave the box (shown above) unchecked upon update.
  - If the box is unchecked, the disbursement record is updated, but the monthly amount to be deposited to escrow is unaffected. If the box is checked, the amount of the escrow could be altered because the member record would be updated.
- 7. Press Enter to update the member with the changes.

### **Deleting Escrow Disbursement Records**

Escrow disbursement records can be deleted completely. When the record is deleted, the entry will no longer display on any screen.

The delete feature is available from the same screen (*Setup Escrow Disbursement Record*) where escrow disbursement records are created and updated. The process begins on page 24.

To delete a record, highlight the record then select *Delete*. The popup window shown below will display.

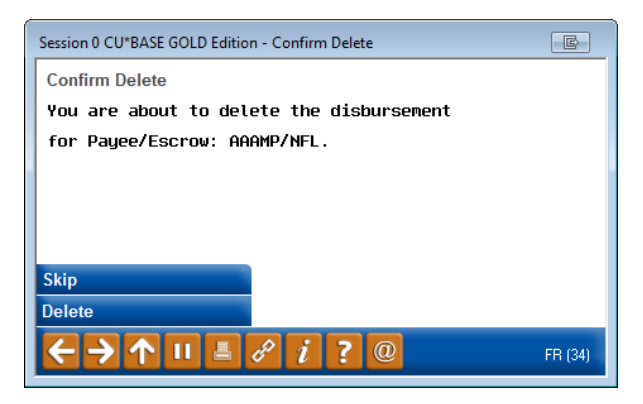

Confirm the delete by using *Delete* (F16). *Skip* (F8) or the Back button will return you to the previous screen making no change.

# DISBURSING FUNDS TO ESCROW PAYEES

The main focus of the escrow payment disbursement system is the bill that your credit union receives from a third-party authority such as a tax assessor or insurance company.

The system will allow you to select the escrow payee and then display all of the members who owe money to that payee. After reconciling the bill against the list, you will post all disbursements (withdrawals) in a batch and create an offsetting payment. The payment can either print a check, or credit a G/L account for alternative settlement.

#### Disburse Funds to Escrow Payee (Tool #342) - Screen 1

| ★ Session<br>File Edit       | 0 CU*BA<br>Tools | SE GOLD Edition - ABC CREDIT<br>Help                                                                                                    | r union                       |                    |                                | -  |            | ×    |
|------------------------------|------------------|----------------------------------------------------------------------------------------------------|-------------------------------|--------------------|--------------------------------|----|------------|------|
| Proc                         | ess              | Disburseme                                                                                                    | ents to Escrow Pa             | iyee               |                                |    |            |      |
| Payee co<br>Escrow o<br>Date | ode<br>ode<br>0  | <ul><li><a>€</a></li><li><a>6</a></li><li><a>6</a></li>&lt;</ul> | [עיייסמ                       |                    |                                |    |            |      |
|                              |                  |                                                                                                    | Escrow Work                   | files in Progress  |                                |    |            |      |
| Payee                        | Esc<br>INS       | Last Date<br>Sep 19, 2018                                                                                                    | Scheduled Amount<br>34,036.40 | Invoice #<br>25100 | Invoice Amount<br>34, 836 - 40 |    |            |      |
| BIRCH                        | NXW              | Sep 11, 2018                                                                                                    | 135,017.63                    | 2132154            | 50,000.00                      |    |            |      |
|                              |                  |                                                                                                    |                               |                    |                                |    |            |      |
|                              |                  |                                                                                                    |                               |                    |                                |    |            |      |
| Select                       | t                |                                                                                                    |                               | I                  | <b>↑</b> ↓                     |    |            |      |
|                              |                  |                                                                                                    |                               |                    |                                |    |            |      |
|                              |                  |                                                                                                    |                               |                    |                                |    |            |      |
|                              |                  |                                                                                                    |                               |                    |                                |    |            |      |
|                              |                  |                                                                                                    |                               |                    |                                |    |            |      |
|                              |                  |                                                                                                    |                               |                    |                                |    |            |      |
|                              |                  |                                                                                                    |                               |                    |                                |    |            |      |
|                              |                  |                                                                                                    |                               |                    |                                |    |            |      |
| $\leftarrow \rightarrow$     | Ϋ́               |                                                                                                    | <u>y</u>                      |                    |                                | FR | (1117) 9/1 | 9/18 |

This is the first of several screens used to post payments to an escrow payee. Start by choosing an escrow payee code and escrow type code. (Click the lookup button to see a list of your credit union's configured codes.)

> For example, if you have received the tax bill for summer taxes for your local city government, you would choose the city as the payee and your code for summer taxes as the escrow code.

Next, enter an optional date. The system will pull in all escrow records **with** a due date on or before that date.

When ready, use Enter to proceed to the next screen.

The list at the bottom of the screen will show any batches that were started but not actually posted. This allows you to work on a batch for a while, then temporarily stop and come back to it later if needed. To continue working this batch, select the item in the list and use Select or Enter.

#### Screen 2

| Session 0 CU'BASE GOLD Edition - ABC CREDIT UNION<br>File EditTools Help                  |                                                                                  | - • ×             |  |
|-------------------------------------------------------------------------------------------|----------------------------------------------------------------------------------|-------------------|--|
| Process Disbursements to Escr                                                             | ow Payee                                                                         |                   |  |
| Payee code ALLCL ALLSTATE INSURANCE<br>Escrow code INS HAZARD INSURANCE<br>Date 0/00/0000 | Invoice # 0.00<br>Invoice amount 0.00<br>Member account 0000000000 (blank = all) |                   |  |
|                                                                                           |                                                                                  |                   |  |
|                                                                                           |                                                                                  |                   |  |
|                                                                                           |                                                                                  |                   |  |
| ← → ↑ □ ≞ ♂ i ? @                                                                         |                                                                                  | FR (1114) 9/19/18 |  |

On this screen, enter an invoice number and the total amount to be paid in this batch. This amount will be used to balance the batch against all of the individual payments to be made.

If you wish to pay on behalf of a single member account (such as if you are closing a loan and settling its escrow account), enter the member account base. Otherwise, leave that field blank and use Enter to proceed to the next screen.

The above screen can also be accessed via the back arrow when working escrow disbursements (screen shown on the next page). It may be necessary to adjust an invoice amount if, for example, you realize that one of the loans included on the bill has been paid off.

If you do not wish to include a particular member in the payment, check the box to suspend payment for this batch only.

..... . .. . .

If you update this disbursement amount, it will be populated in the escrow disbursement record. That way the numbers are there for the next analysis.

> If the account number is blue, the escrow savings account has either been frozen or the account does not currently have sufficient funds for the scheduled amount. Posting this payment will take the escrow account to a negative balance. (Frozen accounts must be reactivated and a teller override performed. See below.)

|                                    |                    | suspended a        | utomatical  | ly (see below)   |              |          |
|------------------------------------|--------------------|--------------------|-------------|------------------|--------------|----------|
| Screen 3                           |                    |                    |             |                  |              |          |
| ✤ Session 0 - SUCCESS CREDIT UNION |                    |                    |             |                  |              |          |
| File Edit Tools Help               |                    |                    |             |                  |              |          |
| Process Disburser                  | nents to Escrov    | v Payee            |             | WORK             | FILE EXIS    | TS       |
| Escrow payee RO _TON               | TOWNSHIP TREASURER | Position to tax ID |             |                  | \            |          |
| Escrow code NXW                    |                    | Invoice #          |             | 77777            | 1            |          |
| Date Sep 16, 2021                  |                    | Invoice amount     | ~           | 55,555.55        |              | \        |
| Transaction description MMS WINTER | t TAX              |                    |             |                  |              | Ţ        |
| Escrow Account Loan                | Tax ID #           | Frz Curre          | ent Balance | Scheduled Amount | Disb Amount  | Susp     |
| Q -037 790                         | -000               | 1                  | 902.16      | 1,133.55         | 1,133.55     |          |
| -037 790                           | -000               | 1                  | 1,202.21    | 1,201.31         | 1,201.31     |          |
| Q - <mark>037</mark> 790           | -700               | 1                  | 943.19      | 1,090.64         | 1,090.64     |          |
| <b>Q</b> - <mark>037</mark> 790    | -000               | 1                  | 1,333.12    | 1,515.84         | 1,515.84     |          |
| -037 790                           | -000               | 1                  | 1,675.54    | 1,404.59         | 1,404.59     |          |
| -037 790                           | -000               | 1                  | 1,308.15    | 1,145.19         | 1,145.19     |          |
| -037 790                           | I-000              | 1                  | 551.19      | 1,286.78         | 1,286.78     |          |
| <u>0</u> -037 790                  | -000               | 1                  | 1,373.81    | 1,491.12         | 1,491.12     |          |
| -037 790                           | -000               | 1                  | 261.44      | 1,111.39         | 1,111.39     |          |
| -037 790                           | -000               | 1                  | 2,009.42    | 1,328.71         | 1,328.71     |          |
| Q E 🔺 -037 790                     | -000               | 1                  | 747.87      | 1,139.05         | 1,139.05     |          |
| Q E -037 790                       | -000               | 1                  | 914.89      | 1,492.65         | 1,492.65     |          |
| -037 790                           | -000               | 1                  | 1,001.99    | 1,473.61         | 1,473.61     |          |
| -037 790                           | -000               | 1                  | 1,483.05    | 1,026.82         | 1,026.82     |          |
| -037 790                           | 01000              | 1                  | 2,685.68    | 2,388.30         | 2,388.30     |          |
|                                    | Count 20           | Totals             |             | 26,744.16        | 26,744.16    | <b>↓</b> |
|                                    |                    | Net difference     |             |                  | 528,811.39   | )        |
| Post Save                          | Print              | Clear Workfile     | Suspe       | nd All 🛛 🖌       | Activate All |          |
| ← → ↑                              | 0                  |                    |             |                  | FR (1116)    | 9/16/21  |

This screen displays all of the escrow disbursement records for this payee and escrow type code. The primary sort for the list is by who the disbursement check is payable per the escrow disbursement record (see page 19), first by member, then by payee, then by both. The secondary sort is by Account #, Name, Policy # or Tax ID as configured for the escrow payee (see page 11).

> *The screen defaults to show the Tax ID* #. *Use Toggle at the* top of the column to sort by account number or member name.

The Scheduled Amount column shows the amounts from the escrow records. The Disbursed Amount fields allow you to adjust the actual amount that will be paid with this batch.

> Handling a Frozen Account: If an escrow account has been frozen from transactions and has a freeze indicator of 3, the system will automatically suspend the record. To pay the item anyway, uncheck the box in the Susp column to unsuspend. A confirmation window will automatically take you to the Transaction Override window where you can override the freeze for this transaction. (An override must be done or the transaction cannot be posted to this member's account.)

As you make changes, use Enter periodically to recalculate the balancing amounts at the top of the screen. **If you need to stop working and come back to the batch at a later time, use** *Save* (F10) to save and return to the initial screen (or the up arrow (F7)) to save and exit).

IMPORTANT: If changes are made to the master escrow disbursement records (new members added, etc.) after you start working with a batch, use **Clear Workfile** (F16) and start over to refresh the file with all new data. Any adjustments you made to disbursement amounts will be lost.

IMPORTANT: Escrow records for annual amount and next due date are updated when a check is cut via **Tool #342 Disburse Funds to Escrow Payee**. If a check is cut, other than during the normal billing, the member's escrow record will need to be updated via **Tool #570 Open/Update Escrow Disbursement Records**. The TOTAL PAYMENT/ PREMIUM amount field may need to be updated to a new amount equaling the total payment amount plus any supplemental billing amount (example – an upgraded insurance policy = \$400 annual + \$50 supplement = new premium amount of \$450). You will also need to back up the due date because each time a check is cut, the due date moves forward an additional payment period.

*IMPORTANT:* Escrow benefits follow the loan payment matrix of the loan (that includes escrow if applicable).

When the batch is in balance (the *Net difference* at the top of the screen reads 0.00), use **Post** (F5) to post the payment. The following confirmation window will appear:

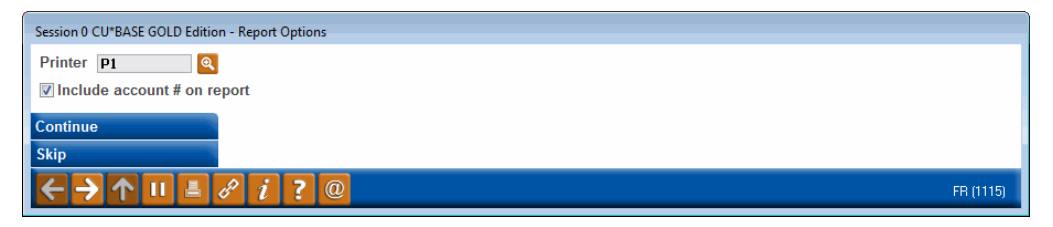

On this window you can decide whether the third detail report (see the samples on the following pages) should include member account numbers or not. This will depend on whether you will be sending the detail report to the final payee. (For privacy reasons, reports sent to third parties should not have credit union account number information on them.)

*NOTE:* Since the first report will probably be sufficient for most third parties, this flag is usually left checked.

This screen allows you to print your reports to a different printer. For example, you can choose to print them to HOLD XX and view the reports

online. These reports may be quite lengthy and this way you may not only save paper, but free up the printer for others to use.

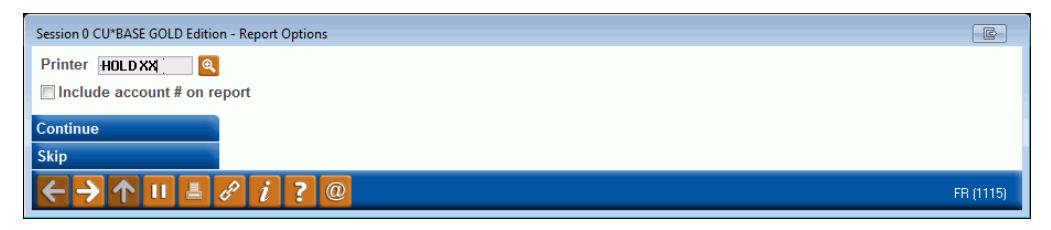

If this payee is set up to receive payment via a G/L transfer, use Enter to complete the posting and return to the initial screen.

#### OR

If payment is made by check, use Enter to proceed to the final screen:

#### If paying via check:

| Session 0 CU*BA                   | SE GOLD Edi | tion - ABC C | REDIT UNIO     | N           |           |     |           |                    |
|-----------------------------------|-------------|--------------|----------------|-------------|-----------|-----|-----------|--------------------|
| File Edit Tools                   | Help        |              |                |             |           |     |           |                    |
| Process                           | s Dist      | burse        | ment           | is to Esci  | row Payee | 2   |           |                    |
| Pavee code                        | AAAMP       | MARK         | -88(           | a Insurance |           |     |           |                    |
| Escrow code                       | NFL         | NMS FL       |                |             |           |     |           |                    |
| Date                              | Nov 84      | 2013         |                |             |           |     |           |                    |
| Invoice #                         | 123456      |              |                |             |           |     |           |                    |
| Total invoice a                   | nount       |              | 1,500.00       | )           |           |     |           |                    |
| Total disbursen                   | nent amou   | nt           | 1,500.00       | )           |           |     |           |                    |
| Check printer I                   | D <b>P1</b> | ୍            | SYSTEM I       | PRINTER     |           |     |           |                    |
| Bank ID                           | C1 C        | ASHIER'S     | CHECK          |             |           |     |           |                    |
| Remitter                          |             |              |                |             |           |     |           |                    |
|                                   |             |              |                | #           | of Checks | Tot | al Amount |                    |
| Checks payable                    | e to escrow | payee on     | ly             |             | 1         |     | 1,500.00  |                    |
| Checks payable                    | e to memb   | ers only     |                |             | 0         |     | 0.00      |                    |
| Checks payable                    | e to memb   | er & escro   | <i>w</i> payee |             | 0         |     | 0.00      |                    |
| Total disbursen                   | nent        |              |                |             | 1         |     | 1,500.00  |                    |
|                                   |             |              |                |             |           |     |           |                    |
|                                   |             |              |                |             |           |     |           |                    |
|                                   |             |              |                |             |           |     |           |                    |
|                                   |             |              |                |             |           |     |           |                    |
|                                   |             |              |                |             |           |     |           |                    |
|                                   |             |              |                |             |           |     |           |                    |
|                                   |             |              |                |             |           |     |           |                    |
|                                   |             |              |                |             |           |     |           |                    |
| Print All Checks                  |             |              |                |             |           |     |           |                    |
| $\leftarrow \rightarrow \uparrow$ | I E.        | 3 i          | ? @            |             |           |     |           | FR (4506) 11/04/13 |
|                                   |             |              |                |             |           |     |           |                    |

This screen indicates how many checks are being printed for each disbursement option, including payee, member, or member and payee. This setting is set in the configuration for the escrow payee. Use *Print All Checks* (F5) to produce the check and return to the initial screen.

#### Printing a Single Check with a Different Address

If you need to print a one-time check with an address that is different than the address in **Tool #249** *Configure Escrow Payees*, two options are recommended.

*NOTE:* It is *NOT* recommended that you change the address via **Tool #249 Configure Escrow Payees**, but instead use one of the following processes:

1. Continue with check printing.

- Then reprint a check with the corrected address by using Tool #760 *Reprint Checks*. Be sure to void and dispense with the original check properly.
- OR
  - 1. Change the Escrow Payee Configuration (**Tool #249** *Configure Escrow Payees*). Disbursement Method to a G/L and note the clearing account.
  - 2. Print a check with the correct address using **Tool #667** *Print Miscellaneous Checks* from the clearing account G/L; editing address information as needed.
  - 3. Change the Escrow Payee Configuration (**Tool #249** *Configure Escrow Payees*) *disbursement method* to check.
    - While changing the Disbursement Method in the payee record is recommended, it is not recommended that you change the address fields in the payee record. If the Payee record does not get changed back the consequence of changing the disbursement method is that the next time funds are cut from member accounts to pay that Payee the funds will be setting in the GL; if Address fields are changed the consequence is that funds could be sent from the CU to an incorrect address.

### **Report Samples**

The following reports are generated automatically when payments are posted to escrow payees.

| Report | 1 - | Payment | Register |
|--------|-----|---------|----------|
|--------|-----|---------|----------|

| 9/14/21   | 13:59:13   |                | SUCCESS CREDIT | UNION                                    | PESCPY-2 | PAGE   |
|-----------|------------|----------------|----------------|------------------------------------------|----------|--------|
| RUN C     | N 9/14/2   | 1              |                | ESCROW PAYMENT REGISTER                  |          | USER I |
| PAYABLE T | O PAYEE    |                |                |                                          |          |        |
| ESCROW    | TYPE       | NMS SUMMER TAX |                |                                          |          |        |
| INVOICE   | NUMBER     | 123456         |                |                                          |          |        |
| NAME      |            |                | AMOUNT         | TAX ID NUMBER                            |          |        |
| DAWN      |            |                | 500.00         | 1234567890123456789012345678901234567890 |          |        |
| *TOTAL    | DISBURSEME | NT             | 500.00         |                                          |          |        |
|           |            |                |                | ***END OF REPORT***                      |          |        |

This report would be appropriate to pass on to the payee with the remittance check or other payment method.

Keep in mind that if both a Tax ID and Policy # exist for insurance or PMI records, the Policy # displays instead of the Tax ID.

#### **Report 2 - Exception Report**

| 10/23/09 13:40:04                                          |                                            |                   | CU*BASE TEST<br>ESCROW PAYME     | CREDIT UNION                  | REPORT                  | PESCPY-1          | PAGE                       |                                                             |
|------------------------------------------------------------|--------------------------------------------|-------------------|----------------------------------|-------------------------------|-------------------------|-------------------|----------------------------|-------------------------------------------------------------|
| PAYABLE TO<br>ESCROW TYPE                                  | CITY OF MT PLEASANT<br>SUMMER PROPERTY TAX |                   |                                  |                               |                         |                   |                            |                                                             |
| ACCOUNT #                                                  | NAME                                       | LN<br>TYP         | SCH DATE                         | AMOUNT                        | PAYEE                   | ESCROW<br>CODE    |                            | DESCRIPTION                                                 |
| 6002616-150 JAMES<br>6002257-150 LISA<br>6007290-150 LEQUA | MEMBER<br>MEMBER<br>AN MEMBER              | 700<br>700<br>700 | 07/31/12<br>07/31/12<br>07/31/12 | 2646.37<br>1153.81<br>1414.38 | ISA03<br>ISA03<br>ISA03 | STX<br>STX<br>STX | ESCROW<br>ESCROW<br>ESCROW | PAYMENT SUSPENDED<br>PAYMENT SUSPENDED<br>PAYMENT SUSPENDED |
| *TOTAL SUSPENDED                                           |                                            |                   |                                  | 5214.56                       |                         |                   |                            |                                                             |

This report shows any records that were suspended and therefore not paid.

#### **Report 3 - Detailed Transaction Register**

| 10/23/09 13.40.04                                                                                                    |                                                                         |                                                                                                    |                                                                                                    |                                                                                                    |                                                                       |                                                                                      |                                                                                     |                                                                                                    |
|----------------------------------------------------------------------------------------------------|-------------------------------------------------------------------------|----------------------------------------------------------------------------------------------------|----------------------------------------------------------------------------------------------------|----------------------------------------------------------------------------------------------------|-----------------------------------------------------------------------|--------------------------------------------------------------------------------------|-------------------------------------------------------------------------------------|----------------------------------------------------------------------------------------------------|
| 10/25/05 15.40.04                                                                                                    |                                                                         | CU*BASH                                                                                                    | E TEST CREE                                                                                                   | IT UNION                                                                                                    |                                                                       |                                                                                      | PESCPY                                                                              | PAGE                                                                                                    |
|                                                                                                    | ES                                                                      | SCROW PA                                                                                                    | AYMENT TRAN                                                                                                   | SACTION REG                                                                                                    | ISTER                                                                 |                                                                                      |                                                                                     | USER ALYCIAM                                                                                                    |
| PAYABLE TO PAYEE ONLY                                                                                                    |                                                                         |                                                                                                    |                                                                                                    |                                                                                                    |                                                                       |                                                                                      |                                                                                     |                                                                                                    |
| ESCROW PAYEE CITY OF MT PLEASANT                                                                                                    |                                                                         |                                                                                                    |                                                                                                    |                                                                                                    |                                                                       |                                                                                      |                                                                                     |                                                                                                    |
| ESCROW TYPE SUMMER PROPERTY TAX                                                                                                    |                                                                         |                                                                                                    |                                                                                                    |                                                                                                    |                                                                       |                                                                                      |                                                                                     |                                                                                                    |
|                                                                                                    |                                                                         |                                                                                                    |                                                                                                    |                                                                                                    |                                                                       |                                                                                      |                                                                                     |                                                                                                    |
|                                                                                                    | T.N                                                                     |                                                                                                    |                                                                                                    |                                                                                                    | TRAN                                                                  | PREVIOUS                                                                             | CURRENT                                                                             | NEXT                                                                                                    |
| ACCOUNT # NAME                                                                                                    | mv D                                                                    | CEO #                                                                                                    | CUECK #                                                                                                    | AMOUNT                                                                                                    | TUT                                                                   | DALANCE                                                                              | DALANCE                                                                             | DICD DAWE                                                                                                    |
| ACCOUNT # NAME                                                                                                    | 111                                                                     | э⊾ү #                                                                                                    | CHECK #                                                                                                    | AMOUNT                                                                                                    | IIPE                                                                  | DALANCE                                                                              | BALANCE                                                                             | DISB DAIL                                                                                                    |
| 1440200 151 49559 151555                                                                                                    | 202                                                                     | 6707                                                                                                    | 40417                                                                                                    | 1500.00                                                                                                    | 2.0                                                                   | 12072 06                                                                             | 14570.06                                                                            | 07/01/10                                                                                                    |
| 1448/30-151 KAREN MEMBER                                                                                                    | /0/                                                                     | 6/9/                                                                                                    | 49417                                                                                                    | 1500.00                                                                                                    | 38                                                                    | 130/3.96-                                                                            | 145/3.96-                                                                           | 07/31/18                                                                                                    |
| 2236100-150 RITA MEMBER                                                                                                    | /00                                                                     | /15/                                                                                                    | 49417                                                                                                    | 2300.00                                                                                                    | 38                                                                    | 23445.06-                                                                            | 25/45.06-                                                                           | 07/31/18                                                                                                    |
| 3587620-150 STEVEN MEMBER                                                                                                    | 705                                                                     | 4415                                                                                                    | 49417                                                                                                    | 3500.00                                                                                                    | 38                                                                    | 23825.99-                                                                            | 27325.99-                                                                           | 07/31/18                                                                                                    |
| 5287370-150 PAUL MEMBER                                                                                                    | 700                                                                     | 6529                                                                                                    | 49417                                                                                                    | 2000.00                                                                                                    | 38                                                                    | 19997.26-                                                                            | 21997.26-                                                                           | 07/31/18                                                                                                    |
|                                                                                                    |                                                                         |                                                                                                    |                                                                                                    |                                                                                                    |                                                                       |                                                                                      |                                                                                     |                                                                                                    |
| *PAY TO DISBURSEMENT TOTAL                                                                                                    |                                                                         |                                                                                                    |                                                                                                    | 9300.00                                                                                                    |                                                                       |                                                                                      |                                                                                     |                                                                                                    |
|                                                                                                    |                                                                         |                                                                                                    |                                                                                                    |                                                                                                    |                                                                       |                                                                                      |                                                                                     |                                                                                                    |
|                                                                                                    |                                                                         |                                                                                                    |                                                                                                    |                                                                                                    |                                                                       |                                                                                      |                                                                                     |                                                                                                    |
|                                                                                                    |                                                                         |                                                                                                    |                                                                                                    |                                                                                                    |                                                                       |                                                                                      |                                                                                     |                                                                                                    |
| 10/23/09 13:40:04                                                                                                    |                                                                         | CU*BASH                                                                                                    | E TEST CREE                                                                                                   | IT UNION                                                                                                    |                                                                       |                                                                                      | PESCPY                                                                              | PAGE                                                                                                    |
|                                                                                                    | ES                                                                      | CROW PA                                                                                                    | YMENT TRAN                                                                                                    | SACTION REG                                                                                                    | ISTER                                                                 |                                                                                      |                                                                                     | USER ALYCIAM                                                                                                    |
|                                                                                                    |                                                                         |                                                                                                    |                                                                                                    |                                                                                                    |                                                                       |                                                                                      |                                                                                     |                                                                                                    |
|                                                                                                    |                                                                         |                                                                                                    |                                                                                                    |                                                                                                    |                                                                       |                                                                                      |                                                                                     |                                                                                                    |
|                                                                                                    |                                                                         |                                                                                                    |                                                                                                    |                                                                                                    |                                                                       |                                                                                      |                                                                                     |                                                                                                    |
| FAIABLE IO MEMBER ONLI                                                                                                    |                                                                         |                                                                                                    |                                                                                                    |                                                                                                    |                                                                       |                                                                                      |                                                                                     |                                                                                                    |
| ESCROW PATEL CITI OF MT PLEASANT                                                                                                    |                                                                         |                                                                                                    |                                                                                                    |                                                                                                    |                                                                       |                                                                                      |                                                                                     |                                                                                                    |
| ESCROW TIPE SUMMER PROPERTI TAX                                                                                                    |                                                                         |                                                                                                    |                                                                                                    |                                                                                                    |                                                                       |                                                                                      |                                                                                     |                                                                                                    |
|                                                                                                    |                                                                         |                                                                                                    |                                                                                                    |                                                                                                    |                                                                       |                                                                                      |                                                                                     |                                                                                                    |
|                                                                                                    | LN                                                                      |                                                                                                    |                                                                                                    |                                                                                                    | TRAN                                                                  | PREVIOUS                                                                             | CURRENT                                                                             | NEX'I'                                                                                                    |
| ACCOUNT # NAME                                                                                                    | TYP                                                                     | SEQ #                                                                                                    | CHECK #                                                                                                    | AMOUNT                                                                                                    | TYPE                                                                  | BALANCE                                                                              | BALANCE                                                                             | DISB DATE                                                                                                    |
|                                                                                                    |                                                                         |                                                                                                    |                                                                                                    |                                                                                                    |                                                                       |                                                                                      |                                                                                     |                                                                                                    |
| 596000-150 ALVIN MEMBER                                                                                                    | 707                                                                     | 4216                                                                                                    | 49418                                                                                                    | 1500.00                                                                                                    | 38                                                                    | 13836.06-                                                                            | 15336.06-                                                                           | 07/31/18                                                                                                    |
| 2701730-150 JAMES MEMBER                                                                                                    | 700                                                                     | 5555                                                                                                    | 49419                                                                                                    | 2000.00                                                                                                    | 38                                                                    | 21355.64-                                                                            | 23355.64-                                                                           | 07/31/18                                                                                                    |
| 1070400 1EO MANON MEMORED                                                                                                    |                                                                         |                                                                                                    |                                                                                                    | 1000 00                                                                                                    | 38                                                                    | 10157 28-                                                                            | 11157 00                                                                            | 07/01/10                                                                                                    |
| 1978480-150 NANCI MEMBER                                                                                                    | 700                                                                     | 5585                                                                                                    | 49420                                                                                                    | 1000.00                                                                                                    | 50                                                                    | 1010/120                                                                             | 11157.28-                                                                           | 07/31/18                                                                                                    |
| 4898230-150 ANNA MEMBER                                                                                                    | 700<br>700                                                              | 5585<br>4811                                                                                                    | 49420<br>49421                                                                                                | 2000.00                                                                                                    | 38                                                                    | 20080.36-                                                                            | 22080.36-                                                                           | 07/31/18                                                                                                    |
| 4898230-150 NANCI MEMBER                                                                                                    | 700<br>700                                                              | 5585<br>4811                                                                                                    | 49420<br>49421                                                                                                | 2000.00                                                                                                    | 38                                                                    | 20080.36-                                                                            | 22080.36-                                                                           | 07/31/18                                                                                                    |
| 4898230-150 NANCI MEMBER<br>*PAY TO DISBURSEMENT TOTAL                                                                                                    | 700<br>700                                                              | 5585<br>4811                                                                                                    | 49420<br>49421                                                                                                | 2000.00<br>6500.00                                                                                                    | 38                                                                    | 20080.36-                                                                            | 22080.36-                                                                           | 07/31/18                                                                                                    |
| 4898230-150 NANCI MEMBER<br>4898230-150 ANNA MEMBER<br>*PAY TO DISBURSEMENT TOTAL                                                                                                    | 700<br>700                                                              | 5585<br>4811                                                                                                    | 49420<br>49421                                                                                                | 2000.00<br>6500.00                                                                                                    | 38                                                                    | 20080.36-                                                                            | 22080.36-                                                                           | 07/31/18<br>07/31/18                                                                                                    |
| 4898230-150 NANCI MEMBER<br>4898230-150 ANNA MEMBER<br>*PAY TO DISBURSEMENT TOTAL                                                                                                    | 700<br>700                                                              | 5585<br>4811                                                                                                    | 49420<br>49421                                                                                                | 2000.00<br>6500.00                                                                                                    | 38                                                                    | 20080.36-                                                                            | 22080.36-                                                                           | 07/31/18<br>07/31/18                                                                                                    |
| 4898230-150 NANCI MEMBER<br>4898230-150 ANNA MEMBER<br>*PAY TO DISBURSEMENT TOTAL                                                                                                    | 700<br>700                                                              | 5585<br>4811                                                                                                    | 49420<br>49421                                                                                                | 2000.00<br>6500.00                                                                                                    | 38                                                                    | 20080.36-                                                                            | 22080.36-                                                                           | 07/31/18<br>07/31/18                                                                                                    |
| 1978480-150 NANCI MEMBER<br>4898230-150 ANNA MEMBER<br>*PAY TO DISBURSEMENT TOTAL<br>10/23/09 13:40:04                                                                                                    | 700<br>700                                                              | 5585<br>4811<br>CU*BAS                                                                                                    | 49420<br>49421<br>Se test cre                                                                                 | 2000.00<br>6500.00<br>DIT UNION                                                                                             | 38                                                                    | 20080.36-                                                                            | 22080.36-<br>PESCPY                                                                 | 07/31/18<br>07/31/18<br>PAGE                                                                                                    |
| 1978480-150 NANCI MEMBER<br>4898230-150 ANNA MEMBER<br>*PAY TO DISBURSEMENT TOTAL<br>10/23/09 13:40:04                                                                                                    | 700<br>700<br>Es                                                        | 5585<br>4811<br>CU*BAS<br>CROW P2                                                                                                    | 49420<br>49421<br>SE TEST CRE<br>AYMENT TRAN                                                                  | 1000.00<br>2000.00<br>6500.00<br>DIT UNION<br>SACTION REG                                                                   | 38<br>ISTER                                                           | 20080.36-                                                                            | 22080.36-<br>PESCPY                                                                 | 07/31/18<br>07/31/18<br>PAGE<br>USER ALYCIAM                                                                                      |
| 1978480-150 NANCI MEMBER<br>4898230-150 ANNA MEMBER<br>*PAY TO DISBURSEMENT TOTAL<br>10/23/09 13:40:04                                                                                                    | 700<br>700<br>ES                                                        | 5585<br>4811<br>CU*BAS<br>SCROW P2                                                                                                    | 49420<br>49421<br>BE TEST CRE<br>AYMENT TRAN                                                                  | DIT UNION                                                                                                    | 38<br>ISTER                                                           | 20080.36-                                                                            | 22080.36-<br>PESCPY                                                                 | 07/31/18<br>07/31/18<br>PAGE<br>USER ALYCIAM                                                                                      |
| 1978480-150 NANCI MEMBER<br>4898230-150 ANNA MEMBER<br>*PAY TO DISBURSEMENT TOTAL<br>10/23/09 13:40:04                                                                                                    | 700<br>700<br>ES                                                        | 5585<br>4811<br>CU*BAS<br>SCROW P2                                                                                                    | 49420<br>49421<br>Be test cre<br>Ayment tran                                                                  | 2000.00<br>6500.00<br>DIT UNION<br>SACTION REG                                                                              | 38<br>ISTER                                                           | 20080.36-                                                                            | 22080.36-<br>PESCPY                                                                 | 07/31/18<br>07/31/18<br>PAGE<br>USER ALYCIAM                                                                                      |
| 4898230-150 NANCI MEMBER<br>*PAY TO DISBURSEMENT TOTAL<br>10/23/09 13:40:04<br>PAYABLE TO PAYEE & MEMBER                                                                                                    | 700<br>700<br>ES                                                        | 5585<br>4811<br>CU*BAS<br>SCROW P2                                                                                                    | 49420<br>49421<br>BE TEST CRE<br>AYMENT TRAN                                                                  | 2000.00<br>6500.00<br>DIT UNION<br>SACTION REG                                                                              | 38                                                                    | 20080.36-                                                                            | 22080.36-<br>PESCPY                                                                 | 07/31/18<br>07/31/18<br>PAGE<br>USER ALYCIAM                                                                                      |
| 4898230-150 NANCY MEMBER<br>4898230-150 ANNA MEMBER<br>*PAY TO DISBURSEMENT TOTAL<br>10/23/09 13:40:04<br>PAYABLE TO PAYEE & MEMBER<br>ESCROW PAYEE CITY OF MT PLEASANT                                                                                                    | 700<br>700<br>ES                                                        | 5585<br>4811<br>CU*BAS<br>CROW P2                                                                                                    | 49420<br>49421<br>SE TEST CRE                                                                                 | 2000.00<br>6500.00<br>DIT UNION<br>SACTION REG                                                                              | 38                                                                    | 20080.36-                                                                            | 22080.36-<br>PESCPY                                                                 | 07/31/18<br>07/31/18<br>PAGE<br>USER ALYCIAM                                                                                      |
| 1978480-150 NANCI MEMBER<br>4898230-150 ANNA MEMBER<br>*PAY TO DISBURSEMENT TOTAL<br>10/23/09 13:40:04<br>PAYABLE TO PAYEE & MEMBER<br>ESCROW PAYEE CITY OF MT PLEASANT<br>ESCROW TYPE SUMMER PROPERTY TAX                                                                                                    | 700<br>700<br>ES                                                        | 5585<br>4811<br>CU*BAS<br>SCROW P2                                                                                                    | 49420<br>49421<br>SE TEST CRE                                                                                 | DIT UNION                                                                                                    | 38                                                                    | 20080.36-                                                                            | 22080.36-<br>PESCPY                                                                 | 07/31/18<br>07/31/18<br>PAGE<br>USER ALYCIAM                                                                                      |
| 4898230-150 NANCI MEMBER<br>4898230-150 ANNA MEMBER<br>*PAY TO DISBURSEMENT TOTAL<br>10/23/09 13:40:04<br>PAYABLE TO PAYEE & MEMBER<br>ESCROW PAYEE CITY OF MT PLEASANT<br>ESCROW TYPE SUMMER PROPERTY TAX                                                                                                    | 700<br>700<br>ES                                                        | 5585<br>4811<br>CU*BA:<br>SCROW PA                                                                                                    | 49420<br>49421<br>SE TEST CRE                                                                                 | 2000.00<br>6500.00<br>DIT UNION<br>SACTION REG                                                                              | 38                                                                    | 20080.36-                                                                            | 22080.36-<br>PESCPY                                                                 | 07/31/18<br>07/31/18<br>PAGE<br>USER ALYCIAM                                                                                      |
| 4898230-150 NANCI MEMBER<br>4898230-150 ANNA MEMBER<br>*PAY TO DISBURSEMENT TOTAL<br>10/23/09 13:40:04<br>PAYABLE TO PAYEE & MEMBER<br>ESCROW PAYEE CITY OF MT PLEASANT<br>ESCROW TYPE SUMMER PROPERTY TAX                                                                                                    | 700<br>700<br>ES                                                        | 5585<br>4811<br>CU*BA:<br>SCROW PJ                                                                                                    | 49420<br>49421<br>SE TEST CRE                                                                                 | 2000.00<br>6500.00<br>DIT UNION<br>SACTION REG                                                                              | 38<br>ISTER                                                           | 20080.36-                                                                            | 22080.36-<br>PESCPY                                                                 | 07/31/18<br>07/31/18<br>PAGE<br>USER ALYCIAM                                                                                      |
| 4898230-150 NANCI MEMBER<br>4898230-150 ANNA MEMBER<br>*PAY TO DISBURSEMENT TOTAL<br>10/23/09 13:40:04<br>PAYABLE TO PAYEE & MEMBER<br>ESCROW PAYEE CITY OF MT FLEASANT<br>ESCROW TYPE SUMMER PROPERTY TAX<br>ACCOUNT # NAME                                                                                                    | 700<br>700<br>ES                                                        | 5585<br>4811<br>CU*BA:<br>SCROW P2                                                                                                    | 49420<br>49421<br>SE TEST CRE<br>AYMENT TRAN                                                                  | DUCULOU<br>2000.00<br>6500.00<br>DIT UNION<br>SACTION REG                                                                   | 38<br>ISTER<br>TRAN                                                   | PREVIOUS                                                                             | CURRENT<br>BALANCE                                                                  | 07/31/18<br>07/31/18<br>PAGE<br>USER ALYCIAM<br>NEXT<br>DISB DATE                                                                 |
| 4898230-150 NANCI MEMBER<br>4898230-150 ANNA MEMBER<br>*PAY TO DISBURSEMENT TOTAL<br>10/23/09 13:40:04<br>PAYABLE TO PAYEE & MEMBER<br>ESCROW PAYEE CITY OF MT PLEASANT<br>ESCROW TYPE SUMMER PROPERTY TAX<br>ACCOUNT # NAME                                                                                                    | 700<br>700<br>ES<br>LN<br>TYP                                           | 5585<br>4811<br>CU*BAS<br>SCROW P2<br>SCROW P2<br>SEQ #                                                                                                    | 49420<br>49421<br>SE TEST CRE<br>AYMENT TRAN<br>CHECK #                                                       | 2000.00<br>6500.00<br>DIT UNION<br>SACTION REG                                                                              | 38<br>ISTER<br>TRAN<br>TYPE                                           | PREVIOUS<br>BALANCE                                                                  | CURRENT<br>BALANCE                                                                  | 07/31/18<br>07/31/18<br>PAGE<br>USER ALYCIAM<br>NEXT<br>DISB DATE                                                                 |
| 4898230-150 NANCI MEMBER<br>4898230-150 ANNA MEMBER<br>*PAY TO DISBURSEMENT TOTAL<br>10/23/09 13:40:04<br>PAYABLE TO PAYEE & MEMBER<br>ESCROW PAYEE CITY OF MT PLEASANT<br>ESCROW TYPE SUMMER PROPERTY TAX<br>ACCOUNT # NAME<br>1484600-150 MARK MEMBER                                                                                                    | 700<br>700<br>ES<br>LN<br>TYP<br>700                                    | 5585<br>4811<br>CU*BA:<br>CCV*BA:<br>SCROW PJ<br>SEQ #                                                                                                    | 49420<br>49421<br>SE TEST CRE<br>AYMENT TRAN                                                                  | 2000.00<br>6500.00<br>DIT UNION<br>SACTION REG                                                                              | 38<br>38<br>ISTER<br>TRAN<br>TYPE<br>39                               | PREVIOUS<br>BALANCE                                                                  | CURRENT<br>BALANCE                                                                  | 07/31/18<br>07/31/18<br>PAGE<br>USER ALYCIAM<br>NEXT<br>DISB DATE<br>07/21/18                                                     |
| 4898230-150 NANCI MEMBER<br>4898230-150 ANNA MEMBER<br>*PAY TO DISBURSEMENT TOTAL<br>10/23/09 13:40:04<br>PAYABLE TO PAYEE & MEMBER<br>ESCROW PAYEE CITY OF MT PLEASANT<br>ESCROW TYPE SUMMER PROPERTY TAX<br>ACCOUNT # NAME<br>1484600-150 MARK MEMBER<br>2061450 150 JUNITED MEMBER                                                                                                    | 700<br>700<br>ES<br>LN<br>TYP<br>700<br>700                             | 5585<br>4811<br>CU*BAS<br>SCROW PJ<br>SEQ #<br>7596                                                                                                    | 49420<br>49421<br>SE TEST CRE<br>YMENT TRAN<br>CHECK #<br>49422                                               | 2000.00<br>6500.00<br>DIT UNION<br>SACTION REG<br>AMOUNT<br>1500.00                                                         | 38<br>ISTER<br>TRAN<br>TYPE<br>38                                     | PREVIOUS<br>BALANCE                                                                  | 22080.36-<br>22080.36-<br>PESCPY<br>CURRENT<br>BALANCE<br>17692.92-<br>11000.97     | PAGE<br>USER ALYCIAM<br>NEXT<br>DISB DATE<br>07/31/18<br>07/31/18                                                                 |
| 4898230-150 NANCI MEMBER<br>4898230-150 ANNA MEMBER<br>*PAY TO DISBURSEMENT TOTAL<br>10/23/09 13:40:04<br>PAYABLE TO PAYEE & MEMBER<br>ESCROW PAYEE CITY OF MT PLEASANT<br>ESCROW TYPE SUMMER PROPERTY TAX<br>ACCOUNT # NAME<br>1484600-150 MARK MEMBER<br>2264150-150 JENNIFER MEMBER                                                                                                    | 700<br>700<br>Es<br>LN<br>TYP<br>700<br>700                             | 5585<br>4811<br>CU*BAS<br>SCROW P2<br>SEQ #<br>7596<br>6827                                                                                                    | 49420<br>49421<br>SE TEST CRE<br>AYMENT TRAN<br>CHECK #<br>49422<br>49423                                     | 2000.00<br>6500.00<br>DIT UNION<br>SACTION REG<br>AMOUNT<br>1500.00<br>1000.00                                              | 38<br>ISTER<br>TRAN<br>TYPE<br>38<br>38                               | 20080.36-<br>PREVIOUS<br>BALANCE<br>16192.92-<br>10228.27-                           | CURRENT<br>BALANCE<br>17692.92-<br>11228.27-                                        | 07/31/18<br>07/31/18<br>PAGE<br>USER ALYCIAM<br>NEXT<br>DISB DATE<br>07/31/18<br>07/31/18                                         |
| 4898230-150 NANCI MEMBER<br>4898230-150 ANNA MEMBER<br>*PAY TO DISBURSEMENT TOTAL<br>10/23/09 13:40:04<br>PAYABLE TO PAYEE & MEMBER<br>ESCROW TYPE CITY OF MT PLEASANT<br>ESCROW TYPE SUMMER PROPERTY TAX<br>ACCOUNT # NAME<br>1484600-150 MARK MEMBER<br>2264150-150 JENNIFER MEMBER<br>6001661-150 TIMOTHY MEMBER                                                                                                    | 700<br>700<br>ES<br>LN<br>TYP<br>700<br>700<br>700<br>700               | 5585<br>4811<br>CU*BAS<br>SCROW PJ<br>SEQ #<br>7596<br>6827<br>1429                                                                                                    | 49420<br>49421<br>SE TEST CRE<br>AYMENT TRAN<br>CHECK #<br>49422<br>49423<br>49424                            | 1000.00<br>2000.00<br>6500.00<br>DIT UNION<br>SACTION REG<br>AMOUNT<br>1500.00<br>1000.00<br>3000.00                        | TRAN<br>TYPE<br>38<br>38<br>38<br>38                                  | PREVIOUS<br>BALANCE<br>16192.92-<br>10228.27-<br>32096.71-                           | CURRENT<br>BALANCE<br>17692.92-<br>11228.27-<br>35996.71-                           | 07/31/18<br>07/31/18<br>PAGE<br>USER ALYCIAM<br>NEXT<br>DISB DATE<br>07/31/18<br>07/31/18<br>07/31/18                             |
| 4898230-150 NANCI MEMBER<br>4898230-150 ANNA MEMBER<br>*PAY TO DISBURSEMENT TOTAL<br>10/23/09 13:40:04<br>PAYABLE TO PAYEE & MEMBER<br>ESCROW PAYEE CITY OF MT PLEASANT<br>ESCROW TYPE SUMMER PROPERTY TAX<br>ACCOUNT # NAME<br>1484600-150 MARK MEMBER<br>2264150-150 JENNIFER MEMBER<br>6001661-150 TIMOTHY MEMBER<br>98110-150 LAWRENCE MEMBER                                                                                    | 700<br>700<br>E:<br>TYP<br>700<br>700<br>700<br>700                     | 5585<br>4811<br>CU*BA:<br>SCROW PJ<br>SEQ #<br>7596<br>6827<br>1429<br>3739                                                                                                    | 49420<br>49421<br>SE TEST CRE<br>LYMENT TRAN<br>CHECK #<br>49422<br>49423<br>49424<br>49425                   | AMOUNT<br>1500.00<br>AMOUNT<br>1500.00<br>1000.00<br>3000.00<br>2500.00                                                     | 38<br>ISTER<br>TRAN<br>TYPE<br>38<br>38<br>38<br>38<br>38             | PREVIOUS<br>BALANCE<br>16192.92-<br>10228.27-<br>32096.71-<br>23349.71-              | CURRENT<br>BALANCE<br>17692.92-<br>11228.27-<br>35096.71-<br>25849.71-              | 07/31/18<br>07/31/18<br>PAGE<br>USER ALYCIAM<br>NEXT<br>DISB DATE<br>07/31/18<br>07/31/18<br>07/31/18<br>07/31/18                 |
| 4898230-150 NANCI MEMBER<br>4898230-150 ANNA MEMBER<br>*PAY TO DISBURSEMENT TOTAL<br>10/23/09 13:40:04<br>PAYABLE TO PAYEE & MEMBER<br>ESCROW PAYEE CITY OF MT PLEASANT<br>ESCROW TYPE SUMMER PROPERTY TAX<br>ACCOUNT # NAME<br>1484600-150 MARK MEMBER<br>2264150-150 JENNIFER MEMBER<br>6001661-150 TIMOTHY MEMBER<br>98110-150 REBECCA MEMBER<br>4274920-150 REBECCA MEMBER                                                       | 700<br>700<br>Es<br>LN<br>TYP<br>700<br>700<br>700<br>700<br>700<br>700 | 5585<br>4811<br>CU*BA:<br>SCROW P2<br>SEQ #<br>7596<br>6827<br>1429<br>3739<br>4717                                                                                                    | 49420<br>49421<br>SE TEST CRE<br>AYMENT TRAN<br>CHECK #<br>49422<br>49423<br>49423<br>49424<br>49425<br>49426 | 2000.00<br>6500.00<br>DIT UNION<br>SACTION REG<br>AMOUNT<br>1500.00<br>1000.00<br>3000.00<br>2500.00<br>1200.00             | 38<br>38<br>ISTER<br>TRAN<br>TYPE<br>38<br>38<br>38<br>38<br>38<br>38 | PREVIOUS<br>BALANCE<br>16192.92-<br>10228.27-<br>32096.71-<br>23349.71-<br>12611.71- | CURRENT<br>BALANCE<br>17692.92-<br>11228.27-<br>35096.71-<br>25849.71-<br>13811.71- | 07/31/18<br>07/31/18<br>PAGE<br>USER ALYCIAM<br>NEXT<br>DISB DATE<br>07/31/18<br>07/31/18<br>07/31/18<br>07/31/18                 |
| 4898230-150 NANCI MEMBER<br>4898230-150 ANNA MEMBER<br>*PAY TO DISBURSEMENT TOTAL<br>10/23/09 13:40:04<br>PAYABLE TO PAYEE & MEMBER<br>ESCROW PAYEE CITY OF MT PLEASANT<br>ESCROW TYPE SUMMER PROPERTY TAX<br>ACCOUNT # NAME<br>1484600-150 MARK MEMBER<br>2264150-150 JENNIFER MEMBER<br>2264150-150 JENNIFER MEMBER<br>98110-150 LAWRENCE MEMBER<br>4274920-150 REBECCA MEMBER<br>*PAY TO DISBURSEMENT TOTAL                       | 700<br>700<br>ES<br>LN<br>TYP<br>700<br>700<br>700<br>700<br>700        | 5585<br>4811<br>CU*BAA<br>SCROW P2<br>SCROW P2<br>SCRO | 49420<br>49421<br>SE TEST CRE<br>AYMENT TRAN<br>CHECK #<br>49422<br>49423<br>49424<br>49425<br>49426          | AMOUNT<br>1000.00<br>6500.00<br>DIT UNION<br>SACTION REG<br>AMOUNT<br>1500.00<br>1000.00<br>3000.00<br>2500.00<br>1200.00   | 38<br>ISTER<br>TYPE<br>38<br>38<br>38<br>38<br>38<br>38               | PREVIOUS<br>BALANCE<br>16192.92-<br>10228.27-<br>32096.71-<br>23349.71-<br>12611.71- | CURRENT<br>BALANCE<br>17692.92-<br>11228.27-<br>35096.71-<br>25849.71-<br>13811.71- | 07/31/18<br>07/31/18<br>PAGE<br>USER ALYCIAM<br>DISB DATE<br>07/31/18<br>07/31/18<br>07/31/18<br>07/31/18<br>07/31/18<br>07/31/18 |
| 4898230-150 NANCI MEMBER<br>4898230-150 ANNA MEMBER<br>*PAY TO DISBURSEMENT TOTAL<br>10/23/09 13:40:04<br>PAYABLE TO PAYEE & MEMBER<br>ESCROW PAYEE CITY OF MT PLEASANT<br>ESCROW TYPE SUMMER PROPERTY TAX<br>ACCOUNT # NAME<br>1484600-150 MARK MEMBER<br>2264150-150 JENNIFER MEMBER<br>6001661-150 TIMOTHY MEMBER<br>98110-150 IAWRENCE MEMBER<br>4274920-150 REBECCA MEMBER<br>*PAY TO DISBURSEMENT TOTAL                        | 700<br>700<br>ES<br>LN<br>TYP<br>700<br>700<br>700<br>700<br>700        | 5585<br>4811<br>CU*BA:<br>SCROW PJ<br>SCROW PJ<br>SCROW PJ<br>3799<br>4717                                                                                                    | 49420<br>49421<br>SE TEST CRE<br>LYMENT TRAN<br>CHECK #<br>49422<br>49423<br>49424<br>49425<br>49426          | 2000.00<br>2000.00<br>6500.00<br>DIT UNION<br>SACTION REG<br>AMOUNT<br>1500.00<br>1000.00<br>3000.00<br>2500.00<br>1200.00  | 38<br>ISTER<br>TRAN<br>TYPE<br>38<br>38<br>38<br>38<br>38<br>38<br>38 | PREVIOUS<br>BALANCE<br>16192.92-<br>10228.27-<br>32096.71-<br>23349.71-<br>12611.71- | CURRENT<br>BALANCE<br>17692.92-<br>11228.27-<br>35096.71-<br>25849.71-<br>13811.71- | PAGE<br>USER ALYCIAM<br>NEXT<br>DISB DATE<br>07/31/18<br>07/31/18<br>07/31/18<br>07/31/18                                         |
| 4898230-150 NANCI MEMBER<br>4898230-150 ANNA MEMBER<br>*PAY TO DISBURSEMENT TOTAL<br>10/23/09 13:40:04<br>PAYABLE TO PAYEE & MEMBER<br>ESCROW PAYEE CITY OF MT PLEASANT<br>ESCROW TYPE SUMMER PROPERTY TAX<br>ACCOUNT # NAME<br>1484600-150 MARK MEMBER<br>2264150-150 JENNIFER MEMBER<br>6001661-150 TIMOTHY MEMBER<br>98110-150 LAWRENCE MEMBER<br>4274920-150 REBECCA MEMBER<br>*PAY TO DISBURSEMENT TOTAL<br>*TOTAL DISBURSEMENT | 700<br>700<br>ES<br>TYP<br>700<br>700<br>700<br>700<br>700              | 5585<br>4811<br>CU*BAS<br>SCROW PJ<br>SCROW PJ<br>SCROW PJ<br>SCROW PJ<br>4717                                                                                                    | 49420<br>49421<br>SE TEST CRE<br>AYMENT TRAN<br>CHECK #<br>49422<br>49423<br>49424<br>49425<br>49426          | 2000.00<br>2000.00<br>6500.00<br>DIT UNION<br>SACTION REG<br>AMOUNT<br>1500.00<br>1000.00<br>3000.00<br>2500.00<br>25000.00 | 38<br>ISTER<br>TYPE<br>38<br>38<br>38<br>38<br>38<br>38               | PREVIOUS<br>BALANCE<br>16192.92-<br>10228.27-<br>32096.71-<br>23349.71-<br>12611.71- | CURRENT<br>BALANCE<br>17692.92-<br>11228.27-<br>35096.71-<br>25849.71-<br>13811.71- | 07/31/18<br>07/31/18<br>PAGE<br>USER ALYCIAM<br>NEXT<br>DISB DATE<br>07/31/18<br>07/31/18<br>07/31/18<br>07/31/18<br>07/31/18     |

This third report is intended for your records. The account number will show only if the box was checked on the confirmation window. This report is broken down by who the check was to (payee, member, or payee and member).

# **ESCROW DISBURSEMENT REPORT**

| ✤ Session 2 CU*BASE GOLD Edition - ABC CREDIT UNIO<br>File Edit Tools Help                                                                   | 2N                                                                                                    | Ē • <b>.</b>               |
|----------------------------------------------------------------------------------------------------|----------------------------------------------------------------------------------------------------|----------------------------|
| Escrow Disbursement                                                                                                    | Reports                                                                                                    |                            |
| Report Options                                                                                                    | Response                                                                                                    |                            |
| Escrow<br>From disbursement date<br>To disbursement date<br>Select escrow payee<br>Select escrow type<br>Include account # on printed report | Detail     Obsbursement history     Pending       000000000     Image: MMDDYYYY     Optional       000000000     Image: MMDDYYYY     Optional       Image: Optional     Optional       Image: Optional     Optional                                                                                                    | 9 queue<br>ns 1<br>nr P1 Q |
| Sort type                                                                                                    | Consolidated      By date     Description:     Description:     Descriptin:     Descriptin:     Description:     Description:     Desc |                            |
|                                                                                                    |                                                                                                    |                            |
|                                                                                                    |                                                                                                    |                            |
|                                                                                                    |                                                                                                    |                            |
| Datrieva Sattinne                                                                                                    |                                                                                                    |                            |
| Save Settings                                                                                                    |                                                                                                    |                            |
| ←→↑॥ ≞ & i ? @                                                                                                    |                                                                                                    | FR (638) 4/09/15           |

#### **Print Escrow Disbursement Listing (Tool #642)**

This screen lets you print disbursement information for all escrow payees. **Each payee will appear on a separate report.** The records will be grouped by due date, then escrow type code, with each date beginning on a separate page.

• Set it and forget it! This report's settings can be saved to be manually run at a later time or automatically run by Operations staff. Use the *Retrieve Settings* and *Save Settings* buttons. Refer to the online help for information on using this feature.

#### **Field Descriptions**

| Field Name        | Description                                                                                                    |
|-------------------|----------------------------------------------------------------------------------------------------|
| Disbursement Type | Choose one of the following to specify which data should appear on the report:                                                                                                    |
|                   | <b>Escrow Detail</b> (D) - Use this to include <u>scheduled</u> payment<br>information and due dates. Basically this lets you print<br>a record of how your escrow disbursement records are<br>currently set up. |
|                   | <b>Disbursement History</b> (H) - Use this to include payment<br>history records only. This lets you print a record of<br>payments actually made through the escrow<br>disbursement payment process.             |
|                   | <b>Pending</b> (P) – Use this to include invoices received and<br>entered for payment but not yet paid. Use this report to<br>view records prior to processing the payment.                                      |

| Field Name                                        | Description                                                                                                    |
|---------------------------------------------------|----------------------------------------------------------------------------------------------------|
| From disbursement<br>date<br>To disbursement date | Use one or both of these fields to limit the report to records<br>with a certain range of payment due dates. For the "History"<br>version of the report, these fields let you include records of<br>payments made during this period of time. Leave the fields<br>blank to include all records in the file. |
| Select escrow payee                               | To print data for a single payee, enter the payee code here.<br>Leave the field blank to create a separate report for each<br>payee.<br>Click the lookup button to see a list of your credit<br>union's configured codes.                                                                                   |
| Select escrow type                                | To print data for a single escrow type (such as summer taxes<br>only), enter the escrow type code here. Leave the field blank<br>to include all escrow types.<br>Click the lookup button to see a list of your credit<br>union's configured codes.                                                          |
| Include account # on<br>printed report            | Check this flag if the final report should include member<br>account numbers. Uncheck the flag to omit the account<br>numbers (such as if you will be sharing this report with<br>another third party.)                                                                                                    |
| Sort type                                         | <ul> <li>Consolidated (C) – Use this option to print a report consolidated for each escrow payee regardless of the payment date.</li> <li>Date – (D) Use this option to print a report for individual escrow payees by date.</li> </ul>                                                                     |

#### **Report Samples**

Following is a sample of a multi-page report produced for one escrow payee, showing "active" (scheduled) payment information. If "History" data was requested, an Invoice # column will also appear.

| 10/10/05 11:11:04                                   | CU*BASE TEST CREDIT UNION (BT)<br>ESCROW DISBURSEMENT SETUP REGISTER |            | LESCDP | PAGE 1<br>USER DAWNM |
|-----------------------------------------------------|----------------------------------------------------------------------|------------|--------|----------------------|
|                                                     | FILE DATE: 09/30/2006                                                |            |        |                      |
| ESCROW PAYEE City of Grand Haven                    | ESCROW TYPE WTX                                                      |            |        |                      |
| TAX-ID NUMBER DISBURSED AMOUNT 2000.00              | MEMBER NAME LOAN ACCOUNT<br>MEMBER, FRED Q 25564-780                 | ESC<br>080 |        |                      |
| TOTAL AMOUNT 2000.00                                | TOTAL NUMBER ACCOUNTS 1                                              |            |        |                      |
|                                                     |                                                                      |            |        |                      |
| 10/10/05 11:11:04                                   | CU*BASE TEST CREDIT UNION (BT)<br>ESCROW DISBURSEMENT SETUP REGISTER |            | LESCDP | PAGE 2<br>USER DAWNM |
|                                                     | FILE DATE: 12/15/2006                                                |            |        |                      |
| ESCROW PAYEE City of Grand Haven                    | ESCROW TYPE WTX                                                      |            |        |                      |
| TAX-ID NUMBER DISBURSED AMOUNT<br>2334293487 500.00 | MEMBER NAME LOAN ACCOUNT<br>NEWMEMBER, JOHN A 25556-780              | ESC<br>080 |        |                      |
| TOTAL AMOUNT 500.00                                 | TOTAL NUMBER ACCOUNTS 1                                              |            |        |                      |
|                                                     |                                                                      |            |        |                      |
| 10/10/05 11:11:04                                   | CU*BASE TEST CREDIT UNION (BT)<br>ESCROW DISBURSEMENT SETUP REGISTER |            | LESCDP | PAGE 3<br>USER DAWNM |
|                                                     | FILE DATE: 09/30/2007                                                |            |        |                      |
| ESCROW PAYEE City of Grand Haven                    | ESCROW TYPE STX                                                      |            |        |                      |
| TAX-ID NUMBER DISBURSED AMOUNT 1000.00              | MEMBER NAME LOAN ACCOUNT<br>MEMBER, FRED Q 25564-780                 | ESC<br>080 |        |                      |
| TOTAL AMOUNT 1000.00                                | TOTAL NUMBER ACCOUNTS 1                                              |            |        |                      |
|                                                     |                                                                      |            |        |                      |
| 10/10/05 11:11:04                                   | CU*BASE TEST CREDIT UNION (BT)<br>ESCROW DISBURSEMENT SETUP REGISTER |            | LESCDP | PAGE 4<br>USER DAWNM |
|                                                     | FILE DATE: 03/15/2008                                                |            |        |                      |

| ESCROW PAYEE City of Gram                                                                 | nd Haven                                                              | ESCROW TYPE WTX                                                                                                    |                                                                           |                                        |        |                      |  |
|-------------------------------------------------------------------------------------------|-----------------------------------------------------------------------|----------------------------------------------------------------------------------------------------|---------------------------------------------------------------------------|----------------------------------------|--------|----------------------|--|
| TAX-ID NUMBER<br>344852139<br>366957823<br>370121492<br>378951927                         | DISBURSED AMOUNT<br>978.53<br>1123.49<br>985.24<br>1059.78            | MEMBER NAME<br>TESTEERSON, MATT S<br>AMEMBER, JAMES O<br>ISAMEMEBER, CHRISTOPHER M<br>TESTPERSON, RANDAL D                      | LOAN ACCOUNT<br>2584-780<br>1782-780<br>2454-781<br>2338-780              | ESC<br>080<br>080<br>080<br>081        |        |                      |  |
| TOTAL AMOUNT<br>10/10/05 11:11:04                                                         | 4147.04                                                               | TOTAL NUMBER ACCOUNTS 4<br>CU*BASE TEST CREDIT UNION<br>ESCROW DISBURSEMENT SETUP F                                             | (BT)<br>REGISTER                                                          |                                        | LESCDP | PAGE 5<br>USER DAWNM |  |
|                                                                                           |                                                                       | FILE DATE: 09/15/200                                                                                                    | 18                                                                        |                                        |        |                      |  |
| ESCROW PAYEE City of Gram                                                                 | nd Haven                                                              | ESCROW TYPE STX                                                                                                    |                                                                           |                                        |        |                      |  |
| TAX-ID NUMBER<br>12349873145987123059<br>344852139<br>366957823<br>370121492<br>378951927 | DISBURSED AMOUNT<br>2000.00<br>1023.49<br>983.46<br>1009.56<br>987.32 | MEMBER NAME<br>NEWMEMBER, JOHN A<br>TESTPERSON, MATT S<br>AMEMBER, JAMES O<br>ISAMEMEBER, CHRISTOPHER M<br>TESTPERSON, RANDAL D | LOAN ACCOUNT<br>25556-780<br>2584-780<br>1782-780<br>2454-781<br>2338-780 | ESC<br>080<br>080<br>080<br>080<br>081 |        |                      |  |
| TOTAL AMOUNT                                                                              | 6003.83                                                               | TOTAL NUMBER ACCOUNTS 5                                                                                                    |                                                                           |                                        |        |                      |  |

#### This report is Escrow Detail - Consolidated

| 10/23/09 9:49:55                     | XX CREDIT UNION                    | LESCDP PAGE 1   |
|--------------------------------------|------------------------------------|-----------------|
|                                      | ESCROW DISBURSEMENT SETUP REGISTER | USER            |
|                                      |                                    |                 |
| ESCROW PAYEE AAA INSURANCE - SAGINAW | ESCROW TYPE FLD                    |                 |
| POLICY NUMBER DISBURSED AMOUNT       | MEMBER NAME LOAN ACCOUNT           | ESC DISBURSE TO |
| 4000049517 583.00                    | MEMBER, CHADWICK 6006-780          | 035 PAYEE       |
| HOM013235474 708.00                  | MEMBER, CHADWICK 6006-780          | 035 PAYEE       |
| *TOTAL AMOUNT 1291.00                | TOTAL NUMBER ACCOUNTS 2            |                 |
|                                      |                                    |                 |

#### This report is Escrow Detail – by Date

| 10/23/09 9:58:21             |               | XX CREDIT UN          | ION           | LESC | DP PAGE      |
|------------------------------|---------------|-----------------------|---------------|------|--------------|
|                              |               | USER                  |               |      |              |
|                              |               | FILE DATE: 02/        | 22/2010       |      |              |
| ESCROW PAYEE AAA INSURANCE - | SAGINAW       | ESCROW TYPE FLD       |               |      |              |
| POLICY NUMBER DIS            | BURSED AMOUNT | MEMBER NAME           | LOAN ACCOUNT  | ESC  | DISBURSE TO  |
| 4000049517                   | 583.00        | MEMBER, CHADWICK      | 6006-780      | 035  | PAYEE        |
| *TOTAL AMOUNT                | 583.00        | TOTAL NUMBER ACCOUNTS | 1             |      |              |
| 10/23/09 9:58:21             |               | XX CREDIT UN          | ION           | LESC | DP PAGE      |
|                              |               | ESCROW DISBURSEMENT S | ETUP REGISTER |      | USER ALYCIAM |
|                              |               | FILE DATE: 02/        | 22/2010       |      |              |
| ESCROW PAYEE AAA INSURANCE - | SAGINAW       | ESCROW TYPE INS       |               |      |              |
| POLICY NUMBER DIS            | BURSED AMOUNT | MEMBER NAME           | LOAN ACCOUNT  | ESC  | DISBURSE TO  |
| HOM013235474                 | 708.00        | KLINE, CHADWICK       | 6006-780      | 035  | PAYEE        |
| *TOTAL AMOUNT                | 708.00        | TOTAL NUMBER ACCOUNTS | 1             |      |              |

#### This report is Disbursement History – Consolidated

| *+1+2.          | + 3 +         | +4+5            | ۲ <b>6</b> | + 7          | .+8    | +     | 9         | +0    | +1.         | + . | 2+          | .3 |
|-----------------|---------------|-----------------|------------|--------------|--------|-------|-----------|-------|-------------|-----|-------------|----|
| 9/10/21 9:28:36 |               |                 | SUCCESS    | S CREDIT UNI | ON .   |       |           |       | LESCDP      |     | PAGE        |    |
| RUN ON 9/14/21  |               | E               | SCROW DI   | ISBURSEMENT  | REPORT |       |           |       |             |     | USER        |    |
| ESCROW PAYEE    | I TOWNSHIP TR | REASURER ESCROW | TYPE N     | VXS          |        |       |           |       |             |     |             |    |
|                 |               | DISBURSED       |            |              |        |       |           |       |             |     |             |    |
| TAX-ID NUMBER   |               | AMOUNT          | MEMBER     | NAME         | L      | OAN P | ACCOUNT : | S ESC | INVOICE #   |     | DISBURSE TO |    |
| 11              |               | 2501.07         |            | JENNIFER A   | l      |       | -795      | 037   |             | 011 | PAYEE       |    |
| 11              |               | 2654.77         |            | JENNIFER A   | I      |       | -795      | 037   | SUMMER TAX  |     | PAYEE       |    |
| 11              |               | 2370.08         |            | JENNIFER A   | l      |       | -795      | 037   | 2012 SUMMER | TAX | PAYEE       |    |
| 11              |               | 2306.28         |            | JENNIFER A   | I      |       | -795      | 037   | 2013 SUMMER | TAX | PAYEE       |    |
| 11              |               | 2371.54         |            | JENNIFER A   | l      |       | -795      | 037   | 2014 SUMMER | TAX | PAYEE       |    |
| 11              |               | 2409.47         |            | JENNIFER A   | l      |       | -795      | 037   | 1           |     | PAYEE       |    |
| 11              |               | 2416.01         |            | JENNIFER A   | l      |       | -795      | 037   | 1           |     | PAYEE       |    |
| 11              |               | 2437.16         |            | JENNIFER A   | I      |       | -795      | 037   | 1           |     | PAYEE       |    |
| 11              |               | 2533.39         |            | JENNIFER A   | l      |       | -795      | 037   | 1           |     | PAYEE       |    |
| 11              |               | 2593.95         |            | JENNIFER A   | I      |       | -795      | 037   | 1           |     | PAYEE       |    |
| 11              |               | 2668.51         |            | JENNIFER A   | I      |       | -795      | 037   | 1           |     | PAYEE       |    |
| *TOTAL AM       | DUNT          | 27262.23        | TOTAL      | NUMBER ACC   | OUNTS  | 11    |           |       |             |     |             |    |
|                 |               |                 | ***E       | END OF REPOR | T***   |       |           |       |             |     |             |    |
|                 |               |                 |            |              |        |       |           |       |             |     |             |    |

#### This report is Disbursement History – by Date

|                                 | AUGGEGG ODERTT UNTON          | 1 50055                      | 500F        |
|---------------------------------|-------------------------------|------------------------------|-------------|
| 9/10/21 9:11:07                 | SOCCESS CREDIT ONION          | LESUDP                       | PHGE        |
| RUN ON 9/14/21                  | ESCROW DISBURSEMENT REPORT    |                              | USER        |
|                                 | FILE DATE: 09/21/2010         |                              |             |
| ESCROW PAYEE TOWNSHIP TREASURER | ESCROW TYPE NXS               |                              |             |
|                                 | DISBURSED                     |                              |             |
| TAX-ID NUMBER                   | AMOUNT MEMBER NAME            | LOAN ACCOUNT S ESC INVOICE # | DISBURSE TO |
| 3                               | 2501.07 JENNIFER A            | )-795 037                    | PAYEE       |
| *TOTAL AMOUNT                   | 2501.07 TOTAL NUMBER ACCOUNTS | 1                            |             |

# **ESCROW COLLATERAL REPORT**

This tool reports members that have future escrow disbursements and since it does not contain any member account numbers, it can be provided to municipalities or other payees who receive escrow payments. The report can be run by escrow payee or escrow type and lists the member name along with associated collateral information. The collateral address and tax ID are pulled from the first collateral record on file for the member.

• Set it and forget it! This report's settings can be saved to be manually run at a later time or automatically run by Operations staff. Use the *Retrieve Settings* and *Save Settings* buttons. Refer to the online help for information on using this feature.

| Session 0 CU*BASE GOLD - ABC CREDIT UNION |                                    | â • <b>ex</b>     |
|-------------------------------------------|------------------------------------|-------------------|
| Escrow Collateral Rep                     | ort                                |                   |
| Report Ontions                            | Response                           |                   |
| Escrow payee                              | Select                             |                   |
| Escrow type                               | Select                             | Copies 1          |
| Disbursement/Due date from                | 60006000 to 60006000 to [MMDDYYYY] | Printer P1        |
|                                           |                                    |                   |
|                                           |                                    |                   |
|                                           |                                    |                   |
|                                           |                                    |                   |
|                                           |                                    |                   |
|                                           |                                    |                   |
|                                           |                                    |                   |
|                                           |                                    |                   |
|                                           |                                    |                   |
|                                           |                                    |                   |
|                                           |                                    |                   |
|                                           |                                    |                   |
|                                           |                                    |                   |
|                                           |                                    |                   |
|                                           |                                    |                   |
| Retrieve Settings                         |                                    |                   |
| Save Settings                             |                                    |                   |
| ← → ↑ ॥ ≜ ♂ i ? @                         |                                    | FR (6643) 9/12/19 |

#### Escrow Collateral Report (Tool #1690)

A disbursement date range can be entered or left blank to include all future disbursement dates. LESCCOL Escrow Collateral Report

| 9/10/21    | 9:40:21           |            |         | SUCCESS CREDIT   | UNION     |        | LESCCOL |        | PAGE      |
|------------|-------------------|------------|---------|------------------|-----------|--------|---------|--------|-----------|
| RUN ON     | 9/14/21           |            |         | ESCROW COLLATERA | IL REPORT |        |         | USER   | ALYCIAM   |
| CU NAME    | SUCCESS CREDIT UN | ION        |         |                  |           |        |         |        |           |
| CU ADDRESS | 6000 28TH STREET  | SE         |         |                  |           |        |         |        |           |
|            | GRAND RAPIDS, MI  | 49546-0000 |         |                  |           |        |         |        |           |
| CU PHONE   | 800-327-3478      |            |         |                  |           |        |         |        |           |
| NAME       |                   | COLLATERAL | ADDRESS | CITY             | ST ZIP    | TAX ID | PAYEE   | ESCROW | DESCRIPTI |
| ERIN       |                   | 207        | ALK     |                  | MI (26    |        | 888     | HAZARD | INSURANCE |
| SCOT       |                   | 490        | N ROAD  |                  | MI  15    |        | AAA     | HAZARD | INSURANCE |
| FRANI      |                   | 103        | RD      |                  | MI  15    |        | AAA     | HAZARD | INSURANCE |
| CHER       |                   | 492        | ST      |                  | MI '33    |        | AAA     | HAZARD | INSURANCE |

# **ESCROW PAYABLES REVIEW**

The escrow processing system houses all the data required to manage your escrow savings accounts. Every escrow account will have at least one escrow payee with the potential for many more. Over the course of the loan invoice amounts will change, members may switch from one insurance company to another, due dates might be altered, and any number of modifications which require the ability to maintain the payables record.

An important feature of the Escrow Payables system is the ability to run a report to show the status of your escrow payables for any time period, escrow payee, or member account.

| Session 0 CU*BASE GOLD Edition - ABC TESTING CRED | IT UNION            |          | â - • <b>×</b>   |
|---------------------------------------------------|---------------------|----------|------------------|
| File Edit Tools Help                              |                     |          |                  |
| Escrow Payables Revie                             | W                   |          |                  |
| Report Options F                                  | Response            |          |                  |
| Select payee                                      | <b>Q</b>            | Optional | Job queue        |
| Select member account                             | 00000000 000        | Optional | Copies 1         |
| From disbursement date                            | 00000000 [MMDDYYYY] | Optional | Printer P1       |
| To disbursement date                              | 00000000 [MMDDYYYY] | Optional |                  |
|                                                   |                     |          |                  |
| ← → ↑ ॥ ≞ ♂ i ? @                                 |                     |          | FR (639) 8/29/13 |

#### Verify Escrow Disbursements (Tool #940)

To obtain a report on the entire escrow account portfolio, leave all fields at their default values. Optionally, you can select one escrow payee, an individual member account, or a range of dates. Report samples below indicate the types of information available from this report. The report prints in two individual sections and will appear in your spool file as separate reports.

This report LESCPR shows the status of the payables in your escrow payables system. If an invoice has been entered with an invoice number and due date, that information will appear as a line item. When the invoice is paid, the Disbursement Date and Amount Paid will print.

**Escrow Payables Review** - This report provides a comparison between planned and actual activity. It lists scheduled payments based on the invoice entered and the actual payment amount and date.

In addition to these reports specifically designed according to RESPA guidelines, you may develop reports unique to your credit union using CU\*BASE query tools.

#### **LESCPR Escrow Payables Review - Detail**

| - / /          |       |        |        |       |               |          |           |        |           |            |
|----------------|-------|--------|--------|-------|---------------|----------|-----------|--------|-----------|------------|
| 6/09/06 9:51   | 1:04  |        |        | ABC C | REDIT UNION   |          |           | LESCPR | PAG       | ξE         |
|                |       |        |        | ES    | CROW PAYABLES | REVIEW   |           |        | τ         | JSER JANEA |
|                | PAYEE | ESCROW | TOTAL  | DISB  | MONTHLY       |          |           | AMOUNT |           |            |
| ACCOUNT        | CODE  | CODE   | TAX    | FREQ  | DUE           | DUE DATE | DISB DATE | PAID   | INVOICE # |            |
| 3113080-150    | CLA01 | WTX    | 579.70 | A     | 77.21         |          |           | .00    |           |            |
| TOTAL BY PAYEE | Ξ     | 1      |        |       |               |          |           |        |           |            |
| 5232170-150    | CLA05 | WTX    | 480.92 | A     | 32.10         |          |           | .00    |           |            |
| TOTAL BY PAYEE | Ξ     | 2      |        |       |               |          |           |        |           |            |
| 2342600-150    | CLA06 | WTX    | 746.55 | A     | 28.04         |          |           | .00    |           |            |
| 2342600-150    | CLA06 | WTX    | 746.55 | A     | 28.04         |          |           | .00    |           |            |
| 2342600-150    | CLA06 | WTX    | 46.97  | A     | 28.05         |          |           | .00    |           |            |
| 2342600-150    | CLA06 | WTX    | 46.97  | A     | 28.05         |          |           | .00    |           |            |
| TOTAL BY PAYEE | Ξ     | 6      |        |       |               |          |           |        |           |            |
| 2225880-150    | FARMB | HMI    | 817.00 | A     | 69.67         |          |           | .00    |           |            |
| TOTAL BY PAYEE | Ξ     | 7      |        |       |               |          |           |        |           |            |
| 4123200-150    | GRA03 | WTX    | 616.91 | A     | 61.06         |          |           | .00    |           |            |
| TOTAL BY PAYEE | Ξ     | 8      |        |       |               |          |           |        |           |            |
| 4898230-150    | HOMEO | HMI    | 410.88 | A     | 41.42         |          |           | .00    |           |            |
| TOTAL BY PAYEE | Ξ     | 9      |        |       |               |          |           |        |           |            |
|                |       |        |        |       |               |          |           |        |           | More       |

This report LSCPY shows the last analysis date and any exception status for the account.

#### **LESCPY Escrow Payables Review - Exceptions**

| 6/09/06 9:5 | 50.46 |                       | ABC CREDIT UNION                 | LESCPY | PAGE |
|-------------|-------|-----------------------|----------------------------------|--------|------|
|             |       |                       | ESCROW PAYABLES REVIEW SELECTION |        | USER |
| ACCOUNT #   | LOAN  | LAST<br>ANALYSIS DATE | PROCESSING MESSAGE               |        |      |
|             |       |                       |                                  |        |      |
| 98110-150   | 700   | /00                   | Invalid/Missing Escrow Period    |        |      |
| 207840-150  | 700   | /00                   | Invalid/Missing Escrow Period    |        |      |
| 332900-151  | 705   | 2005/01               | No payment history found         |        |      |
| 332900-151  | 705   | 2005/01               | No payment history found         |        |      |
| 332900-151  | 705   | 2005/01               | No payment history found         |        |      |
| 332900-151  | 705   | 2005/01               | History found for entered period |        |      |
| 356180-150  | 705   | 2006/06               | No payment history found         |        |      |
| 356180-150  | 705   | 2006/06               | No payment history found         |        |      |
| 356180-150  | 705   | 2006/06               | History found for entered period |        |      |
| 440240-150  | 700   | 2005/01               | No payment history found         |        |      |
| 440240-150  | 700   | 2005/01               | No payment history found         |        |      |
| 440240-150  | 700   | 2005/01               | History found for entered period |        |      |
| 583470-150  | 700   | 2007/06               | No payment history found         |        |      |
| 583470-150  | 700   | 2007/06               | No payment history found         |        |      |
|             |       |                       |                                  |        | More |

# **DAY-TO-DAY LOAN SERVICING**

### HANDLING PAYMENTS FOR LOANS WITH ESCROWS

Loan payments can be made through normal channels using the same techniques used for other types of loans. If the loan category configuration is set up properly (see Page 7), whenever loan payments are made the system will automatically transfer the total regular escrow amount to the escrow savings account.

> Remember that if the loan category is a mortgage type loan using the 360-day interest calculation method, other special rules also apply to how payments must be made on these loans. Refer to the separate booklet, "**Mortgage Products: 360-Day Interest Calculation**" for more information.

CU\*BASE calculates the member's normal payment amount as follows:

| Regular payment (principal & interest)   | \$1,215.88 |
|------------------------------------------|------------|
| Escrow transfer (taxes, insurance, etc.) | + 263.18   |
| Total regular payment amount             | \$1,479.06 |

Funds will accumulate in the savings account until the escrow payment disbursement system is used to process payments to escrow payees.

#### **Understanding the Role of the Payment Matrix**

When payments are applied, as with any type of loan, CU\*BASE will use the Payment Matrix to determine how to "spread" the payment amount between the various payment components (interest, principal, escrow, etc.). In the case of a short payment, the amount of money that is put toward escrow savings will depend on how your payment matrix is set up, and may result in underpayment to the escrow savings account.

If a special situation arises where a teller needs to apply the payment other than according to the normal payment matrix, Proc. Code "X" can be used on the teller Deposits/Withdrawals screen to display the Payment Matrix Override window. This window allows the payment amount to be spread exactly as desired, should the default calculations be incorrect. (Refer to CU\*BASE online help for details.)

See Page 7 for a sample of a typical payment matrix for loans that have escrows attached.

### **ESCROW INQUIRY TOOLS**

| Member Account | : Inquiry | - Escrow | Savings | Account |
|----------------|-----------|----------|---------|---------|
|----------------|-----------|----------|---------|---------|

| 😌 Session 0 CU*BASE GOLD Edit | ion - ABC CREDIT UNION | 1                     |                |                |              |             |                    |
|-------------------------------|------------------------|-----------------------|----------------|----------------|--------------|-------------|--------------------|
| File Edit Tools Help          |                        |                       |                |                |              |             |                    |
| Member Acco                   | ount Inqui             | ry                    |                |                |              |             |                    |
| MSR 32                        | Account #              | JAMES A MEMBER        |                |                | Date ope     | ned Oct 1   | 2, 2010            |
| Loan -790                     | Account type           | 037 ESCROW FANNIE MAE |                |                | G/L acco     | unt 90      | 1.64-01            |
| # of withdrawals 0            | Current balance        | 1,098.37              |                | Annual b/u wi  | thholding    |             | 0.00               |
| # of transfers 0              | - secured              | 0.00                  |                | Period averag  | e balance    | 1,          | 098.37             |
| Frozen 1 W/D                  | - uncollected          | 0.00                  |                | Period minim   | um balance   |             | 945.50             |
| Passbook NO                   | = Net available        | 0.00                  |                |                |              |             |                    |
| AFT NO                        |                        |                       | Outst          | anding accrue  | t club benef | ite         | 0.00               |
| Payroll NO                    | Escrow payment         | 152.87                | Outa           | YTD club bene  | ofits        | 113         | 0.00               |
|                               | Escrow partial pay     | 0.00                  |                |                |              |             |                    |
|                               | Escrow run date        | May 01, 2013          |                |                |              |             |                    |
|                               | Escrow analysis da     | ite May 2013          |                |                |              |             |                    |
|                               |                        |                       | Dividend Infor | mation         |              |             |                    |
|                               |                        |                       | Quart          | er 1           | 0.00         | Total       | 0.00               |
| New Account                   |                        |                       |                | 2              | 0.00         | Accrued     | 0.00               |
| New Account Type              |                        |                       |                | 3              | 0.00         |             |                    |
| Joint Owners                  |                        |                       |                | 4              | 0.00         |             |                    |
|                               |                        |                       |                |                |              |             |                    |
| Secured Info                  |                        |                       |                |                |              |             |                    |
| Escrow Detail                 |                        |                       |                |                |              |             |                    |
| Additional Signer             |                        |                       |                |                |              |             |                    |
| Payroll                       |                        |                       |                |                |              |             |                    |
| Tracker Review                |                        |                       |                | Iransaction in | iquiry date  | UCT 01, 201 |                    |
| ←→↑॥≛。                        | f i ? @                |                       |                |                |              |             | FR (3761) 11/04/13 |

This screen shows information about the escrow savings account. You can use Escrow Detail (F16) to see escrow details (the screen shown on Page 42 will appear).

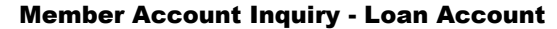

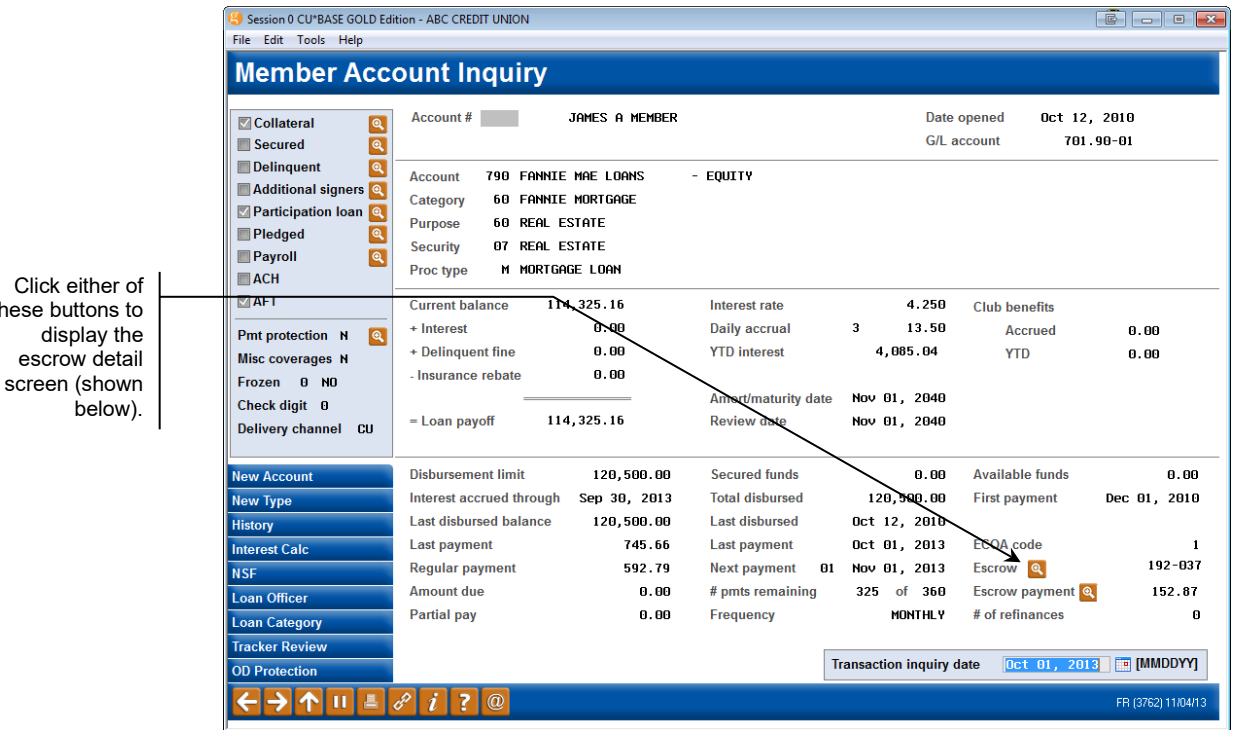

these buttons to

This screen shows details about the loan account, including the escrow account to which it has been attached, and the amount being added to the payment for escrow.

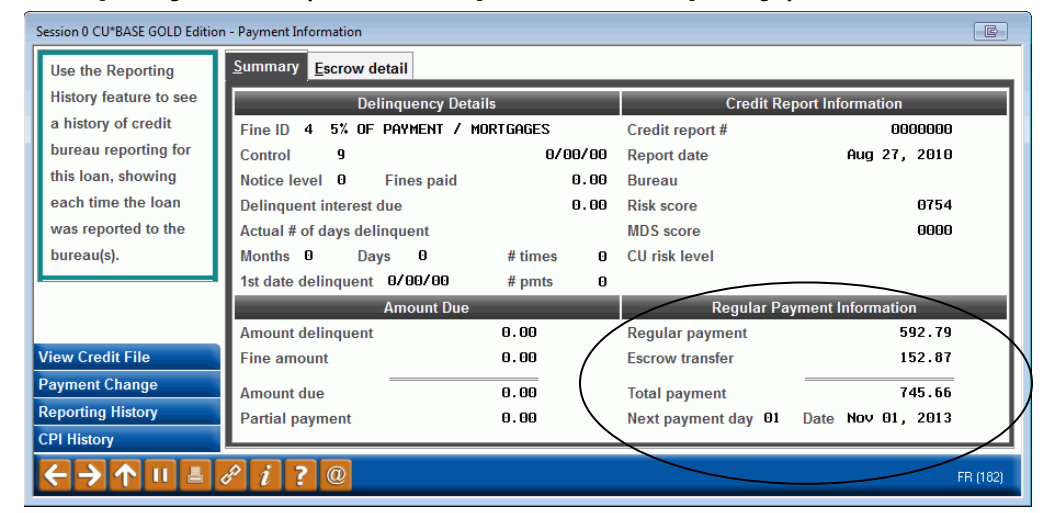

**Delinquency Window (F23 or lookup next to "Delinquency")** 

The delinquency pop-up window will also show the amount of funds from the total payment that is being transferred to the escrow savings account, to determine the total payment amount.

### **ESCROW PAYMENT HISTORY**

The following screen is the same one used to set up the escrow disbursement records. It will also appear in view-only format when using either of the lookup buttons on the loan Account Inquiry screen shown on page 41.

Open/Update Escrow Disbursement Records (Tool #570) - Screen 2

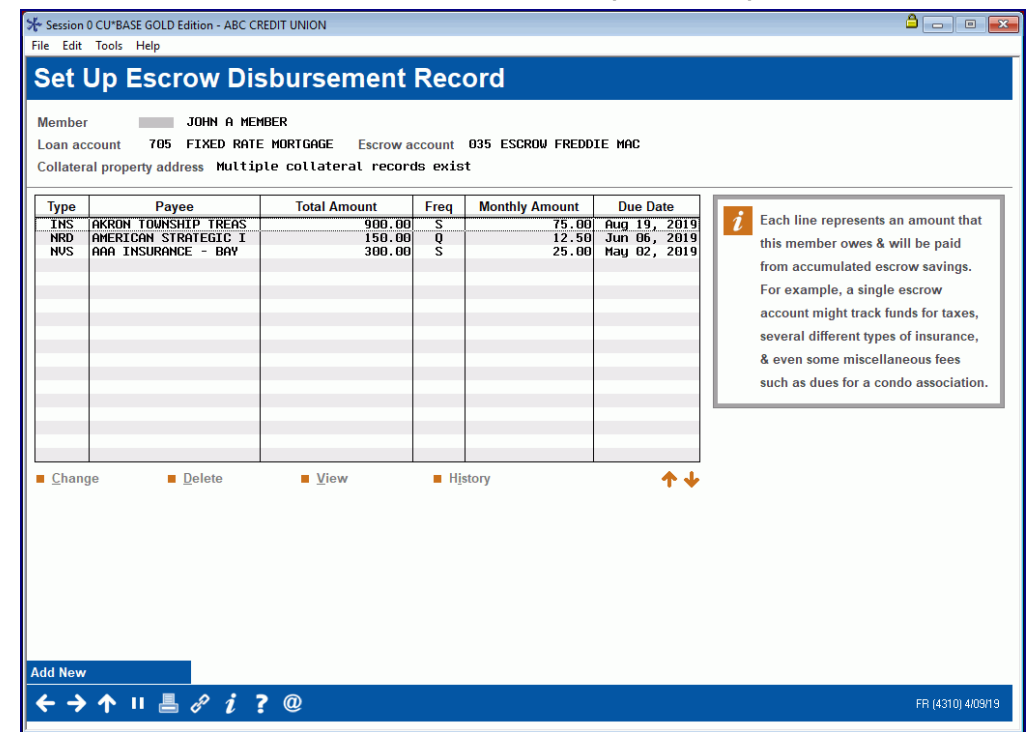

Select any item in the list and click *History* to display the following payment history screen:

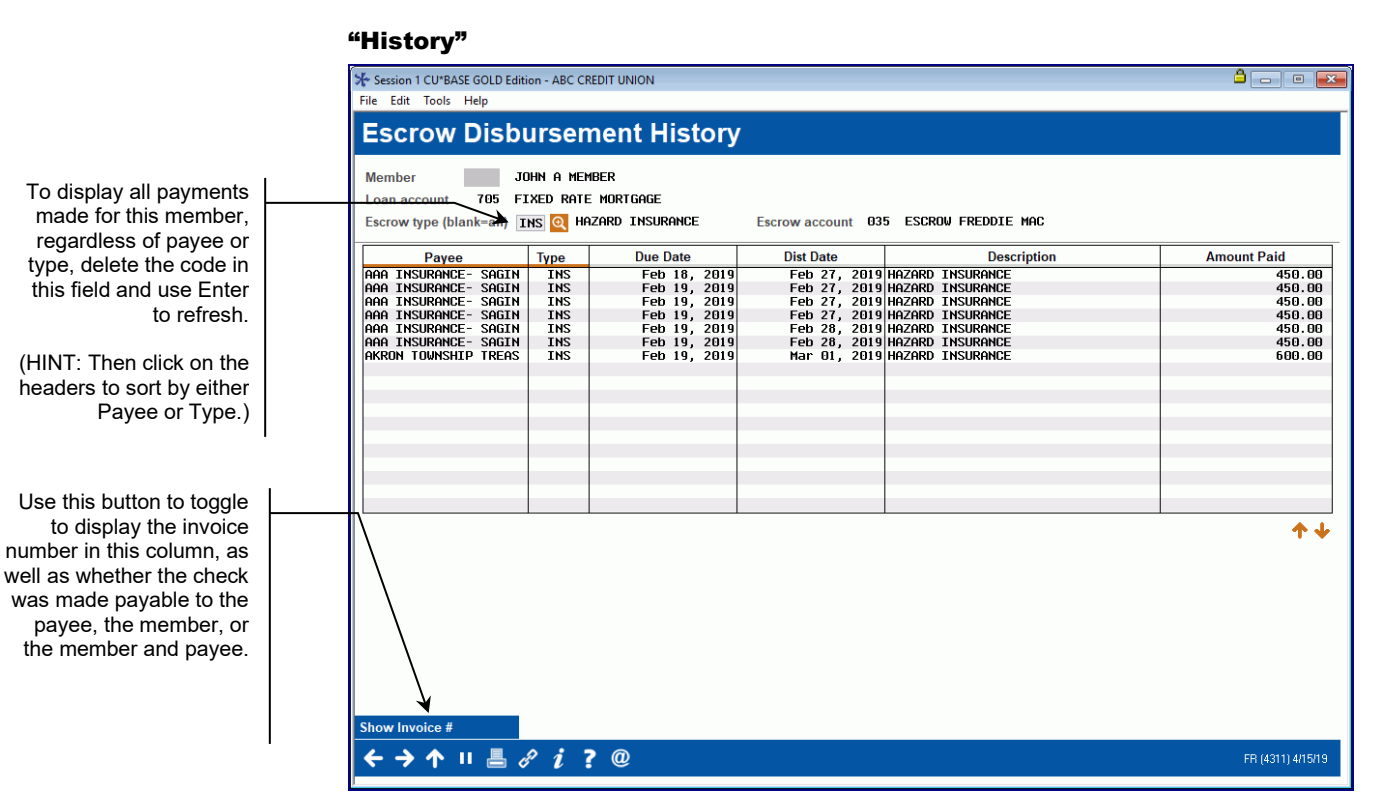

This screen shows a history of all payments made on this member's behalf from this escrow account, for the escrow type selected on the previous screen. Clear the field at the top of the screen and use Enter to see all payments.

# **ESCROW ACCOUNT UPDATE**

The escrow analysis is completed annually. Once completed, the escrow related fields shown below may get populated. Although these fields can be adjusted, manual intervention is rarely, if ever required and should be considered only in extreme cases.

|                                                                               | Session 1                               | CU*BASE GO                                                                       | DLD Edition - Account Inf                             | ormation Up  | odate                                                                                          |                                                  |                                                               |           |                                                                             |                                               | <b>-</b>                    | • 💌                 |
|-------------------------------------------------------------------------------|-----------------------------------------|----------------------------------------------------------------------------------|-------------------------------------------------------|--------------|------------------------------------------------------------------------------------------------|--------------------------------------------------|---------------------------------------------------------------|-----------|-----------------------------------------------------------------------------|-----------------------------------------------|-----------------------------|---------------------|
|                                                                               | Acco                                    | unt l                                                                            | nformatio                                             | n Upo        | date                                                                                           |                                                  |                                                               |           |                                                                             |                                               | Tax Escr                    | ow                  |
|                                                                               | Account<br>JOHN A<br>1234 FI<br>BIG CIT | #<br>MEMBER<br>RST STRE<br>Y MI 000                                              | 035<br>ET<br>05                                       |              | Last maintena<br>Current balan<br>Account open<br>Date opened                                  | nce date<br>ce<br>ed by MSF                      | Feb 14, 2019<br>5,300.00-<br>? <b>;C</b><br>Feb 14, 2019 前 [* | MMDDYYYY] | <b>☆</b> Imag<br>Solu                                                       | ging<br>tions                                 | Scan e-Docu<br>View e-Docu  | ment<br>nent        |
| Tier 2 level                                                                  | Dividend<br>G/L accor                   | applicatio<br>unt 91                                                             | n FM<br>91.60                                         |              | Dividend last<br>Dividend accr                                                                 | accrued<br>ued                                   | Jan 01, 0001 🗰 [Ml<br>0.000                                   |           | Dividend pos<br>Escrow analy                                                | t code<br>/sis change                         |                             | 9.00                |
| authority is required<br>to update this<br>'Escrow analysis<br>change' field. | Account s                               | status<br>nd escrow<br>frawals<br>fers<br>D = All a<br>ok process<br>t indicator | analysis<br>12<br>00<br>activity allowed<br>s ID<br>0 | ~            | Dividend paid<br>Accum balanc<br>Minimum bala<br>Annual backu<br>Accrued club<br>YTD club bene | : Q1<br>Q2<br>Q3<br>Q4<br>ee<br>p W/H<br>benefit | 0.00<br>0.00<br>0.00<br>0.00<br>0.00<br>0.00<br>0.00<br>0.0   |           | Escrow paym<br>Escrow partia<br>Escrow loan<br>Escrow run d<br>Escrow analy | ant<br>al pay<br>account<br>date<br>rsis date | 45<br>000001969<br>Feb 2019 | 9.00<br>0.00<br>705 |
|                                                                               |                                         |                                                                                  |                                                       |              | Es                                                                                             | crow Disbu                                       | Irsement Records                                              |           |                                                                             |                                               |                             |                     |
|                                                                               | Payee<br>AKRON<br>ASI                   | Type<br>INS<br>NRD                                                               | Description<br>AKRON TOWNSHIP T<br>AMERICAN STRATEG   | REAS<br>IC I | Payee A                                                                                        | Type<br>IS AA                                    | Description<br>A INSURANCE - BAY                              | Paye      | e Type                                                                      | D                                             | escription                  | <b>↑</b> ↓          |
|                                                                               | Secondary                               | Names                                                                            | Checklist                                             |              | Custom Fields                                                                                  |                                                  |                                                               |           |                                                                             |                                               |                             | • •                 |
|                                                                               | ← →                                     | <b>↑</b> II                                                                      |                                                       | @            | -oustonn rienus                                                                                |                                                  |                                                               |           |                                                                             |                                               | FR (2458)                   | 4/15/19             |

**Update Account Information (Tool #20)** 

When the escrow analysis reveals that the escrow account is short or has a deficiency, that total amount is amortized over the next 12 months and the calculated amount is stored in the *Escrow analysis change* field. That amount is equal to the increase or decrease in the regular escrow deposit.

The options chosen in Escrow Processing Configuration affect the way shortfalls are handled. See page 47.

The lower portion of the screen *Escrow Disbursement Records* displays the active payees created for this tax escrow account. It lists only the payee and type codes with the organization name.

To view the historical disbursement records, use member account inquiry for the loan account. For information to add, update or delete escrow payee records for this loan, see *Updating Escrow Information* starting on page 24 of this booklet.

### LOAN-TO-VALUE REPORT

#### Loan-to-Value Analysis Report (Tool #477)

| Session 0 CU*BASE GOLD Edition<br>File Edit Tools Help | n - ABC CREDIT UNI | ON                    |                  |         |          |        |                    |
|--------------------------------------------------------|--------------------|-----------------------|------------------|---------|----------|--------|--------------------|
| Loan To Value                                          | e Report           |                       |                  |         |          |        |                    |
|                                                        | _                  |                       | Loan Details     | _       | _        | _      |                    |
| Business unit Select                                   |                    | Optional              | Loan open dates  | From    | 0000000  | MMDDYY | YYJ                |
| Loan category Select                                   |                    | Optional              |                  | То      | 0000000  | MMDDYY | YY]                |
| Include written off loans                              |                    |                       |                  |         |          |        |                    |
|                                                        |                    |                       | Collateral       | _       |          |        |                    |
| Collateral definition type                             | 🔲 Real estate      | Stock Vehicle         | Medallion        | 🔲 Other | r        |        |                    |
| Include loans with LTV %                               | From               | 0.00 %                |                  |         |          |        |                    |
|                                                        | То                 | 0.00 %                |                  |         |          |        |                    |
|                                                        | Based on           | Original loan balance | Current loan b   | alance  |          |        |                    |
|                                                        | Collateral         | Ourrent value         | Pledged value    |         |          |        |                    |
| Combined Loan-to-value (CL                             | TV) calculation    | Do not display CLTV   |                  |         |          |        | -                  |
| Display only loans with Cl                             | LTV                |                       |                  |         |          |        |                    |
|                                                        | Escrow             |                       |                  | _       | Report C | ptions |                    |
| Type Select                                            |                    | Optional              | Sort by LTV      |         | •        | 5      | 7 Job queue        |
| Payee code Select                                      |                    | Optional              | Export detail te | o file  |          | C      | Copies 1           |
|                                                        |                    |                       |                  |         |          | F      | Printer P1         |
|                                                        |                    |                       |                  |         |          |        |                    |
|                                                        |                    |                       |                  |         |          |        |                    |
|                                                        |                    |                       |                  |         |          |        |                    |
|                                                        |                    |                       |                  |         |          |        |                    |
|                                                        |                    |                       |                  |         |          |        |                    |
|                                                        |                    |                       |                  |         |          |        |                    |
| ← → ↑ □ ≛ ♂                                            | i ? @              |                       |                  |         |          |        | FR (3287) 11/25/15 |

The Loan-to-Value Report is very handy for reviewing mortgage loans that are nearing 80% LTV and therefore requiring PMI termination, as well as to check for exceptions to credit union policy on your LTV ratios. You can choose a specific loan category to report and can sort by account number or LTV ratio. The calculation can be based on current or original loan balance, and you can specify a cut-off ratio to display on the report (such as 79.00% if you want to see loans getting close to PMI termination).

This report shows loan-to-value ratios on your loan accounts differently than the LTV you are used to seeing on individual collateral records. As mentioned above, you can choose to calculate LTV according to either the current loan balance or the original loan balance. In addition, the report looks at all collateral records attached to the loan and calculates LTV using values from multiple collateral items (if applicable). (*NOTE: Only collateral types that use Definition Type Real Estate (R) will be included in this calculation.*)

NOTE: This report calculates LTV differently than how it is calculated and displayed on the individual collateral record. The LTV on the collateral record is calculated based on the loan's original balance using the value of that single collateral item only.

| 8/02/18   | 12:2 | 25:17 |       |       |      |      |            | CRED     | IT UNIO | N               |            |       | L     | LNTVRG |      | PAGE     |  |
|-----------|------|-------|-------|-------|------|------|------------|----------|---------|-----------------|------------|-------|-------|--------|------|----------|--|
| RUN O     | N 8  | 3/06/ | 18    |       |      |      |            |          | LOAN TO | VALUE REPORT    |            |       |       |        | USER | KSORENSE |  |
|           |      |       |       |       |      |      |            | REAL     | ESTATE  | COLLATERAL TYPE |            |       |       |        |      |          |  |
| LOAN CATE | GORY | 41    | INCLU | )ES W | RITT | EN O | FF LOANS   |          |         |                 |            |       |       |        |      |          |  |
| ESTIMATED | CURF | RENT  | VALUE | USED  | IN   | LTV/ | CLTV CALCU | LATIONS. |         |                 |            |       |       |        |      |          |  |
|           |      |       |       |       | COL  | LN   | OPEN       | CURR     | LOAN    | ORIG LOAN       | ESTIMATED  | LTV   | %     | CLT    | V %  |          |  |
| ACCT      | TYP  | LAST  | NAME  | COL#  | CDE  | CAT  | DATE       | BAL      | ANCE    | BALANCE         | VALUE      | ORIG  | CURR  | ORIG   | CURR |          |  |
| 00005     | 755  |       |       | 001   | Μ    | 41   | 04/26/16   |          |         | 10,000.00       | 175,000.00 | 5.71  | .00   |        |      |          |  |
|           | 691  |       |       | 001   | Μ    | 41   | 08/26/10   |          |         | 10,000.00       | 130,000.00 | 7.69  | .00   |        |      |          |  |
|           | 755  |       |       | 001   | М    | 41   | 02/27/13   |          |         | 35,000.00       | 133,200.00 | 26.28 | .00   |        |      |          |  |
|           | 755  |       |       | 002   | М    | 41   | 02/27/13   |          |         | 35,000.00       | 133,200.00 | 26.28 | .00   |        |      |          |  |
|           | 690  |       |       | 001   | М    | 41   | 02/25/15   | 43,37    | 5.31    | 44,000.00       | 55,000.00  | 80.00 | 78.87 |        |      |          |  |
| REPORT TO | TALS |       |       |       |      |      |            | 43,37    | 5.31    |                 | 626,400.00 |       |       |        |      |          |  |
|           |      |       |       |       |      |      |            |          |         | 99,000.00       |            |       |       |        |      |          |  |
| TOTAL REC | ORDS | PROC  | ESSED |       |      |      | 5          |          |         |                 |            |       |       |        |      |          |  |
|           |      |       |       |       |      |      |            |          | ***EN   | D OF REPORT***  |            |       |       |        |      |          |  |
|           |      |       |       |       |      |      |            |          |         |                 |            |       |       |        |      |          |  |

# ANNUAL ESCROW ANALYSIS PROCESSING

# **OVERVIEW**

Escrow analysis consists of three basic components: configuration, analysis, and reports. Annually, escrow accounts are analyzed to determine the impact of deposits and disbursements on the loan payment. At that time, new payments are calculated and adjusted for the coming year.

While escrow analysis is required annually, the CU\*BASE system provides short year functionality for situations, such as paid off or refinanced loans, that warrant mid-year analysis. Short year processing can also be used to align the escrow accounts to one analysis period within the year.

**RESPA** reporting requirements

| Escrow Analysis Type<br>Requirements | Reporting                                                                                              |
|--------------------------------------|----------------------------------------------------------------------------------------------------|
| Short Year                           | Within 60 days of loan closing or change                                                               |
| Annual Computation                   | Within 30 days of the end of the escrow year (required annually)                                       |
| Initial (time of close)              | Within 45 days of close                                                                                |
| Good Faith Estimate                  | On or before loan close<br>(typically HUD-1 or HUD-1A)<br>Government forms required – created manually |

### **CONFIGURATION**

Configuration of the escrow analysis includes the credit union's decisions on how to handle over or short escrow account balances identified from the analysis. RESPA regulations allow some flexibility when total deposits for the year exceed the amount of the disbursements or are short of the funds required to satisfy all escrow invoices. Escrow forms are generated to mail to escrow accountholders. If your policy stipulates that members sign and return their Annual Escrow Account Disclosure Statement, you can configure the software to print a signature line on the form. An example is shown on page 57.

To understand the effect your configuration will have on the disposition of escrow accounts after the analysis, it will help to become familiar with a few basic terms.

The escrow analysis will present one of three ending balance results. Your credit union policies will determine how to handle each of these conditions when they occur.

#### **Condition definitions**

| Condition      | Definition                                                                                                    |
|----------------|----------------------------------------------------------------------------------------------------|
| Surplus        | "Surplus means an amount by which the current escrow account balance exceeds the target balance for the account."                                                                                                    |
| Shortage       | "Shortage means an amount by which a current escrow<br>account balance falls short of the target balance at the time of<br>escrow analysis."                                                                                                    |
| Deficiency     | "Deficiency is the amount of a negative balance in an escrow account."                                                                                                    |
| Target balance | "Target balance means the estimated month end balance in<br>an escrow account that is just sufficient to cover the remaining<br>disbursements from the escrow account in the escrow account<br>computation year, taking into account the remaining<br>scheduled periodic payments, and a cushion, if any." |

Escrow analysis is performed on an aggregate escrow payee basis. This means that each escrow payee is set up individually in your escrow processing system, but the actual annual analysis is based on the sum of the annual disbursements. Once each year, every escrow account is analyzed for its over or short balance. For this escrow analysis, the target amount is the amount to bring the account to a zero balance plus any cushion setup for the payee.

> Important: Although the cushion amount is designated on each payee record, it's imperative that the amount be the same for every payee. If you elect to impose a cushion of 1 month or 2 months, be sure to enter the same number on each escrow payee record. One exception would be with PMI. See page 12 for reference.

Calculations performed by the system determine if sufficient funds have been collected for combined records of escrow payees subject to this individual escrow account. The calculations will likewise reveal if too much money has been collected to satisfy the escrow target balance.

At completion of the escrow analysis process, the member's loan payment could increase or decrease based on the amount found to be over or short of the target balance. The escrow analysis process will automatically adjust the regular escrow payment on the date you specify as the new payment effective date.

#### **Escrow Analysis Configuration (Tool #363)**

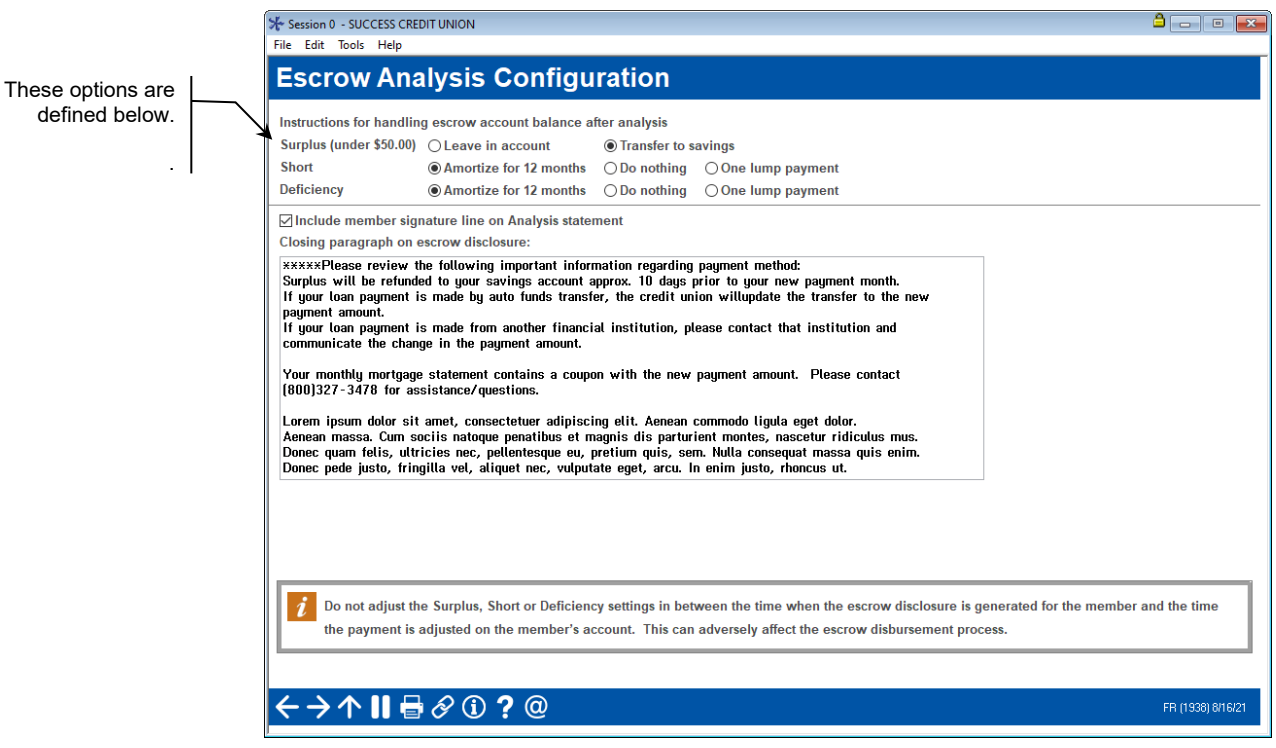

RESPA rules are flexible to some degree, allowing you to decide how to handle escrow account balances once the analysis has been done.

The table below describes the options you have when determining how to handle escrow accounts when funds have been collected that are greater or less than the funds necessary to cover the escrow disbursements. Although your decision affects your entire loan portfolio, see 'Applying One Lump Payment' on page 49.

#### **Field Descriptions**

| Field Name                                                                                       | Description                                                                                                    |
|--------------------------------------------------------------------------------------------------|----------------------------------------------------------------------------------------------------|
| When a surplus amo<br>or transferred to the<br>selected and the amo<br>transferred to the bas    | unt is under \$50.00 it can be left in the escrow account<br>base savings account. If L – Leave in account is<br>ount is \$50.00 or greater, the surplus is automatically<br>se savings account. |
| Surpluses under<br>\$50.00                                                                       | Leave in account (L)<br>Transfer to savings (X)                                                                                                    |
| Shortages and deficie<br>the CFBP interpretation<br>repayment option, bu<br>cannot be included o | encies can be amortized over 12 months. According to<br>ion, you can permit the member to pay a lump sum as a<br>at it cannot be required under Reg X, and therefore<br>n the disclosures.       |
| Short                                                                                            | Amortize for 12 months (A)<br>Do nothing (D)<br>One lump payment (P)                                                                                                    |
| Deficiency                                                                                       | Amortize for 12 months (A)<br>Do nothing (D)<br>One lump payment (P)                                                                                                    |
| Print member<br>signature line on<br>Analysis statement                                          | Select this option if your credit union requires the member to sign a copy of the analysis.                                                                                                    |

| Field Name                                             | Description                                                                                                    |
|--------------------------------------------------------|----------------------------------------------------------------------------------------------------|
|                                                        |                                                                                                    |
| Closing paragraph on<br>escrow disclosure<br>statement | This text will appear at the end of Annual Escrow Account<br>Statement. See page 57 for an example of this form. A<br>discussion of the customization follows. |

The escrow analysis types are listed below with the reporting requirement as stipulated by RESPA. The only exception to these requirements is if a loan is in default, foreclosure, or bankruptcy.

These past-due accounts, as well as those paid ahead are noted on the escrow analysis report. You can override this by running an analysis for that particular account. You can run an analysis for that specific loan by specifying it when you run the analysis using Tool #297 Create Escrow Analysis. Once the loan is brought to current status, the analysis can be created again, at which time the escrow records are updated.

### **APPLYING ONE LUMP PAYMENT**

As shown above, your credit union might choose to configure escrow shortages and deficiencies to amortize over the next 12 months. When the escrow analysis reveals an increase in the regular payment, the member could elect to pay the amount in one lump sum.

To accommodate that choice, a deposit must be made to the escrow savings account. Any method of payment can be used, such as depositing funds at the teller line or transferring from another account.

For example, if your configuration is set up to amortize for 12 months, you could accept a lump sum from your account holder. Remember, once the payment is posted, you will run a new escrow analysis for this one account. The result will show the effect on loan payments expected for the coming year.

# ESCROW ANALYSIS REPORT AND MEMBER FORMS

The Escrow Analysis is more than a report of historical data. It's a process comprised of transactions, files, data, and reports. From the onset of the escrow account, data must be processed, maintained, and stored in accordance with RESPA regulations. An escrow analysis spans historical data such as current escrow payments required, escrow funds collected and paid out, and also projects future activity for each of those entities. The culmination of the process is updated payment amounts, reports produced that are internal to the credit union, and the Annual Escrow Account Disclosure Statement printed for the member.

The Escrow Analysis Report will be generated annually as part of the full escrow processing and analysis system. The report can also be generated on demand to provide short year reporting when a loan is paid off or refinanced. An important feature of the report is the ability to 'preview' your results prior to accepting and finalizing the analysis. Previewing the report allows you to check your escrow portfolio for completeness and verify the accuracy of monetary calculations.

CU\*BASE will allow you to create *a Preview* Escrow analysis at any time during the year without danger of updating files, changing payments, or altering data. Think of this interim analysis as a trial run of the actual process, even though the same rules apply. Interpretation of the data is date dependent and several factors must be considered.

- 1. date on which the analysis is generated (today's date)
- 2. posting date of the last payment made
- 3. date used as basis for the analysis projection
- 4. month/year that follows the most recent payment

The system uses all these date parameters to interpret the data included in the escrow analysis. RESPA allows an escrow analysis to assume up to two payments and CU\*BASE offers the same functionality. You can use a date two payments (2 months) into the future to gauge the performance of escrow accounts and generate a forward view of annualized data. Because of this, you can run your analyses for January in October or November to give your members extra notice of an impending payment change.

### **Suspending Specific Loans from Escrow Analysis**

Previously when you ran an escrow analysis, you had the option of either running analysis on all of the escrows together or running it on one account at a time. Now you can mark selected escrow accounts so that they are not included in your analysis. This allows you to remove accounts from your analysis while you research problems with the account. You now can, for example run an analysis on category 7 loans, while not including specific loans with an incorrect Private Mortgage Insurance (PMI) date. Then once these accounts are updated, simply remove the exclusion and rerun the analysis including them. To mark the escrow accounts you wish to exclude, use **Tool #20** *Update Account Information*, enter the specific escrow

account and check (need to confirm this in GOLD) the Suspend Escrow Analysis checkbox.

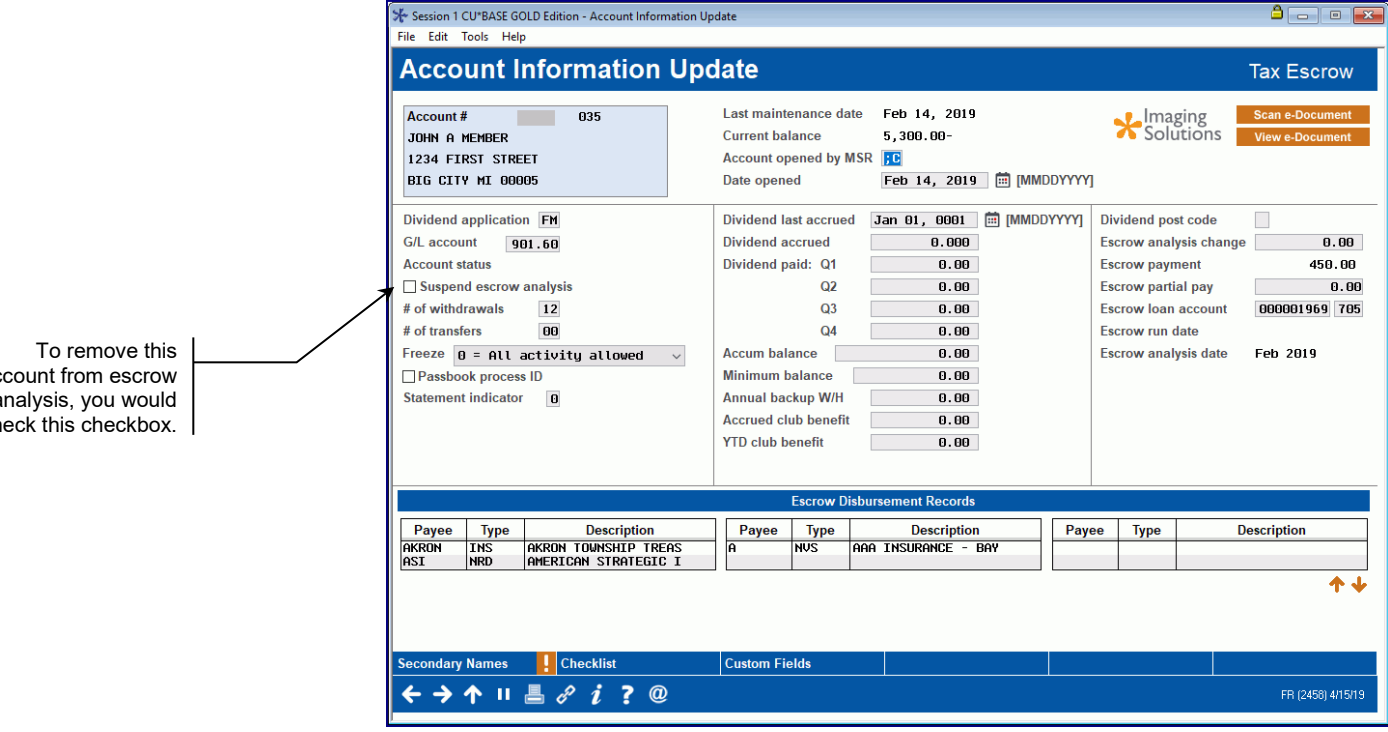

This change is recorded as a Y in the MEM4F2 field in MEMBER4 so you can later use Query for a listing of all escrow accounts that have been excluded. When you are ready to include these escrow accounts in your analysis, simply use Member Account Update again and uncheck the checkbox.

account from escrow analysis, you would check this checkbox.

# STEP 1: PREVIEW THE FINAL STATEMENT DATA AND WORK THE ENTRIES

The screen below allows to run a Preview Analysis so that you can check your results prior to the final printing. You may run as many previews as needed and work the list. Simply use the same screen as for the final analysis with two changes. In this case select Preview at the top of the screen.

| File Edit Tools Help                                                                                     |                                                                                                    |
|----------------------------------------------------------------------------------------------------|----------------------------------------------------------------------------------------------------|
| пе сак ююз пер                                                                                           |                                                                                                    |
| Create/Preview Escrow Anal                                                                               | lysis                                                                                                    |
| Report Options                                                                                           | Response                                                                                                    |
| Create or preview Escrow Analysis                                                                        | Preview     Create                                                                                                    |
| Member account                                                                                           | 0 0                                                                                                    |
| Escrow projection start month                                                                            | 0 🛗 [MMYYYY]                                                                                                    |
| Include loans in paid ahead status in projection start m<br>Loan category<br>- OR -                      | Select 0 selected                                                                                                    |
| Escrow dividend application                                                                              | Select 0 selected                                                                                                    |
| Tip: When creating the Escrow Analysis, it is reco<br>projection start date, but not on Sunday. Also, be | ommended for the date payment changes on the member account to be 10 days prior to the escro<br>sure to consider the timina of AFT payments and the date that statements are produced. |
| Preview/Create Analysis                                                                                  |                                                                                                    |

#### Create Escrow Analysis (Tool #297) (Selecting the Preview Option)

Refer to CU\*BASE Online help for a description of the fields on the ٠ screen.

Select a date for the Escrow projection start date and the loan categories or escrow dividend applications to include. (You may also want to select Include loans in paid ahead status in projection start month to include members that are paid ahead to the projection start date.)

Then select *Preview/Create Analysis* to generate the preview dashboard.

A confirmation will appear.

#### Confirmation

| Session 0 - Create Escrow Analysis                                    |                                   |            |           |
|-----------------------------------------------------------------------|-----------------------------------|------------|-----------|
| Escrow Analysis Disclosure Statements will be created and escrow paym | ent changes scheduled for         | 2 records. |           |
| Escrow Analysis Disclosure Statements were not created for            | 35 records which had exception co | onditions. |           |
| Loan categories selected: 47 48 49 50                                 |                                   |            |           |
|                                                                       |                                   |            |           |
| Create                                                                |                                   |            |           |
| ←→↑                                                                   |                                   |            | FR (1111) |

From there, select Create to view the preview dashboard.

#### **Preview Escrow Analysis**

| rint         | Last<br>Name | Escrow<br>Account | Loan | Last<br>Analysis | Balance    | Overage/<br>Shortage | Old Loan<br>Payment | Next<br>Payment | Exception | ,  |
|--------------|--------------|-------------------|------|------------------|------------|----------------------|---------------------|-----------------|-----------|----|
|              |              | 9-039             | 705  | 2/23/2023        | 1,474,45-  | 4.010.09-            | 2.100.35            | 8/01/2023       | D         | +  |
| R            |              | 18-036            | 781  | 2/23/2023        | 1,621,10   | 76.69-               | 1,333.64            | 8/01/2023       | D         |    |
| V            |              | 17-039            | 705  | 2/23/2023        | 3.588.18   | 1,481,49             | 1,560.35            | 11/01/2023      | P         | 1  |
| ĸ            |              | 25-039            | 705  | 2/23/2023        | 2,180.95   | 585.92-              | 878.26              | 8/01/2023       | D         |    |
| S            |              | 2-039             | 705  | 2/23/2023        | 828.30     | 642.27-              | 563.25              | 12/01/2023      | Р         | L  |
| )            |              | .3-035            | 780  | 2/23/2023        | 678.33     | 267.88-              | 609.10              | 8/01/2023       | D         |    |
| ) A          |              | 0-039             | 786  | 2/23/2023        | 959.88     | 36.74-               | 536.25              | 8/01/2023       | D         | 1  |
| K            |              | 14-039            | 705  | 2/23/2023        | 426.61     | 627.55-              | 579.95              | 6/01/2023       | D         |    |
| ) L          |              | 5-039             | 705  | 2/23/2023        | 743.44     | 347.29               | 449.09              | 11/01/2023      | Р         | E  |
| ) <b>B</b>   |              | 20-039            | 705  | 2/23/2023        | 23.00      | 1,028.98-            | 1,427.01            | 8/01/2023       | D         |    |
| S            |              | 12-039            | 705  | 2/23/2023        | 1,203.88   | 1,464.44-            | 710.70              | 1/01/2024       | Р         | Γ. |
| ) <b>F</b> I |              | .6-039            | 705  | 3/09/2023        | 2,259.54   | 793.66-              | 1,789.42            | 10/01/2023      |           |    |
| ) A          |              | 1-039             | 705  |                  | 1,694.28   | . 03                 | 1,120.84            | 8/01/2023       | D         |    |
| ) E          |              | .8-039            | 705  | 2/23/2023        | 1,130.46   | 321.08-              | 612.49              | 8/01/2023       | D         |    |
| ) R          |              | '4-039            | 705  | 4/03/2023        | 2,417.43   | 738.00-              | 1,751.27            | 8/01/2023       | D         |    |
| H            |              | 13-039            | 705  | 2/23/2023        | 2,180.04   | 594.57-              | 772.29              | 12/01/2023      | Р         |    |
| ) W          |              | 14-039            | 705  | 2/23/2023        | 1,347.88   | 718.92-              | 1,362.80            | 7/01/2023       | D         |    |
| ) [1         |              | 14-039            | 705  | 2/23/2023        | 2,087.82   | 63.93-               | 1,060.56            | 8/01/2023       | D         |    |
| ) <b>B</b>   |              | 13-039            | 705  | 2/23/2023        | 748.30     | 790.51-              | 567.67              | 8/01/2023       | D         |    |
| H            | -            | /1-039            | 705  | 2/23/2023        | 959.43     | 479.70-              | 277.63              | 2/01/2024       | Р         |    |
| Exclude      | record       | View history      |      | liew projection  | Member inq | uiry 📕 View Es       | crow record         |                 |           | 1  |

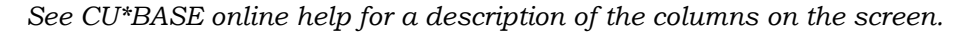

This screen allows you to work a list of loans that are due for a payment change. As listed in the legend, some may fall under certain exceptions that require special handing including:

- suspended
- paid ahead
- delinquent
- loan not found (meaning the loan was paid off that day)

All columns on this dashboard are sortable. You can, for example, sort by the exception column or the *Overage/Shortage* column.

There are many things you can do from this dashboard, including working the list and removing them as you work. This is done by using the *Exclude the record* option at the bottom of the screen. When you use Enter, this record will be removed from your view. *This only removes it from view, not the file. The record is still available for the "Create" feature, for example.*  • IMPORTANT NOTE: This dashboard is designed to be worked by one employee at a time. If another employee at your credit union works this listing, you will need to share how you sorted the listing and the last account you worked.

Many more features are available from the options and buttons on this screen, including viewing projections and history, accessing inquiry and the escrow record, and printing all or selected preview records. *Refer to online help for more details. See example screens below.* 

• NOTE: Any preview records that are printed via this dashboard will have the word *Preview* at the top of the first page.

### **STEP 2: CREATE/PRINT THE FINAL STATEMENTS**

Final analysis allows you to print the required statements. You may run a preview as many times as desired to reconcile and correct any issues you find. Always run the Preview prior to Create, and rerun it until satisfied that your escrow account data is correct.

While running the final analysis, select *Create*, select an *Escrow projection start* date.

| Create/Freview ESCIOW Analysi                                                                                                    | 5                                                                                                    |
|----------------------------------------------------------------------------------------------------|----------------------------------------------------------------------------------------------------|
| Report Options                                                                                                    | Response                                                                                                    |
| Create or preview Escrow Analysis Print settings for final Escrow Analysis Date payment changes on member account Member account Bypass projection portion of the Analysis Escrow projection start month Include loans in paid ahead status in projection start month Lage reference | Create  Copies  Printer  PI  Copies  Inter  PI  Copies  Inter PI  Copies  Inter PI  Copies  Inter PI  Copies  Inter PI  Copies  Inter PI  Copies  Inter PI  Copies  Inter PI  Copies  Inter PI  Copies  In |
| Loan category                                                                                                    | Select                                                                                                    |
| - OR -<br>Escrow dividend application                                                                                                    | Select 0 selected                                                                                                    |
| OR  Top: When creating the Escrow Analysis, it is recomme projection start date, but not on Sunday. Also, be sure t                                                                                                    | Select<br>Selected<br>nded for the date payment changes on the member account to be 10 days prior to the escrow<br>o consider the timing of AFT payments and the date that statements are produced.                                                                                                    |
| - OR -<br>Escrow dividend application<br>Tip: When creating the Escrow Analysis, it is recomme<br>projection start date, but not on Sunday. Also, be sure t                                                                                                    | Select 0 selected                                                                                                    |
| - OR -<br>Escrow dividend application<br>Tip: When creating the Escrow Analysis, it is recomme<br>projection start date, but not on Sunday. Also, be sure t                                                                                                    | Select 0 selected                                                                                                    |

Then enter two additional fields that appear when *Create* is selected. The *Print settings for final Escrow Analysis* allows you to set how the printed escrow statement will print and how many copies. The *Date payment changes on member account* is the date that the new escrow payment will be updated, and any surplus funds will be transferred. You will want to have this date set prior to the end of the month so that members can pay a few days early. Also, if mid-month mortgage statements apply, be sure that the *Date payment changes on escrow account date* is on the 17<sup>th</sup> or prior. This ensures that the mortgage statement will contain the correct amount due.

Be sure to select a business day for the effective date; use the calendar lookup feature next to the date field to select a date that is a business day.

- Check the *include loans due on escrow projection date* box on the selection screen (shown on the previous page) to include in the group run analysis members who are paid ahead to the projection month. Members paid ahead beyond the projection month must be run individually.
- The *Date payment changes on escrow account date* determines when the payment will change. During the beginning-of-day (BOD) processing for that date, the surplus amounts are transferred.

The following screen will appear once you press Preview/Create Analysis.

#### Confirmation

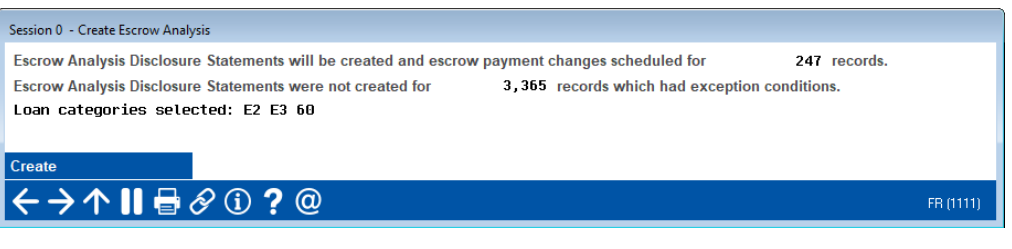

Use *Create* (F5) to schedule all necessary payment changes for the selected escrow analysis year.

When this annual analysis is run, loans that are current (neither paid ahead nor delinquent) will be processed and have a statement printed. If the account is delinquent or paid ahead, the loan information will print on an exception report. This allows the mortgage servicer to work with the member to bring the account to current status. Even if the loan is not brought current, the analysis can be generated on an individual basis to print and send to the member.

There is one thing to keep in mind regarding escrow accounts in preparing for your analysis period. Delinquent loans greater than 30 days delinquent and paid ahead loans will not be included in the analysis. Refer to the exception report for these loans. These excluded reports must be run individually by account number.

### **MEMBER FORMS**

When the escrow analysis has been finalized, member forms are produced. The actual title of the member form is: Annual Escrow Account Disclosure Statement. The activity in the escrow account for the year is printed in a format that's easy for the member to read and understand. All deposits into and disbursements from the escrow account made during the year are shown in chronological order. The balance in the escrow account as of the end of the disclosure period is printed on the form.

The information printed on this disclosure statement provides a complete picture of activity since the last escrow analysis was performed and prints a projected new payment amount. In addition, the statement shows whether the escrow account had a surplus or was short funds to pay invoices and it also indicates the amount of the cushion. Some loan servicers require escrow accounts to have a cushion. This is an amount held in the account to prevent it from going negative during the year. If your credit union elects to have a cushion, it is set up in the Escrow Payee Configuration. The amount must fall within RESPA defined regulation. See page 12 for reference.

The member will receive their Annual Escrow Account Disclosure Statement from your credit union on an annual basis. Information on the form communicates what happened to the account as a result of the analysis. See the definitions regarding Surplus, Shortage, and Deficiency on page 46.

#### **Customizing Annual Escrow Account Disclosure Message**

The closing paragraph of your Annual Escrow Account Disclosure Statements is the same for all credit unions and includes reminders for handling payment changes. Using the Escrow Analysis configuration (shown on page 48), you can configure up to 10 lines of text telling your escrow members whatever you feel is most important for them to know. Once you have configured your new message, you may want to do a print preview via **Tool #297 Create Escrow Analysis** to ensure you typed and saved your message correctly.

#### **Annual Escrow Account Disclosure Statement**

|                                                                                                    |                                                                                                    | WOLVE                                                                                            | GRINE STATE CREDIT UNION                                                                                                    | RECEOW                                                                                      | PAGE                                                           | 1                  |
|----------------------------------------------------------------------------------------------------|----------------------------------------------------------------------------------------------------|--------------------------------------------------------------------------------------------------|----------------------------------------------------------------------------------------------------|---------------------------------------------------------------------------------------------|----------------------------------------------------------------|--------------------|
|                                                                                                    |                                                                                                    |                                                                                                  | Recrow Analysis                                                                                                    |                                                                                             |                                                                |                    |
|                                                                                                    | TATE CREDIT US                                                                                                    | TON                                                                                              | ANNUAL RECEON DI                                                                                                    | SCLOSURE STA                                                                                | TRABAT                                                         |                    |
| 13                                                                                                    | STREET                                                                                                    |                                                                                                  | Statement Date:                                                                                                    | 02/23/2023                                                                                  | 1                                                              |                    |
| PO BOX 395                                                                                                    |                                                                                                    |                                                                                                  | Secrow Account:                                                                                                    | 728270-200                                                                                  | 0                                                              |                    |
| MI                                                                                                    | 4970                                                                                                    |                                                                                                  | Loan Account:                                                                                                    | 728270-780                                                                                  | 0                                                              |                    |
| ( )356-                                                                                                    |                                                                                                    |                                                                                                  |                                                                                                    |                                                                                             | -                                                              |                    |
|                                                                                                    |                                                                                                    |                                                                                                  |                                                                                                    |                                                                                             |                                                                |                    |
|                                                                                                    |                                                                                                    |                                                                                                  |                                                                                                    |                                                                                             |                                                                |                    |
| MARY L MEM                                                                                                    | a set                                                                                                    |                                                                                                  |                                                                                                    |                                                                                             |                                                                |                    |
| 330 S                                                                                                    |                                                                                                    |                                                                                                  |                                                                                                    |                                                                                             |                                                                |                    |
| GRAND RAPIN                                                                                                    | DS MI 495                                                                                                    |                                                                                                  |                                                                                                    |                                                                                             |                                                                |                    |
|                                                                                                    |                                                                                                    |                                                                                                  |                                                                                                    |                                                                                             |                                                                |                    |
|                                                                                                    |                                                                                                    |                                                                                                  |                                                                                                    |                                                                                             |                                                                |                    |
| Why am I receiv:                                                                                                    | ing this Recros                                                                                                    | e Analysis Stat                                                                                  | sement 7                                                                                                    |                                                                                             |                                                                |                    |
| Rach year, we re                                                                                                    | eview your each                                                                                                    | ow account to                                                                                    | ensure that the escrew portion                                                                                                    | on of your r                                                                                | sonthly                                                        |                    |
| payment is enoug                                                                                                    | gh to cover you                                                                                                    | mr Anticipated                                                                                   | Annual Disburgements, Please                                                                                                    | review the                                                                                  | 2040W                                                          |                    |
| monthly escrow /                                                                                                    | and payment det                                                                                                    | aile.                                                                                            |                                                                                                    |                                                                                             |                                                                |                    |
| ANTICIPATED ANN                                                                                                    | UAL DISHURSHMEN                                                                                                    | <b>T</b> 13                                                                                      | RECTOR ACCOUNT HALANCE                                                                                                    |                                                                                             |                                                                |                    |
| Tex                                                                                                    | \$                                                                                                    | 1,631.06                                                                                         | Projected balance on 02/2                                                                                                    | 8/2023 \$                                                                                   | 1,071.95                                                       |                    |
| Insurance                                                                                                    | ŝ                                                                                                    | 770.00                                                                                           | Required balance on 02/2                                                                                                    | 8/2023 S                                                                                    | 1,602.16                                                       |                    |
| Private Mortoso                                                                                                    | e Insurance S                                                                                                    | _                                                                                                |                                                                                                    | -                                                                                           | -                                                              |                    |
| Other                                                                                                    | ė                                                                                                    |                                                                                                  | YOUR REPORT AND                                                                                                    | OUNT HAS                                                                                    |                                                                |                    |
| Total                                                                                                    |                                                                                                    | 2 401 06                                                                                         | A CHONTACH OF S                                                                                                    | 530 21                                                                                      |                                                                |                    |
|                                                                                                    | -                                                                                                    | 10, 10 a a a a a a                                                                               | and a second second second second                                                                                                    |                                                                                             |                                                                |                    |
| New Parries Detroit                                                                                                    | eie e                                                                                                    | 200.095                                                                                          |                                                                                                    |                                                                                             |                                                                |                    |
| The second second                                                                                                    |                                                                                                    | 200.03*                                                                                          | mar 11 land                                                                                                    |                                                                                             |                                                                |                    |
|                                                                                                    |                                                                                                    | .,                                                                                               |                                                                                                    |                                                                                             |                                                                |                    |
| Autonatic distri<br>Recrow shortages                                                                                                    | ibution is the                                                                                                    | industry stand                                                                                   | dard practice for handling es<br>mly and spread across your up                                                                                                    | crow shorts                                                                                 | зек.<br>1969 раупе                                             | nte.               |
| Automatic distr<br>Escrow shortage<br>There is no furt                                                                                                    | ibution im the<br>m are automatic<br>ther action rec                                                                                                    | industry stars<br>ally split even<br>puired.                                                     | dard practice for handling em<br>mly and spread across your up                                                                                                    | crow shorts;<br>pcoming mort                                                                | ges.                                                           | ote.               |
| Automatic distr<br>Escrow shortage<br>There is no furt                                                                                                    | ibution is the<br>s are automatic<br>ther action rec                                                                                                    | industry stand<br>ally split even<br>puired.                                                     | dard practice for handling est<br>mly and spread across your up                                                                                                    | crow shorts;<br>pcoming mort                                                                | зен.<br>зен.                                                   | nte.               |
| Automatic distr<br>Escrow shortage<br>There is no furt                                                                                                    | ibution is the<br>s are automatic<br>ther action rec                                                                                                    | industry stars<br>ally split eve<br>puired.<br>Current                                           | dard practice for handling est<br>mly and spread across your up<br>New payment                                                                                                    | crow shorts;<br>pcoming mort                                                                | ges.<br>Jes.                                                   | stø.               |
| Automatic distri<br>Escrow shortages<br>There is no furt                                                                                                    | ibution is the<br>s are automatic<br>ther action req                                                                                                    | industry stars<br>ally split eve<br>puired.<br>Current<br>payment                                | dard practice for handling est<br>mly and spread across your up<br>New payment<br>effective 03/2023                                                                                                    | crow shorts;<br>pcoming mort                                                                | ges.<br>Jes.                                                   | ta.                |
| Automatic distri<br>Macrow shortages<br>There is no furt<br>Principal and/or                                                                                                   | ibution is the<br>s are automatic<br>ther action rec<br>interest                                                                                                    | industry stand<br>ally split even<br>puired.<br>Current<br>payment<br>470.83                     | Aard practice for handling em<br>mly and spread across your up<br>New payment<br>effective 03/2023<br>470.83                                                                                                    | crow shorts;<br>pcoming mort                                                                | ges.<br>Igege payne                                            | ote.               |
| Automatic distri<br>Escrow shortages<br>There is no furt<br>Principal and/or<br>Recrow payment                                                                                 | ibution is the<br>s are sutomatic<br>ther action rec<br>interest                                                                                                    | industry stand<br>ally split even<br>puired.<br>Current<br>payment<br>470.83<br>174.59           | ard practice for handling em<br>mly and spread across your up<br>New payment<br>effective 03/2023<br>470.83<br>200.09                                                                                                    | crow shorts<br>pcoming mort                                                                 | ges.                                                           | ntø.               |
| Automatic distri<br>Escrow shortages<br>There is no furt<br>Principal and/or<br>Escrow payment<br>Escrow shortage                                                              | ibution is the<br>s are sutomatic<br>ther action req<br>interest                                                                                                    | industry stand<br>ally split even<br>puired.<br>Current<br>payment<br>470.83<br>174.59           | dard practice for handling es<br>mly and spread across your up<br>New payment<br>effective 03/2023<br>470.03<br>200.09<br>44.10                                                                                                    | crow shorts;<br>proming mort                                                                | igege peyme                                                    | ntm.               |
| Automatic distri<br>Escrow shortages<br>There is no furt<br>Principal and/or<br>Recrow payment<br>Recrow shortage                                                              | ibution is the<br>s are sutomatic<br>ther action req<br>interest                                                                                                    | industry stand<br>ally split even<br>puired.<br>Current<br>payment<br>470.83<br>174.59<br>645.42 | dard practice for handling es<br>mly and spread across your up<br>New payment<br>effective 03/2023<br>470.83<br>200.09<br>44.18<br>715.10                                                                                                    | crow shorts;<br>pooming mort                                                                | gen .<br>Gede bekue                                            | ntø.               |
| Automatic distr<br>Escrow shortages<br>There is no furt<br>Principal and/or<br>Recrow payment<br>Recrow shortage                                                               | ibution is the<br>s are sutematic<br>ther action req<br>interest                                                                                                    | industry stand<br>ally split even<br>puired.<br>Current<br>payment<br>470.83<br>174.59<br>645.42 | ard practice for handling eac<br>mly and spread across your up<br>New payment<br>effective 03/2023<br>470.83<br>200.09<br>44.18<br>715.10                                                                                                    | crow shorts;<br>proming mort                                                                | gega Palasa                                                    | ntø.               |
| Automatic distri<br>Escrow shortages<br>There is no furf<br>Principal and/or<br>Escrow payment<br>Escrow shortage                                                              | ibution is the<br>s are automatic<br>ther action req<br>interest                                                                                                    | industry stand<br>ally split even<br>puired.<br>Current<br>payment<br>470.83<br>174.59<br>645.42 | and practice for handling eac<br>mly and spread across your up<br>New payment<br>effective 03/2023<br>470.83<br>200.09<br>44.18<br>715.10<br>Use this optional coupon                                                                                                    | crow shorts;<br>pcoming mort                                                                | ges.<br>gega payna<br>to make an                               | ntø.               |
| Automatic distr:<br>Escrow shortages<br>There is no furt<br>Principal and/or<br>Recrow payment<br>Recrow shortage                                                              | ibution is the<br>s are sutomatic<br>ther action req<br>interest<br>MEMBER<br>AVE                                                                                       | industry stand<br>ally split even<br>puired.<br>Current<br>payment<br>470.83<br>174.59<br>645.42 | dard practice for handling each<br>mly and spread across your up<br>New payment<br>effective 02/2023<br>470.83<br>200.09<br>44.18<br>715.10<br>Use this optional coupon :<br>additional contribution to                                                                                                 | crow shorts<br>pooming mort<br>if you wish<br>o your escre                                  | jes.<br>Igage payme<br>to make an                              | nt#.               |
| Automatic distri<br>Escrow shortages<br>There is no furt<br>Principal and/or<br>Recrow payment<br>Recrow shortage<br>NOM: MARY L 9<br>330 S                                    | ibution is the<br>s are sutomatic<br>ther action req<br>interest<br>MEMBER<br>AVE<br>AVE                                                                                | industry stand<br>ally split even<br>puired.<br>Current<br>payment<br>470.83<br>174.59<br>645.42 | and practice for handling es<br>mly and spread across your up<br>New payment<br>effective 03/2023<br>470.03<br>200.09<br>44.18<br>715.10<br>Use this optional coupon a<br>edditional contribution to<br>this time Contribution to                                                                       | crow shorts<br>proming mort<br>if you wish<br>o your eacro                                  | to make an<br>information                                      | ata.               |
| Automatic distr<br>Escrow shortages<br>There is no furt<br>Principal and/or<br>Recrow payment<br>Recrow shortage<br>ROM: MARY L 9<br>330 S<br>GRAND NO                         | ibution is the<br>s are sutomatic<br>ther action req<br>interest<br>interest<br>MEMBER<br>AVE<br>AVE<br>APIDS MI 495                                                    | industry stand<br>ally split even<br>uired.<br>Current<br>payment<br>470.83<br>174.59<br>645.42  | lard practice for handling es<br>mly and spread across your up<br>New payment<br>effective 03/2023<br>470.03<br>200.09<br>44.18<br>715.10<br>Use this optional coupon a<br>additional contribution to<br>this time. Contect the cru<br>on how this will affect you                                      | crow shorts<br>proming mort<br>if you wish<br>o your escre<br>edit union f<br>our peyment.  | jes.<br>tgaga payme<br>to make an<br>ow account<br>for informa | nt#.<br>et<br>tion |
| Automatic distr<br>Escrow shortages<br>There is no furt<br>Principal and/or<br>Recrow payment<br>Recrow shortage<br>NOM: MARY L 9<br>JJO S<br>GRAND NJ<br>D:                   | ibution is the<br>s are sutomatic<br>ther action req<br>interest<br>interest<br>APIDS MI 495<br>I STATE CREDIT                                                          | industry stand<br>ally split even<br>puired.<br>Current<br>payment<br>470.83<br>174.59<br>645.42 | and practice for handling each<br>mly and spread across your up<br>Mew payment<br>effective 03/2023<br>470.83<br>200.09<br>44.18<br>715.10<br>Use this optional coupon is<br>additional contribution to<br>this time. Contact the cro<br>on how this will affect you                                    | crow shorts<br>proming mort<br>if you wish<br>o your eacro<br>edit union f<br>our payment.  | to make an<br>for information                                  | ntm.<br>at         |
| Automatic distr<br>Escrow shortages<br>There is no furt<br>Principal and/or<br>Recrow payment<br>Recrow shortage<br>ROM: MARY L 9<br>330 S<br>GRAND NO<br>0:<br>13             | ibution is the<br>s are sutomatic<br>ther action req<br>interest<br>interest<br>AVR<br>APIDS MI 495<br>s STATE CREDIT<br>CY STREET                                      | industry stand<br>ally split even<br>uired.<br>Current<br>payment<br>470.83<br>174.59<br>645.42  | lard practice for handling es<br>mly and spread across your up<br>New payment<br>effective 03/2023<br>470.03<br>200.09<br>44.18<br>715.10<br>Use this optional coupon a<br>additional contribution to<br>this time. Contect the critical<br>on how this will affect your<br>Payment amount enclosed \$  | crow shorts<br>proming mort<br>if you wish<br>o your escre<br>edit union f<br>our payment.  | jes.<br>tgaga payme<br>to make an<br>w account<br>for informa  | nt#.<br>et         |
| Automatic distr<br>Escrow shortage<br>There is no furt<br>Principal and/or<br>Escrow payment<br>Recrow shortage<br>ROM: MARY L 1<br>230 S<br>GRAND NO<br>0:<br>13<br>PO BOX :  | ibution is the<br>s are sutomatic<br>ther action req<br>interest<br>interest<br>MEMBER<br>AVE<br>APIES MI 495<br>s STATE CHEDIT<br>STREET<br>195                        | industry stand<br>ally split even<br>puired.<br>Current<br>payment<br>470.83<br>174.59<br>645.42 | and practice for handling each<br>mly and spread across your up<br>Mew payment<br>effective 03/2023<br>470.83<br>200.09<br>44.18<br>715.10<br>Use this optional coupon a<br>additional contribution to<br>this time. Contact the critical<br>on how this will affect your<br>Payment amount enclosed \$ | crow shortag<br>pooming mort<br>if you wish<br>o your eacro<br>edit union i<br>our payment. | to make an<br>for informa                                      | ntø.<br>et         |
| Automatic distr<br>Escrow shortage<br>There is no furt<br>Principal and/or<br>Escrow payment<br>Recrow shortage<br>NOM: MARY L M<br>JJO S<br>GRAND M<br>O:<br>13<br>PO BOX :   | ibution is the<br>s are sutomatic<br>ther action req<br>interest<br>interest<br>AVE<br>APIDS MI 495<br>s STATE CHEDIT<br>STATE CHEDIT<br>STATE CHEDIT<br>S STATE CHEDIT | industry stand<br>ally split even<br>uired.<br>Current<br>payment<br>470.83<br>174.59<br>645.42  | Acct # 728270-200                                                                                                    | crow shortag<br>pooming mort<br>if you wish<br>o your eacro<br>edit union i<br>our payment. | to make an<br>for informa                                      | ntø.<br>et         |
| Automatic distr<br>Escrow shortage<br>There is no furf<br>Principal and/or<br>Recrow payment<br>Recrow shortage<br>NOM: MARY L 9<br>330 S<br>GRAND NO<br>0:<br>13<br>PO BOX :  | ibution is the<br>s are sutomatic<br>ther action req<br>interest<br>interest<br>AVR<br>APIDS MI 495<br>state CHEDIT<br>CY STREET<br>195<br>MI 497                       | industry stand<br>ally split even<br>uired.<br>Current<br>payment<br>470.83<br>174.59<br>645.42  | Acct # 728270-200                                                                                                    | crow shorts<br>proming mort<br>if you wish<br>o your escre<br>edit union f<br>our payment.  | to make an<br>for information                                  | nt#.               |
| Automatic distr:<br>Escrow shortage<br>There is no furt<br>Principal and/or<br>Recrow payment<br>Recrow shortage<br>NOM: MARY L 9<br>JJO S<br>GRAND 92<br>D:<br>13<br>PO BOX : | ibution is the<br>s are sutomatic<br>ther action rec<br>interest<br>interest<br>APIDS MI 495<br>I STATE CHEDIT<br>RY STREET<br>295<br>MI 497                            | industry stand<br>ally split even<br>puired.<br>Current<br>payment<br>470.83<br>174.59<br>645.42 | Acct # 728270-200                                                                                                    | crow shortag<br>pooming mort<br>if you wish<br>o your eacro<br>edit union f<br>our payment. | ges.<br>tgage payme<br>to make an<br>w account<br>for informa  | ntm.               |
| Automatic distr:<br>Escrow shortage<br>There is no furt<br>Principal and/or<br>Recrow payment<br>Recrow shortage<br>NOM: MARY L 9<br>330 S<br>GRAND 92<br>0:<br>13<br>PO BOX 3 | ibution is the<br>s are sutomatic<br>ther action rec<br>interest<br>interest<br>APIDS MI 495<br>I STATE CHEDIT<br>RY STREET<br>195<br>MI 497                            | industry stand<br>ally split even<br>puired.<br>Current<br>payment<br>470.83<br>174.59<br>645.42 | Acct # 728270-200                                                                                                    | crow shortag<br>pooming mort<br>if you wish<br>o your eacro<br>edit union f<br>our payment. | ges.<br>tgage payme<br>to make an<br>w account<br>for informa  | ntm.               |
| Automatic distr:<br>Escrow shortage<br>There is no furt<br>Principal and/or<br>Recrow payment<br>Recrow shortage<br>NOM: MARY L 9<br>330 S<br>GRAND 92<br>0:<br>13<br>PO BOX 3 | ibution is the<br>s are sutomatic<br>ther action rec<br>interest<br>interest<br>APIDS MI 495<br>I STATE CHEDIT<br>SY STREET<br>295<br>MI 497                            | industry stand<br>ally split even<br>puired.<br>Current<br>payment<br>470.83<br>174.59<br>645.42 | Acct # 728270-200                                                                                                    | crow shortag<br>pooming mort<br>if you wish<br>o your eacro<br>edit union f<br>our payment. | jes.<br>Igage payme<br>to make an<br>w account<br>for informa  | ntm.               |
| Automatic distr<br>Escrow shortage<br>There is no fur<br>Principal and/or<br>Recrow payment<br>Recrow shortage<br>NOM: MARY L 9<br>330 S<br>GRAND NJ<br>O:<br>13<br>PO BOX 3   | ibution is the<br>s are sutomatic<br>ther action req<br>interest<br>interest<br>AVE<br>APIDS MI 495<br>E STATE CHEDIT<br>STREET<br>195<br>MI 497                        | industry stand<br>ally split even<br>puired.<br>Current<br>payment<br>470.83<br>174.59<br>645.42 | Acct # 728270-200                                                                                                    | crow shortag<br>proming mort<br>if you wish<br>o your eacro<br>edit union f<br>our payment. | jes.<br>Igage payme<br>to make an<br>w account<br>for informa  | ntm.<br>at<br>tion |
| Automatic distr<br>Escrow shortage<br>There is no furf<br>Principal and/or<br>Recrow payment<br>Recrow shortage<br>NOM: MARY L 9<br>330 S<br>GRAND NJ<br>O:<br>13<br>PO BOX 3  | ibution is the<br>s are sutomatic<br>ther action req<br>interest<br>MEMBER<br>AVE<br>APIDS MI 495<br>E STATE CHEDIT<br>STREET<br>195<br>MI 497                          | industry stand<br>ally split even<br>puired.<br>Current<br>payment<br>470.83<br>174.59<br>645.42 | Acct # 728270-200                                                                                                    | crow shortag<br>proming mort<br>if you wish<br>o your escro<br>edit union f<br>our payment. | jes.<br>tgaga payme<br>to make an<br>w account<br>for informa  | nt#.               |

# **ESCROW ANALYSIS INQUIRY**

Both the Preview and the Complete Analysis for an account can be viewed at any time. The system saves the most current version of each analysis. The Escrow Analysis screen (Tool #297) allows you to save both a new Preview Analysis as well as the previous Completed analysis so that you can view either one from the Escrow Analysis Inquiry.

If you choose to print a copy of the created or previewed analysis from here, the accompanying Annual Escrow Account Disclosure report printed will indicate whether it is a Preview or Create in the title as well displaying the date of the analysis run rather than the date of printing.

Accounts selected to be included in the analysis can be viewed on screen or printed in a printed report. The data available is shown in the illustration below. Keep in mind that escrow analysis inquiry is available only after the process has been run and is based on the projections for the coming year. The example below has multiple payments made during the year.

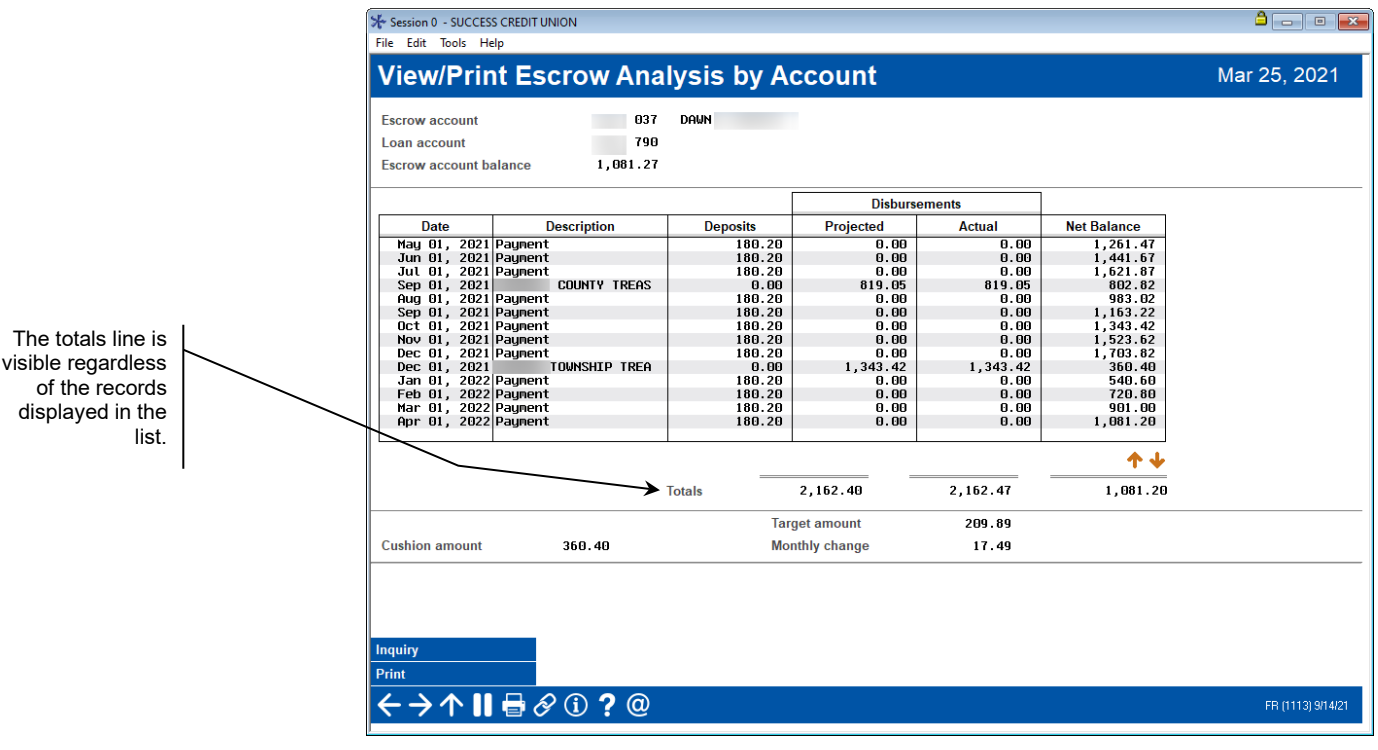

Escrow Analysis Inquiry (Tool #364)

The example above displays the data of one individual escrow account. The date column shows when scheduled escrow deposits will be received or disbursements (payments) to escrow payees will be made. Deposits are the funds are to be received with the regular loan payment. The Disbursements are funds to be paid out to the Escrow Payee. (Both the projected and actual disbursement are shown.) The Description of the disbursement comes from the Escrow Payee Record. See page 11. From this screen you can use *Inquiry* (F1) to go to Member Account Inquiry.

If you select *Print* (F14), you will print the Annual Escrow Account Disclosure Statement. If you are viewing a Preview analysis, the forms will indicate this, both in the title and the date of the form.

# **PROJECTED DISBURSEMENT AMOUNTS**

To view the projected disbursement amounts year to year use **Tool #1125** *Escrow Analysis Projected Disbursements*. The example below shows an escrow with multiple payments made.

| scro           | w Anal        | lysis Proje          | cted Disburse                    | ement Amoun    | nts |  |
|----------------|---------------|----------------------|----------------------------------|----------------|-----|--|
| crow acco      | ount          | -037 TINA            | _                                |                |     |  |
| oan accou      | nt            | -790                 |                                  |                |     |  |
| Escrow<br>Code | Payee<br>Code | Disbursement<br>Date | Projected<br>Disbursement Amount | Amount<br>Paid |     |  |
| NIN            | STA           | Jun 23, 2021         | 1,172.00                         | 1,249.00       |     |  |
| NIN            | STA           | Jun 25, 2020         | 888.00                           | 1,172.00       |     |  |
| NIN            | STA           | Nov 21, 2017         | 949.00                           | 888.00         |     |  |
| NIN            | STA           | Nov 23, 2016         | 998.00                           | 949.00         |     |  |
| NIN            | STA           | Nov 23, 2015         | 975.00                           | 998.00         |     |  |
| NIN            | STA           | Nov 19, 2014         | 1,047.00                         | 975.00         |     |  |
| NIN            | STA           | Nov 20, 2013         | 1,099.00                         | 1,047.00       |     |  |
| NIN            | STA           | Nov 29, 2012         |                                  | 1,099.00       |     |  |
| NXS            | SAGTW         | Aug 10, 2020         | 1,221.18                         | 2,036.34       |     |  |
| NXS            | SAGTW         | Aug 30, 2017         | 1,210.30                         | 1,221.18       |     |  |
| NXS            | SAGTW         | Jul 21, 2016         | 1,206.68                         | 1,210.30       |     |  |
| NXS            | SAGTW         | Aug 18, 2015         | 1,221.14                         | 1,206.68       |     |  |
| NXS            | SAGTW         | Sep 04, 2014         | 1,133.05                         | 1,221.14       |     |  |
| NXS            | SAGT₩         | Jul 24, 2013         | 1,106.53                         | 1,133.05       |     |  |
| NXS            | SAGTW         | Aug 03, 2012         |                                  | 1,106.53       |     |  |
| NX⊌            | SAGTW         | Dec 10, 2020         | 1,006.70                         | 1,612.79       |     |  |
| NX⊎            | SAGTW         | Dec 05, 2017         | 990.52                           | 1,006.70       |     |  |
| NX⊌            | SAGTW         | Dec 08, 2016         | 988.26                           | 990.52         |     |  |
| ember Ingi     | uiry          |                      |                                  | <b>↑</b> ↓     |     |  |
|                |               |                      |                                  |                |     |  |

In rare instances, you may wish to update the original projected disbursement amount. This might be done if a payment was made in error. To adjust the projected disbursement amount, use *Unlock Projected Disbursements*. This will open the field so the amount can be edited.

| 券 Session 0 Cl                                 | J*BASE GOLD - : | SUCCESS CREDIT UNION |                                  |                |  |  |  |
|------------------------------------------------|-----------------|----------------------|----------------------------------|----------------|--|--|--|
| File Edit To                                   | ols Help        |                      |                                  |                |  |  |  |
| Escrow Analysis Projected Disbursement Amounts |                 |                      |                                  |                |  |  |  |
| Escrow acc                                     | ount            | -037 TINA Y          |                                  |                |  |  |  |
| Escrow<br>Code                                 | Payee<br>Code   | Disbursement<br>Date | Projected<br>Disbursement Amount | Amount<br>Paid |  |  |  |
| NIN                                            | STA             | Jun 23, 2021         | 1,172.00                         | 1,249.00       |  |  |  |
| NIN                                            | STA             | Jun 25, 2020         | 888.00                           | 1,172.00       |  |  |  |
| NIN                                            | STA             | Nov 21, 2017         | 949.00                           | 888.00         |  |  |  |
| NIN                                            | STA             | Nov 23, 2016         | 998.00                           | 949.00         |  |  |  |
| NIN                                            | STA             | Nov 23, 2015         | 975.00                           | 998.00         |  |  |  |